Instrukcje obsługi i lista części zamiennych

# System zarządzania farbą OptiCenter OC03-E

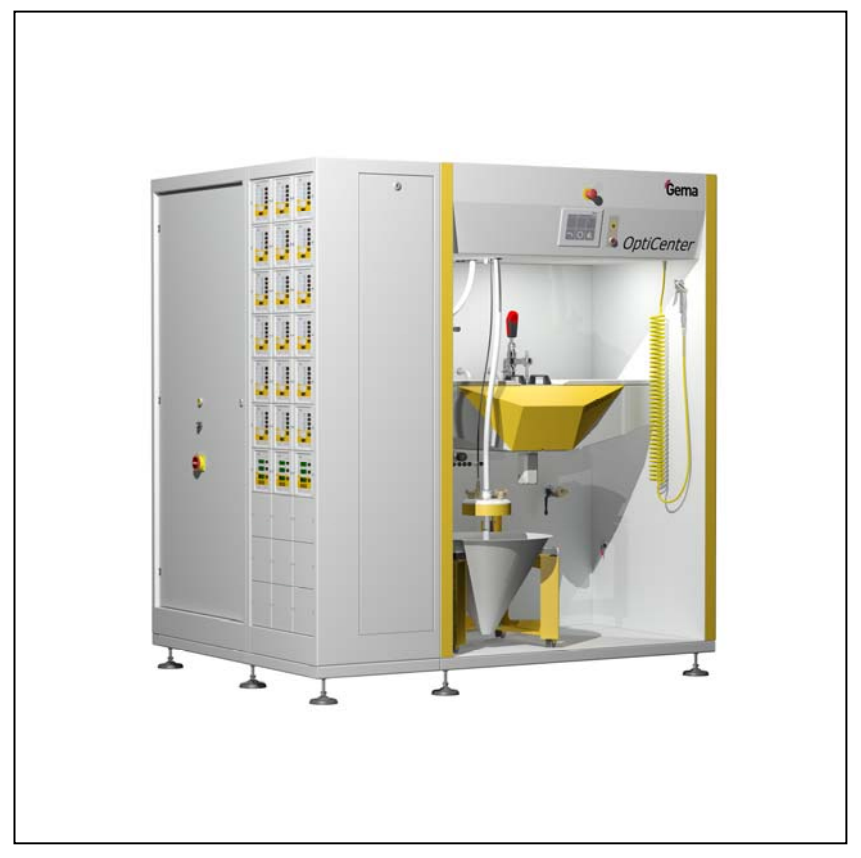

Oryginalna instrukcja obsługi

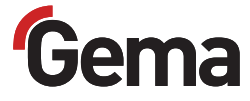

#### Dokumentacja – OptiCenter OC03-E

© Prawa autorskie 2012 Gema Switzerland GmbH

Wszelkie prawa zastrzeżone.

Niniejsza instrukcja chroniona jest prawami autorskimi. Nieautoryzowane kopiowanie jest prawnie zabronione. Niniejsza instrukcja nie może być w całości lub w części, bez uprzedniej pisemnej zgody Gema Switzerland GmbH, w żaden sposób powielana, przenoszona, przetwarzana, zapisywana w systemie elektronicznym lub tłumaczona.

MagicCompact, MagicCylinder, MagicPlus, MagicControl, OptiFlex, Opti-Control, OptiGun, OptiSelect, OptiStar i SuperCorona są zastrzeżonymi znakami towarowymi firmy Gema Switzerland GmbH.

OptiFlow, OptiCenter, OptiMove, OptiSpeeder, OptiFeed, OptiSpray, OptiSieve, OptiAir, OptiPlus, OptiMaster, MultiTronic, EquiFlow, Precise Charge Control (PCC), Smart Inline Technology (SIT) i Digital Valve Control (DVC) są znakami towarowymi firmy Gema Switzerland GmbH.

Wszystkie inne nazwy produktów są znakami towarowymi lub zastrzeżonymi znakami towarowymi ich właścicieli.

W niniejszej instrukcji istnieją odniesienia do różnych znaków towarowych lub zarejestrowanych znaków towarowych. Takie odniesienia nie oznaczają, że dany producent akceptuje niniejszą instrukcję w jakikolwiek sposób lub też jest nią w jakiś sposób związany. Staraliśmy się zachować preferowaną pisownię właściciela praw autorskich w przypadku znaków towarowych i nazw handlowych.

Informacje zawarte w tej instrukcji są poprawne i dokładne zgodnie z naszą najlepszą wiedzą i przekonaniem na dzień jej publikacji. Treść nie jest jednak wiążącym zobowiązaniem dla Gema Switzerland GmbH i prawo do wprowadzania zmian bez powiadomienia pozostaje zastrzeżone.

Najnowsze informacje na temat produktów firmy Gema można znaleźć na stronie www.gemapowdercoating.com.

Informacje dotyczące patentów można znaleźć na stronie www.gemapowdercoating.com/patents lub www.gemapowdercoating.us/patents.

#### Wydrukowano w Szwajcarii

Gema Switzerland GmbH Mövenstrasse 17 9015 St.Gallen Szwajcaria

Telefon: +41-71-313 83 83 Faks: +41-71-313 83 83

E-mail: info@gema.eu.com

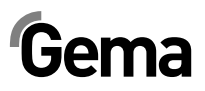

# Spis treści

#### Ogólne zasady bezpieczeństwa 5 Symbole bezpieczeństwa (piktogramy) .....5 Zastosowanie zgodne z przeznaczeniem......5 Informacje ogólne ......6 Instalacja.....7 Działanie urządzenia......7 Sprawdzenie kontrolne ......7 Informacje dotyczące niniejszej instrukcji pracy 9 Informacje ogólne ......9 Wersja oprogramowania ......9 **Opis produktu** 11 Dziedzina zastosowania ......11 Zastosowanie......11 Dające się rozsądnie przewidzieć niewłaściwe użycie ......12 Transport farby......12 Parametry elektryczne ......12 Dane pneumatyczne ......12 Wymiary ......13 Poziom nateżenia hałasu......13 Tabliczka znamionowa......13 Budowa i działanie ......14 Widok ogólny.....14 Wskaźniki spreżonego powietrza .....15 Elementy sterowania......15 Stożek worka proszku......16 Panel dotykowy......16 Zbiornik proszkowy (Opcja) .....17 Sito ultradźwiękowe US06 (Opcja) ......17 Uruchomienie 19

| Instalacja i montaż            | 19 |
|--------------------------------|----|
| Przygotowanie do uruchomienia  | 19 |
| Ciśnienie sprężonego powietrza | 19 |
| Uziemienie Centrum Proszkowego | 20 |

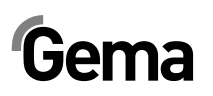

|                             | Panel dotykowy/panel operacyjny                                                                                                    | •••                                     |
|-----------------------------|----------------------------------------------------------------------------------------------------|-----------------------------------------|
|                             | Klawiatura dotykowa                                                                                                    | • •                                     |
|                             | Wygląd ekranu                                                                                                    | • • •                                   |
|                             | Przyciski funkcyjne                                                                                                    | •••                                     |
|                             | Przyciski funkcyjne                                                                                                    | •••                                     |
|                             | Stan przycisków                                                                                                    | •••                                     |
|                             | Tryby pracy                                                                                                    | •••                                     |
|                             | Informacje ogólne                                                                                                    |                                         |
|                             | Malowanie bez odzysku farby (spray waste)                                                                                                    |                                         |
|                             | Malowanie z odzyskiem proszku                                                                                                    |                                         |
|                             | Malowanie reczne (Opcja)                                                                                                    |                                         |
|                             | Czyszczenie/zmiana koloru (clean)                                                                                                    |                                         |
|                             | Ustawianie                                                                                                    |                                         |
|                             | Parametryzacja                                                                                                    | •••                                     |
| Proc                        | es malowania                                                                                                    |                                         |
|                             | Czynności przed włączeniem                                                                                                    |                                         |
|                             | Uruchomienie OptiCenter OC03-E                                                                                                    | •••                                     |
|                             | Uruchomienie                                                                                                    |                                         |
|                             | Malowanie z odzyskiem farb (spray)                                                                                                    |                                         |
|                             | Malowanie bez odzysku farby (spray waste)                                                                                                    |                                         |
|                             | Wymienić worek z proszkiem                                                                                                    | •••                                     |
|                             | Sito ultradźwiekowe – właczanie/wyłaczanie                                                                                                    | •••                                     |
|                             | Wybór sita                                                                                                    | •••                                     |
|                             | Malowanie reczne                                                                                                    | •••                                     |
|                             | Wyłaczanie systemu OntiCenter OC03-F (no każdym dniu roboczym)                                                                                                    | •••                                     |
|                             |                                                                                                    |                                         |
| <b>C</b> -1/0               | zozonia (zmiana koloru                                                                                                    |                                         |
| Czys                        | zczenie /zmiana koloru                                                                                                    |                                         |
| Czys                        | zczenie /zmiana koloru<br>Czyszczenie                                                                                                    |                                         |
| Czys                        | <b>zczenie /zmiana koloru</b><br>Czyszczenie<br>Procedura czyszczenia                                                                                                    |                                         |
| Czys<br>Nast                | zczenie /zmiana koloru<br>Czyszczenie<br>Procedura czyszczenia<br>awy / Parametryzacja                                                                                                    |                                         |
| Czys<br>Nast                | zczenie /zmiana koloru<br>Czyszczenie<br>Procedura czyszczenia<br>awy / Parametryzacja<br>Zmiana języka operacyjnego                                                                                                    |                                         |
| Czys<br>Nast                | zczenie /zmiana koloru<br>Czyszczenie<br>Procedura czyszczenia<br>awy / Parametryzacja<br>Zmiana języka operacyjnego<br>Opis parametrów                                                                                                    |                                         |
| Czys<br>Nast<br>Kom         | zczenie /zmiana koloru<br>Czyszczenie<br>Procedura czyszczenia<br>awy / Parametryzacja<br>Zmiana języka operacyjnego<br>Opis parametrów                                                                                                    |                                         |
| Czys<br>Nast<br>Kom         | zczenie /zmiana koloru<br>Czyszczenie<br>Procedura czyszczenia<br>awy / Parametryzacja<br>Zmiana języka operacyjnego<br>Opis parametrów<br>unikaty<br>Komunikaty błedów                                                                                                    |                                         |
| Czys<br>Nast<br>Kom         | zczenie /zmiana koloru<br>Czyszczenie<br>Procedura czyszczenia<br>awy / Parametryzacja<br>Zmiana języka operacyjnego<br>Opis parametrów<br>unikaty<br>Komunikaty błędów                                                                                                    |                                         |
| Czys<br>Nast<br>Kom         | zczenie /zmiana koloru<br>Czyszczenie<br>Procedura czyszczenia<br>awy / Parametryzacja<br>Zmiana języka operacyjnego<br>Opis parametrów<br>unikaty<br>Komunikaty błędów                                                                                                    |                                         |
| Czys<br>Nast<br>Kom<br>Kons | zczenie /zmiana koloru<br>Czyszczenie<br>Procedura czyszczenia<br>awy / Parametryzacja<br>Zmiana języka operacyjnego<br>Opis parametrów<br>unikaty<br>Komunikaty błędów<br>serwacja<br>Plan konserwacji                                                                                                    |                                         |
| Czys<br>Nast<br>Kom         | zczenie /zmiana koloru<br>Czyszczenie<br>Procedura czyszczenia<br>awy / Parametryzacja<br>Zmiana języka operacyjnego<br>Opis parametrów<br>unikaty<br>Komunikaty błędów<br>serwacja<br>Plan konserwacji<br>Codziennie po dłuższych przerwach pracy i po zakończeniu zmiany                                                                                                    |                                         |
| Czys<br>Nast<br>Kom         | zczenie /zmiana koloru<br>Czyszczenie<br>Procedura czyszczenia<br>awy / Parametryzacja<br>Zmiana języka operacyjnego<br>Opis parametrów<br>unikaty<br>Komunikaty błędów<br>serwacja<br>Plan konserwacji<br>Codziennie po dłuższych przerwach pracy i po zakończeniu zmiany<br>Tygodniowo                                                                                                    |                                         |
| Czys<br>Nast<br>Kom         | zczenie /zmiana koloru<br>Czyszczenie<br>Procedura czyszczenia<br>awy / Parametryzacja<br>Zmiana języka operacyjnego<br>Opis parametrów<br>unikaty<br>Komunikaty błędów<br>serwacja<br>Plan konserwacji<br>Codziennie po dłuższych przerwach pracy i po zakończeniu zmiany<br>Tygodniowo<br>Konserwacja panelu dotykowego                                                                                                    |                                         |
| Czys<br>Nast<br>Kom         | zczenie /zmiana koloru<br>CzyszczenieProcedura czyszczenia<br>awy / Parametryzacja<br>Zmiana języka operacyjnego<br>Opis parametrów<br>unikaty<br>Komunikaty błędów<br>serwacja<br>Plan konserwacji<br>Codziennie po dłuższych przerwach pracy i po zakończeniu zmiany<br>Tygodniowo<br>Konserwacja panelu dotykowego<br>Czyszczenie powierzchni ekranu dotykowego                                                                                                    |                                         |
| Czys<br>Nast<br>Kom         | zczenie /zmiana koloru<br>CzyszczenieProcedura czyszczenia<br>awy / Parametryzacja<br>Zmiana języka operacyjnego<br>Opis parametrów<br>unikaty<br>Komunikaty błędów<br>serwacja<br>Plan konserwacji<br>Codziennie po dłuższych przerwach pracy i po zakończeniu zmiany<br>Tygodniowo<br>Konserwacja panelu dotykowego<br>Czyszczenie powierzchni ekranu dotykowego<br>Czyszczenie powierzchni ekranu dotykowego<br>Konserwacja pompy aplikacyjnej OptiSpray AP01                                                                                                    | ···                                     |
| Czys<br>Nast<br>Kom         | zczenie /zmiana koloru<br>CzyszczenieProcedura czyszczenia<br>awy / Parametryzacja<br>Zmiana języka operacyjnegoOpis parametrów<br>unikaty<br>Komunikaty błędów<br>serwacja<br>Plan konserwacjiCodziennie po dłuższych przerwach pracy i po zakończeniu zmiany<br>Tygodniowo<br>Konserwacja panelu dotykowego<br>Czyszczenie powierzchni ekranu dotykowego<br>Konserwacja pompy aplikacyjnej OptiSpray AP01<br>Codzienna konserwacja                                                                                                    | ···<br>···                              |
| Czys<br>Nast<br>Kom         | zczenie /zmiana koloru<br>Czyszczenie<br>Procedura czyszczenia<br>awy / Parametryzacja<br>Zmiana języka operacyjnego<br>Opis parametrów<br>unikaty<br>Komunikaty błędów<br>serwacja<br>Plan konserwacji<br>Codziennie po dłuższych przerwach pracy i po zakończeniu zmiany<br>Tygodniowo<br>Konserwacja panelu dotykowego<br>Czyszczenie powierzchni ekranu dotykowego<br>Konserwacja pompy aplikacyjnej OptiSpray AP01<br>Codzienna konserwacja<br>OptiSpray AP01 – Plan konserwacji                                                                                                    |                                         |
| Czys<br>Nast<br>Kom         | zczenie /zmiana koloru<br>Czyszczenie<br>Procedura czyszczenia.<br>awy / Parametryzacja<br>Zmiana języka operacyjnego.<br>Opis parametrów<br>unikaty<br>Komunikaty błędów<br>serwacja<br>Plan konserwacji.<br>Codziennie po dłuższych przerwach pracy i po zakończeniu zmiany.<br>Tygodniowo<br>Konserwacja panelu dotykowego.<br>Czyszczenie powierzchni ekranu dotykowego.<br>Konserwacja pompy aplikacyjnej OptiSpray AP01.<br>Codzienna konserwacja.<br>OptiSpray AP01 – Plan konserwacji.<br>Części zużywalne                                                                                                    | ··· ·· ·· ·· ·· ·· ·· ·· ·· ·· ·· ·· ·· |
| Czys<br>Nast<br>Kom         | zczenie /zmiana koloru<br>Czyszczenie<br>Procedura czyszczenia<br>awy / Parametryzacja<br>Zmiana języka operacyjnego<br>Opis parametrów<br>unikaty<br>komunikaty błędów<br>serwacja<br>Plan konserwacji<br>Codziennie po dłuższych przerwach pracy i po zakończeniu zmiany<br>Tygodniowo<br>Konserwacja panelu dotykowego<br>Czyszczenie powierzchni ekranu dotykowego<br>Konserwacja pompy aplikacyjnej OptiSpray AP01<br>Codzienna konserwacja<br>OptiSpray AP01 – Plan konserwacji<br>Części zużywalne<br>Wymiana pompy aplikacyjnej                                                                                                 |                                         |
| Czys<br>Nast<br>Kom<br>Kons | zczenie /zmiana koloru<br>Czyszczenie                                                                                                    |                                         |
| Czys<br>Nast<br>Kom<br>Kons | zczenie /zmiana koloru         Czyszczenie         Procedura czyszczenia         awy / Parametryzacja         Zmiana języka operacyjnego         Opis parametrów         unikaty         Komunikaty błędów         serwacja         Plan konserwacji         Codziennie po dłuższych przerwach pracy i po zakończeniu zmiany         Tygodniowo         Konserwacja panelu dotykowego.         Czyszczenie powierzchni ekranu dotykowego.         Konserwacja pompy aplikacyjnej OptiSpray AP01         Codzienna konserwacja.         OptiSpray AP01 – Plan konserwacji.         Części zużywalne.         Wymiana pompy aplikacyjnej. |                                         |
| Czys<br>Nast<br>Kom<br>Kons | zczenie /zmiana koloru Czyszczenie Procedura czyszczenia awy / Parametryzacja Zmiana języka operacyjnego Opis parametrów unikaty Komunikaty błędów                                                                                                    |                                         |

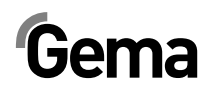

| Warunki przechowywania                          | 67 |
|-------------------------------------------------|----|
| Ökres przechowywania                            | 67 |
| Wymagania dotyczące przestrzeni                 | 67 |
| Warunki fizyczne                                | 68 |
| Zagrożenia                                      | 68 |
| Wyłączenie                                      | 68 |
| Wycofanie z eksploatacji                        | 68 |
| Tryb czyszczenia                                | 68 |
| Demontaż/zakładanie zabezpieczeń transportowych | 68 |
| Zapakowanie                                     | 68 |
| Oznaczenia                                      | 68 |
| Konserwacja podczas przechowywania              | 68 |
| Plan konserwacji                                | 68 |
| Prace konserwacyjne                             | 69 |
| Ponowne uruchomienie                            | 69 |
| Uruchomienie po składowaniu                     | 69 |
|                                                 |    |

## Załadunek, transport

#### 71

| Wstep                                            | 71 |
|--------------------------------------------------|----|
| Przepisy bezpieczeństwa                          | 71 |
| Wymagania dotyczące personelu wykonującego prace | 71 |
| Opakowanie                                       | 72 |
| Transport                                        | 72 |
| Dane dotyczące transportowanych towarów          | 72 |
| Rodzaj transportu                                | 72 |
| Załadunek, przeładunek, rozładunek               | 72 |
|                                                  |    |

## Lista części zamiennych

#### 73

| Zamawianie części zamiennych           | 73 |
|----------------------------------------|----|
| OptiCenter OC03-E                      | 74 |
| OptiCenter – Zasilanie proszkiem       | 75 |
| Moduł ssaco-fluidyzacyjny              |    |
| OptiSpeeder – kompletny                |    |
| OntiSneeder – Pokrywa                  | 78 |
| OptiSpeeder – Płyta fluidyzacyina      |    |
| OptiSpeeder – Sonda poziomu            | 80 |
| OptiCenter – Pneumatyka                | 81 |
| Zasilanie główne                       | 82 |
| OptiSpeeder – Rozdzielacz pneumatyczny | 83 |
| P-Rozdzielacz - Czyszczenie            | 84 |
| Zawór membranowy NW15                  | 85 |
| Zestaw reduktorów.                     | 86 |
| Filtr końcowy – przesyłanie proszku    | 87 |
| Filtr końcowy – Fluidyzacja            | 88 |
| Zbiornik proszkowy PH100-1-E-OC        | 89 |
| Zbiornik proszkowy PH100-2-E-OC        | 90 |
| Sonda poziomu LC01                     |    |
| Sito ultradźwiekowe US06               |    |
| Rozdzielacz pneumatyczny ES (AS06)     |    |
|                                        |    |

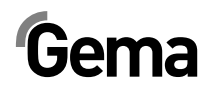

# Ogólne zasady bezpieczeństwa

Ten rozdział zawiera wszystkie podstawowe zasady bezpieczeństwa, które muszą być przestrzegane przez personel obsługujący system zarządzania farbą OptiCenter OC03-E.

Należy zapoznać się z poniższymi zasadami bezpieczeństwa przed uruchomieniem OptiCenter OC03-E.

## Symbole bezpieczeństwa (piktogramy)

Wszystkie ostrzeżenia oraz ich znaczenie można odnaleźć w poszczególnych instrukcjach obsługi urządzeń firmy Gema. Oprócz wskazówek w niniejszej instrukcji obsługi należy przestrzegać również ogólnie obowiązujących przepisów bezpieczeństwa oraz przepisów dot. zapobiegania wypadkom.

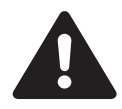

#### NIEBEZPIECZEŃSTWO!

Zagrożenie porażenia prądem lub uderzenia ruchomymi częściami. Skutki: śmierć lub ciężkie uszkodzenia ciała

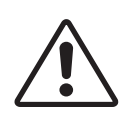

#### UWAGA!

Nieprawidłowa obsługa może prowadzić do uszkodzenia lub nieprawidłowego działania urządzenia. Skutki: Lekkie obrażenia lub uszkodzenie sprzętu.

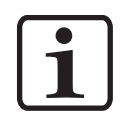

#### INFORMACJA!

Pomocnicze wskazówki i informacje.

## Zastosowanie zgodne z przeznaczeniem

- OptiCenter OC03-E zostało wyprodukowane według najnowszych standardów techniki i zgodnie z technicznymi zasadami bezpieczeństwa.
- Każde inne użycie uważane jest za niezgodne z przeznaczeniem. Producent nie ponosi odpowiedzialności za wady wynikłe wskutek niewłaściwego użytkowania ; ryzyko ponosi wyłącznie użytkownik. Jeżeli system OptiCenter OC03-E zarządzania farbą ma być użyty niezgodnie z naszymi zaleceniami w innych warunkach pracy i/lub do innych materiałów, to wymagane jest uzyskanie stosownej zgody ze strony firmy Gema Switzerland GmbH.

- Zastosowanie zgodne z przeznaczeniem obejmuje także przestrzeganie warunków eksploatacji, konserwacji i napraw zalecanych przez producenta. Przestrzeganie wymaganych przez producenta zasad instrukcji obsługi, serwisowania i konserwacji zapewni bezpieczeństwo pracy. OptiCenter OC03-E może być uruchamiane, używane i konserwowane tylko przez przeszkolony i poinformowany o możliwych niebezpieczeństwach personel.
- Uruchomienie (wykonanie poszczególnych operacji) jest zabronione do czasu końcowego zamontowania OptiCenter OC03-E i jego okablowania zgodnie z normą (2006/42 EG). EN 60204-1 (bezpieczeństwo obsługi maszyn).
- Nieautoryzowane modyfikacje OptiCenter OC03-E zwalniają producenta z odpowiedzialności za wynikłe szkody.
- Przepisy związane z zapobieganiem wypadkom, jak również inne ogólnie zasady bezpieczeństwa muszą być przestrzegane.
- Ponadto należy również uwzględnić krajowe przepisy bezpieczeństwa.

| Ochrona przed wybuchem | Stopień zabezpieczenia |
|------------------------|------------------------|
| CE (Ex) II 3D          | IP54                   |

## Zasady bezpieczeństwa specyficzne dla tego produktu

#### Informacje ogólne

OptiCenter OC03-E stanowi część urządzenia i jest zintegrowany z systemem bezpieczeństwa lakierni.

W przypadku użytkowania urządzenia w granicach przekraczających przyjętą koncepcję bezpieczeństwa należy podjąć odpowiednie środki.

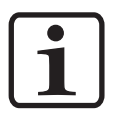

Więcej informacji można znaleźć w rozdziale Zasady Bezpieczeństwa Gema!

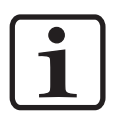

Jeżeli zasilanie elektryczne zostanie przerwane lub będzie niewłaściwe, proszek może wydostać się ze zbiornika (OptiSpeeder) i zanieczyścić obszar wokół otworów roboczych.

► Ten obszar musi być oczyszczony przed każdym uruchomieniem.

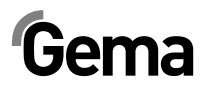

### Instalacja

Wszystkie prace instalacyjne wykonywane u klienta muszą być zgodne z lokalnymi przepisami bezpieczeństwa.

### Uziemienie

Sprawdzać poziom uziemienia kabiny oraz systemu zarządzania farbą przed każdym uruchomieniem. Wykonanie przyłączy uziemienia leży po stronie klienta, do wyprowadzeń będzie podłączona podstawa kabiny, systemu zarządzania farbą oraz obudowa filtra. Należy także sprawdzić uziemienie detali oraz inny innych podzespołów na malarni.

### Działanie urządzenia

Aby zapewnić bezpieczne działanie urządzenia, należy zapoznać się z zasadami bezpieczeństwa, obsługą i działaniem różnych urządzeń na lakierni.

W tym celu, zasady bezpieczeństwa i instrukcję obsługi należy przeczytać przed uruchomieniem lakierni.

Dodatkowo należy zapoznać się z dalszymi instrukcjami obsługi, np. z serii OptiFlex, OptiMatic lub APS i wszystkimi dodatkowymi podzespołami.

Uruchomienie lakierni należy wykonywać zgodnie z instrukcjami obsługi. Także w późniejszym użytkowaniu instrukcja będzie pomocna np. do wyszukiwania błędów i zaoszczędzi wiele pytań. Z tego powodu Instrukcja obsługi musi być zawsze dostępna w pobliżu urządzenia.

W przypadku awarii należy skontaktować się z Centrum Serwisowym firmy Gema, adres można znaleźć na tylnej stronie większości instrukcji obsługi.

## Sprawdzenie kontrolne

Następujące punkty muszą być sprawdzone przed każdym uruchomieniu kabiny:

- Czy nie ma żadnych obcych przedmiotów w jednostce zasysania centrum proszkowego lub w kabinie
- Czy przewody pneumatyczne i węże proszkowe są podłączone do transportu w fazie gęstej

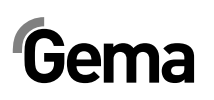

### Naprawy

Naprawy muszą być wykonywane przez przeszkolony personel. Nieautoryzowane zmiany i modyfikacje mogą prowadzić do odniesienia obrażeń oraz uszkodzenia urządzenia. W takim przypadku firma Gema Switzerland GmbH uchyla gwarancję na urządzenia.

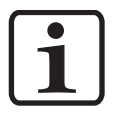

Informujemy, że użytkownik jest odpowiedzialny za bezpieczną obsługę urządzeń. W żadnym wypadku firma Gema Switzerland GmbH nie ponosi odpowiedzialności za powstałe szkody!

Przy wykonywaniu napraw centrum proszkowe musi być odłączone od zasilania, zgodnie z lokalnymi zasadami bezpieczeństwa!

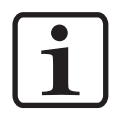

Należy używać tylko oryginalnych części zamiennych Gema! Stosowanie części nieoryginalnych będzie prowadziło do utraty gwarancji Gema!

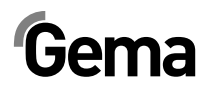

# Informacje dotyczące niniejszej instrukcji pracy

## Informacje ogólne

Niniejsza instrukcja obsługi zawiera wszelkie informacje, niezbędne do pracy z OptiCenter OC03-E. Zawiera ona informacje o uruchomieniu oraz wskazówki i porady, jak korzystać z nowego systemu malowania prosz-kowego.

Informacje dotyczące działania poszczególnych podzespołów systemu – kabiny, osi, jednostki sterującej pistoletu, pistoletu lub pompy aplikacyjnej – można znaleźć w poszczególnych instrukcjach obsługi dotyczących tych urządzeń.

## Wersja oprogramowania

Ten dokument opisuje obsługę panelu dotykowego sterującego pracą systemu zarządzania farbą z wersją oprogramowania 3\_2a.

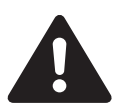

#### ZAGROŻENIE:

Praca bez instrukcji pracy

Na skutek nieprzestrzegania informacji związanych z bezpieczeństwem, praca z poszczególnymi stronami niniejszej instrukcji obsługi lub bez nich może spowodować uszkodzenia ciała i mienia.

- Przed przystąpieniem do pracy z urządzeniem należy zorganizować niezbędne dokumenty i przeczytać rozdział "Przepisy bezpieczeństwa".
- Prace wolno wykonywać tylko i wyłącznie stosując się do wymaganych dokumentów.
- Pracować zawsze z kompletnym oryginalnym dokumentem.

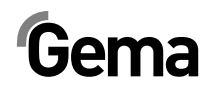

# **Opis produktu**

## Dziedzina zastosowania

System zarządzania farbą OptiCenter OC03-E zaprojektowany został z przeznaczeniem do łatwej i czystej dystrybucji proszku lakierniczego. Jest to zapewnione dzięki zautomatyzowanej procedurze czyszczenia oraz szybkiej zmianie koloru. W systemie jest zintegrowane sterowanie do pistoletów, osi oraz dystrybucji świeżej farby.

Centrum zarządzania proszkiem, jako część systemu sterowania procesem malowania, umożliwia w pełni automatyczną obsługę

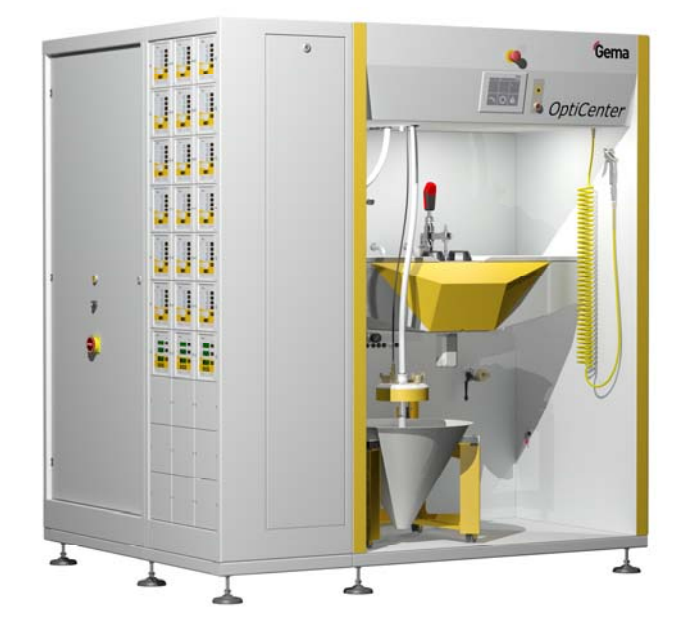

#### Zastosowanie

Centrum proszkowe OptiCenter OC03-E nadaje sie do zastosowania w instalacjach z całkowicie zamkniętym obiegiem proszku:

#### Dostarczanie farby

- Pobieranie farby bezpośrednio z worka (oryginalne opakowanie)
- Zintegrowane sterowanie elektryczne i pneumatyczne
- Ilość farby monitorowana przez czujnik poziomu

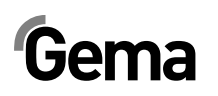

#### Czyszczenie

- Automatyczne, wewnętrzne czyszczenie rur ssących, pomp aplikacyjnych, węży proszkowych i pistoletów
- Pełne wykorzystywanie odzyskanej farby
- Zamknięty obieg farby proszek nie wydostaje się podczas malowania oraz czyszczenia. Zapobiega to ubytkowi farby, a otocznie centrum proszkowego pozostaje czyste.

#### Wentylacja

 Brak własnego układu wentylacji - system zarządzania farbą nie posiada własnego układu wentylacji i z tego powodu jest podłączony bezpośrednio do układu wentylacji filtra końcowego.

# Dające się rozsądnie przewidzieć niewłaściwe użycie

- Użycie wilgotnego proszku
- Niedostateczna fluidyzacja w punkcie ssania
- Obsługa bez właściwego przygotowania

## Parametry techniczne

#### **Transport farby**

| OptiCenter OC03-E                                   |                  |
|-----------------------------------------------------|------------------|
| Wydajność tłoczenia dla systemu Opti-<br>Spray AP01 | 300 g/min.       |
| Odzysk farby                                        | max. 3,5 kg/min. |

#### Parametry elektryczne

| OptiCenter OC03-E      |           |
|------------------------|-----------|
| Wartość wejściowa      | 230 V+E+N |
| Częstotliwość          | 50/60 Hz  |
| Stopień zabezpieczenia | IP54      |

#### Dane pneumatyczne

| OptiCenter OC03-E                                                                           |                             |
|---------------------------------------------------------------------------------------------|-----------------------------|
| Ciśnienie wejściowe                                                                         | min. 6,5 bar                |
| Zużycie sprężonego powietrza podczas<br>pracy                                               | 15 Nm³/h                    |
| Zużycie sprężonego powietrza podczas<br>czyszczenia (wraz z OptiSpeeder i pisto-<br>letami) | 350 Nm³/h                   |
| Zawartość pary wodnej w powietrzu                                                           | maks. 1,3 g/m³              |
| llość oparów oleju w sprężonym powie-<br>trzu                                               | maks. 0,1 mg/m <sup>3</sup> |

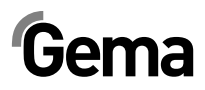

### Wymiary

| OptiCenter OC03-E                             | z AS06+ICS04                   |
|-----------------------------------------------|--------------------------------|
| Wymiary podstawy (szerokość x głębokość) (mm) | 1900 x 1500                    |
| Wysokość całkowita (mm)                       | 2310                           |
| Waga (kg)                                     | cok. 590 (bez AS06 oraz ICS04) |

#### Używane rodzaje proszku

| OptiCenter OC03-E            |     |
|------------------------------|-----|
| Proszek emalia               | tak |
| Proszek z tworzyw sztucznych | nie |
| Proszek metaliczny           | nie |

#### Poziom natężenia hałasu

| OptiCenter OC03-E |                          |
|-------------------|--------------------------|
| Praca normalna    | 75 dB(A)                 |
| Tryb czyszczenia  | Krótkotrwale do 95 dB(A) |

Poziom natężenia hałasu został zmierzony podczas pracy urządzenia, pomiary zostały wykonane w miejscu najczęściej zajmowanym przez operatora na wysokości 1,7 m od podłogi.

Określone w tabel wartości mają zastosowanie tylko do centrum proszkowego, nie uwzględniają zewnętrznych źródeł hałasu i impulsów czyszczących.

Poziom hałasu może się różnic w zależności od konfiguracji centrum proszkowego i wielkości przestrzeni.

## Tabliczka znamionowa

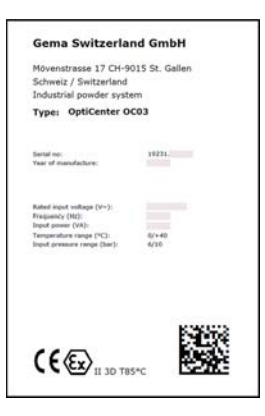

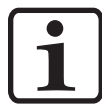

Pola z szarym tłem zawierają specyficzne dane kontraktu!

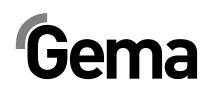

## Budowa i działanie

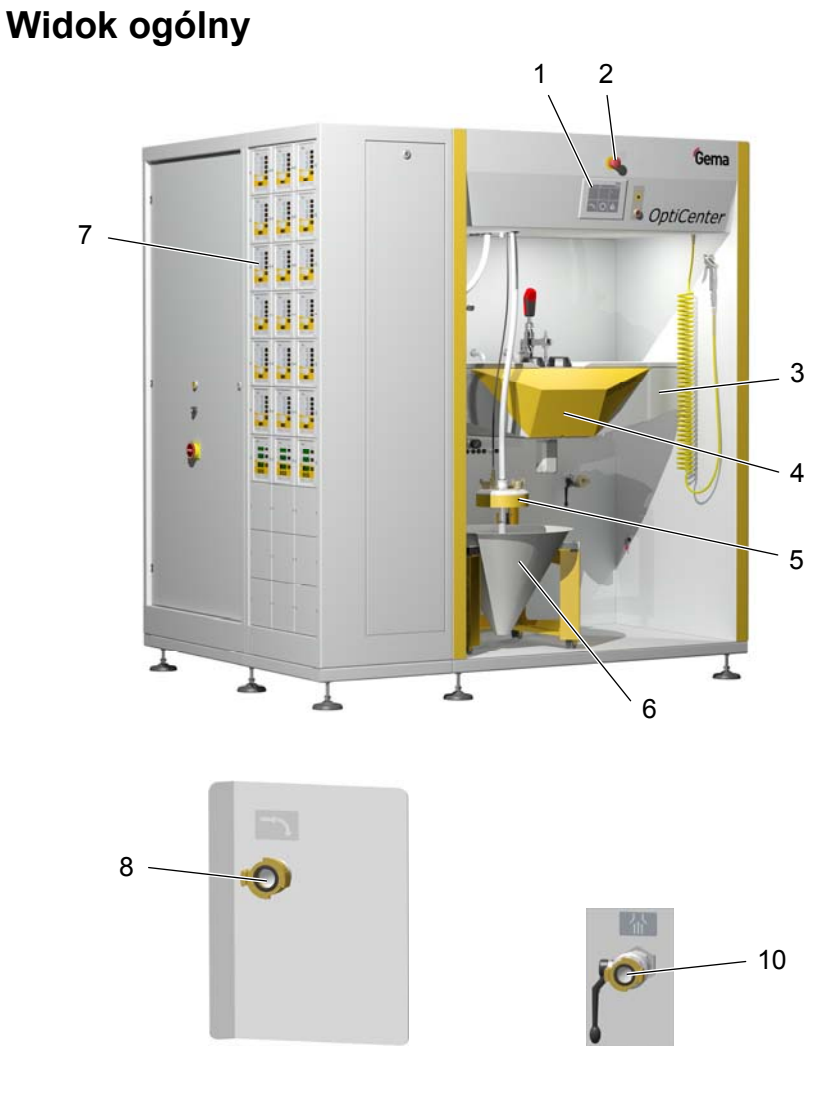

OptiCenter OC03-E – widok

- 1 Sterownik/panel operatorski
- 2 Przycisk awaryjny
- 3 Pompy aplikacyjne Opti-Spray AP01
- 4 OptiSpeeder
- 5 Mocowanie worka z farbą
- 6 Stożek na worek z farbą i wibrator
- 7 Sterowniki pistoletów i osi
- 8 Przyłącze "Farba śmieciowa"
- 10 Przyłącze dla zbiornika proszkowego - odpowietrzenie

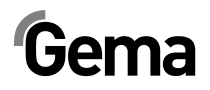

## Wskaźniki sprężonego powietrza

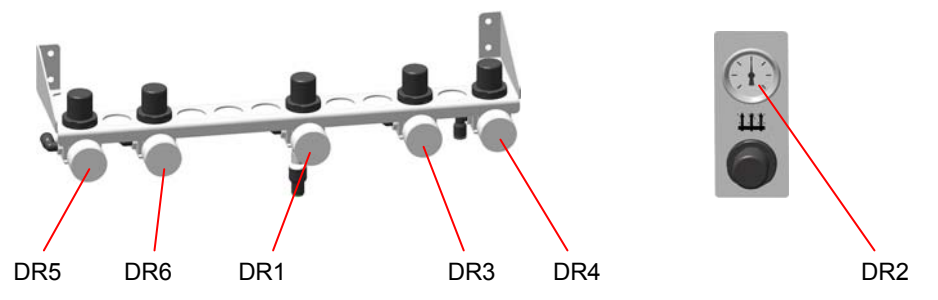

| Wartośc | i domyślr | ne Gema przy instalacji                                                 |
|---------|-----------|-------------------------------------------------------------------------|
| DR1     | 2 bar     | Odpowietrznik AirMover (praca normalna)                                 |
| DR2     | 3 bar     | OptiSpeeder powietrze fluidyzacji                                       |
| DR3     | 2 bar     | Powietrze fluidyzacji czujnika poziomu w OptiSpe-<br>eder               |
| DR4     | 6 bar     | Zasilanie bloku zaworów                                                 |
| DR5     | 1 bar     | Powietrze fluidyzacji - moduł ssąco-fluidyzacyjny                       |
| DR6     | 2 bar     | Powietrze fluidyzacji czujnika poziomu - sto-<br>żek/zbiornik proszkowy |

## Elementy sterowania

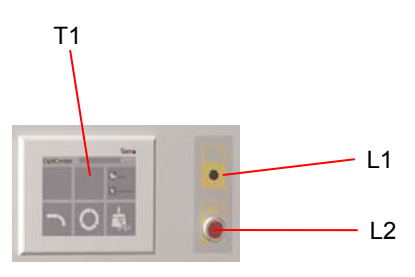

| Oznaczenie | Funkcje                                        |
|------------|------------------------------------------------|
| T1         | Panel dotykowy                                 |
| L1         | Wskaźnik - zbiornik pełny (zielony)            |
| L2         | Wskaźnik – brak zasilania proszkiem (czerwony) |

# OptiSpeeder

OptiSpeeder jest odpowiedzialny za automatyczne przygotowanie i fluidyzowanie farby do malowania.

OptiSpeeder może pomieścić do 5 kg proszku i może być wyposażony w maks. 36 pomp aplikacyjnych OptiSpray AP01.

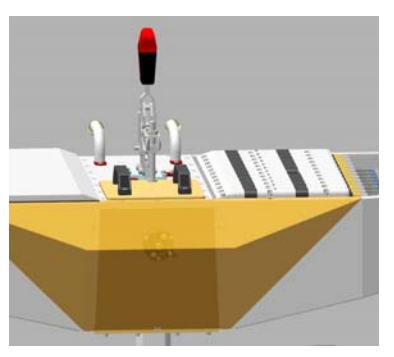

## Stożek worka proszku

- Pojemność do 25 kg
- Mobilny umożliwia szybki opróżnianie zbiornika
- Lanca fluidyzacyjno-ssąca
- Podłączenie dla pompy świeżego proszku
- Podłączenie dla pompy odzysku proszku

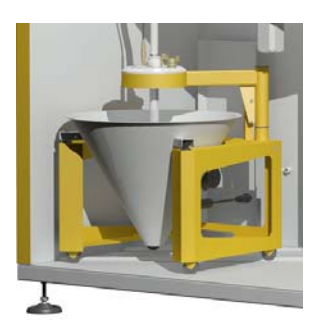

## Panel dotykowy

Wszystkie niezbędne procedury obsługowe mogą być aktywowane za pomocą Touch Panel.

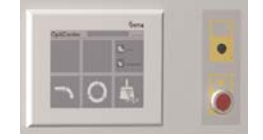

# Zbiornik proszkowy (Opcja)

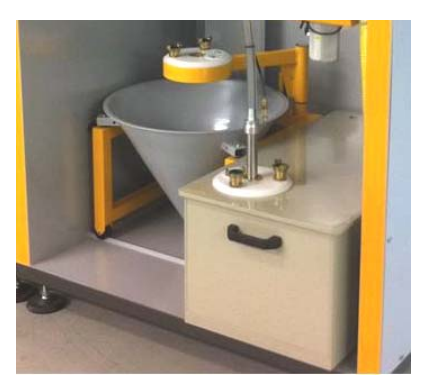

V 12/17

- dla większych ilości proszku
- Pojemność 100 litrów
- fluidyzowany, z przyłączem odpowietrzającym
- odpowiedni dla proszków metalicznych
- opcjonalnie z sondą poziomu

Przy zastosowaniu zbiornika proszkowego, odpowietrzenie musi być pod-

łączone do przyłącza **do przyłącza**, zawór kulowy (**12**) podczas pracy musi być otwarty.

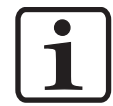

Podczas pracy bez zbiornika, zawór kulowy musi być zamknięty.

# Sito ultradźwiękowe US06 (Opcja)

Ultradźwiękowe sito US06 z odpowiednim generatorem słuzy do przesiewania farby proszkowej. Używane jest ono wyłącznie wewnątrz zbiornika OptiSpeeder.

Istnieją dwa dostępne są rozmiary oczek: 500 µm i 1180 µm.

Konfiguracja i wybór sita odbywa się na panelu dotykowym.

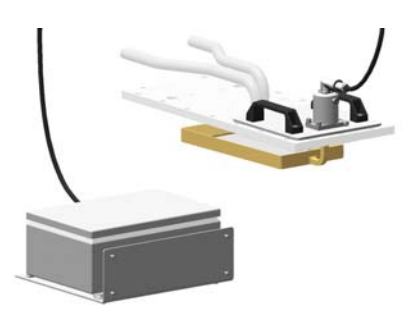

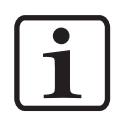

Więcej informacji można znaleźć też w Instrukcji obsługi sita ultradźwiękowego!

# Gema

# Zasada działania

### Obieg proszku

W przypadku typowego zastosowania OptiCenter OC03-E (7) proszek jest napełniany do zbiornika proszkowego (3). Farba jest fluidyzowana przesyłana do OptiSpeeder (9) w OptiCenter OC03-E. Fluidyzowany proszek zasysany jest przez pompy aplikacyjne i tłoczony przez węże proszkowe do dysz rozpylających (8). Farba, która nie osiądzie na detalu jest zasysana przez kabinę (1) i trafia do filtra końcowego (5), gdzie następuje proces separacji cząstek.

Odseparowana farba jest przesyłana w fazie gęstej (**4**) do OptiSpeeder (**9**), gdzie będzie ponownie przygotowana do procesu napylania.

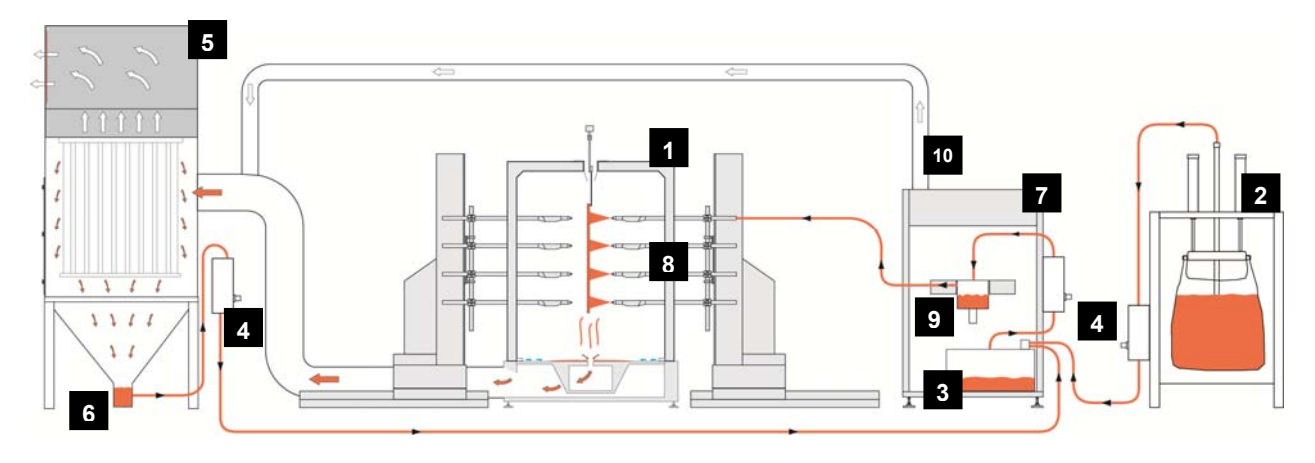

#### Obieg farby na malarni

- 1 Kabina
- 2 System świeżej farby
- 3 Zbiornik proszku
- 4 Pompa proszkowa OptiFeed PP06
- 5 Filtr końcowy

- 6 Zasobnik śmieciowy
- 7 OptiCenter
- 8 Pistolety automatyczne
- 9 OptiSpeeder
- 10 Rurociąg wyciągowy

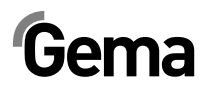

# Uruchomienie

## Instalacja i montaż

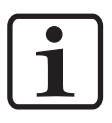

Prace instalacyjne wykonywane przez klienta, muszą być wykonane zgodnie z lokalnymi przepisami!

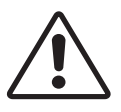

#### UWAGA:

OptiCenter może być instalowane wyłącznie w miejscach o temperaturze toczenia pomiędzy +20 i +40 °C, nigdy w pobliżu źródeł ciepła (jak piec do emalii) lub źródeł pola elektromagnetycznego (jak szafy sterujące).

## Przygotowanie do uruchomienia

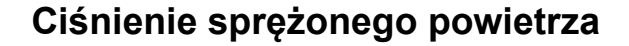

V 12/17

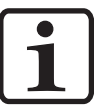

#### Sprężone powietrze musi być wolne od oleju i wody!

System OptiCenter wymaga podłączenia do odpowiednio wydajnej sieci sprężonego powietrza.

Aby zapewnić prawidłową pracę, należy ustawić ciśnienie na głównym regulatorze na wartość 6 bar.

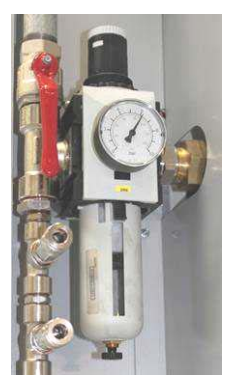

Ciśnienie sprężonego powietrza

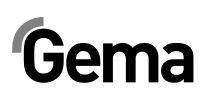

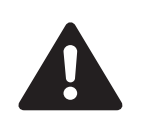

## Uziemienie Centrum Proszkowego

#### ZAGROŻENIE:

Centrum proszkowe musi być uziemione zgodnie z ogólnymi, lokalnymi zasadami bezpieczeństwa.

► Uziemienie centrum proszkowego musi być regularnie sprawdzane.

Odpowiedni punkt przyłączeniowy w OptiCenter jest zarezerwowany dla połączenia wyrównawczego potencjałów.

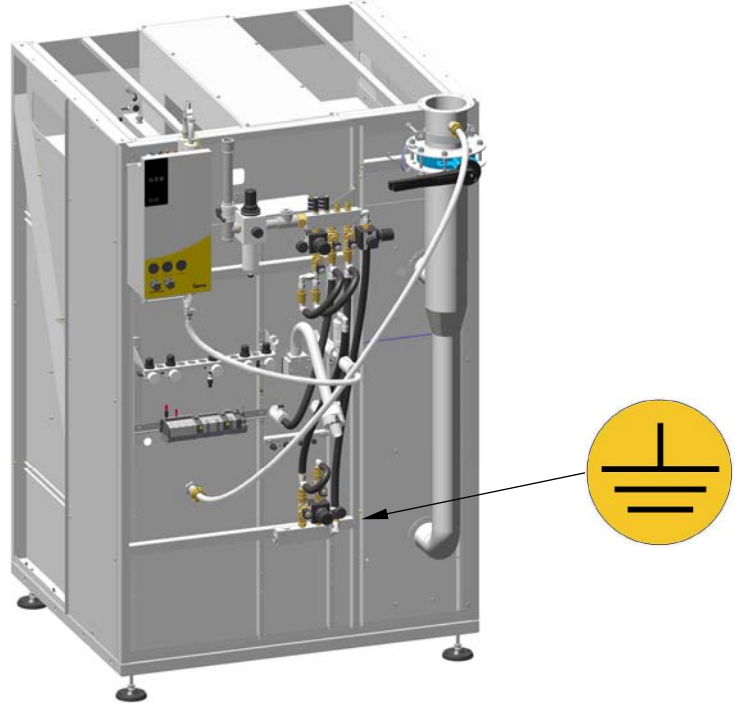

Wyrównanie potencjałów – punkt przyłączeniowy

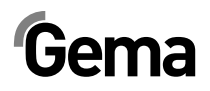

# Obsługa przez panel dotykowy

# Panel dotykowy/panel operacyjny

Obsługa i monitorowanie systemu zarządzania farbą odbywa się za pomocą jednostki sterującej z reagującym na dotyk panelem operacyjnym.

Panel operacyjny pozwala na uruchamianie poleceń funkcji, które są niezbędne do poprawnego działania centrum proszkowego. Parametry funkcji są także wprowadzane poprzez panel kontrolny. Są one ustawiane fabrycznie, dlatego każda ich zmiana musi być konsultowana z Centrum Serwisowym Gema.

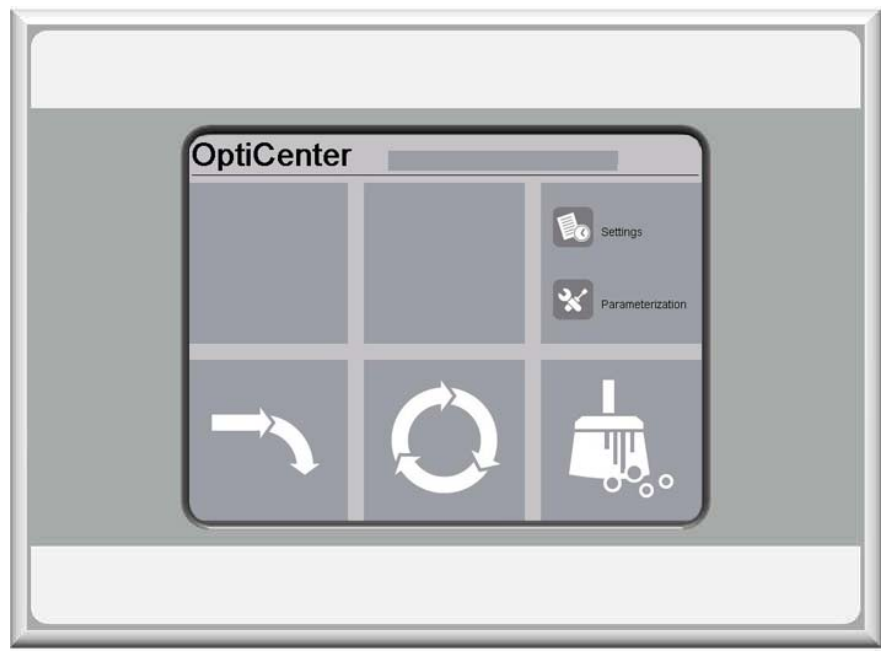

Panel operacyjny

## Klawiatura dotykowa

Funkcje przycisków są aktywowane przez dotknięcie ekrany w ich obszarze. Podświetlenie znaczy, że klawiatura została bezpośrednio dotknięta.

## Wygląd ekranu

Przycisk wyjścia (Exit) powoduje powrót do poprzedniego ekranu programu. Za pomocą pozostałych przycisków operacyjnych można przejść do kolejnych menu programu.

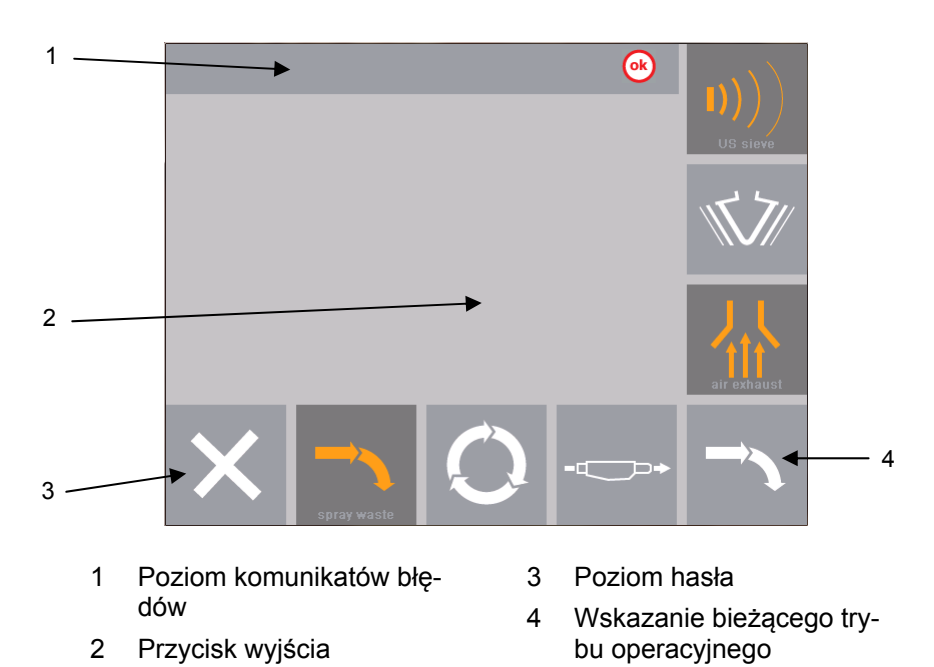

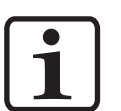

Oznaczenie (etykietowanie) piktogramów jest tylko w języku angielskim i jest wykorzystywane przez Gema na całym świecie w celu identyfikacji elementów technicznych.

- Symbole są przeznaczone dla użytkownika, który będzie prowadzony przez instalację za pomocą obrazu.
- Wszystkie operacje i komunikaty o błędach nie są wyświetlane jako piktogramy i są dostosowane do lokalnego języka zgodnie z umową sprzedaży!

## Przyciski funkcyjne

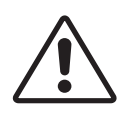

#### UWAGA:

Wrażliwa powierzchnia dotykowa ekranu.

#### Możliwość uszkodzenia powierzchni dotykowego ekranu szpiczastymi lub ostrymi przedmiotami.

- Powierzchnię dotykowego ekranu wolno dotykać wyłącznie palcem lub specjalnym piórem do ekranów dotykowych.
- W przypadku używania rękawic muszą one być czyste. Rękawice nie mogą być pokryte ściernym pyłem lub spiczastymi cząsteczkami.

V 12/17

# Gema

### Przyciski funkcyjne

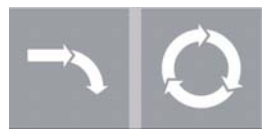

- Start systemu zarządzania farbą do malowania
- Przycisk nie jest aktywny, zanim kabina nie będzie gotowa
- Dla tej funkcji nie ma potrzeby logowania

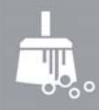

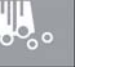

- Czyszczenie do zmiany koloru
- Przycisk nie jest aktywny, zanim kabina nie będzie gotowa
- Dla tej funkcji nie ma potrzeby logowania

### 0k

Potwierdzenie błędu, wyłącza syrenę alarmową

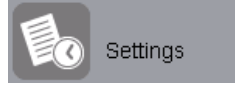

#### Nastawy

Dla używania tej funkcji należy się zalogować.

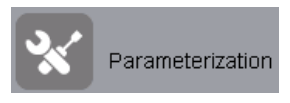

#### Parametry

UWAGA:

Dla używania tej funkcji należy się zalogować.

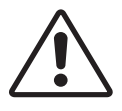

# Parametry są ustawione fabrycznie i nie dopuszcza się dokonywania zmian przez klienta!

 Parametry mogą być zmieniane jedynie po konsultacji z Centrum Serwisowym Gema.

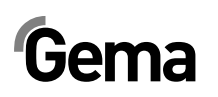

## Stan przycisków

Niektóre przyciski, po naciśnięciu są podświetlane na kolor pomarańczowy.

Niektóre z przycisków zaczynają migać, jeżeli odpowiedni proces wymaga potwierdzenia.

Te migające przyciski są oznaczone w tej instrukcji w następujący sposób:

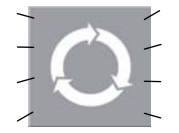

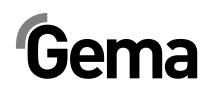

## **Tryby pracy**

## Informacje ogólne

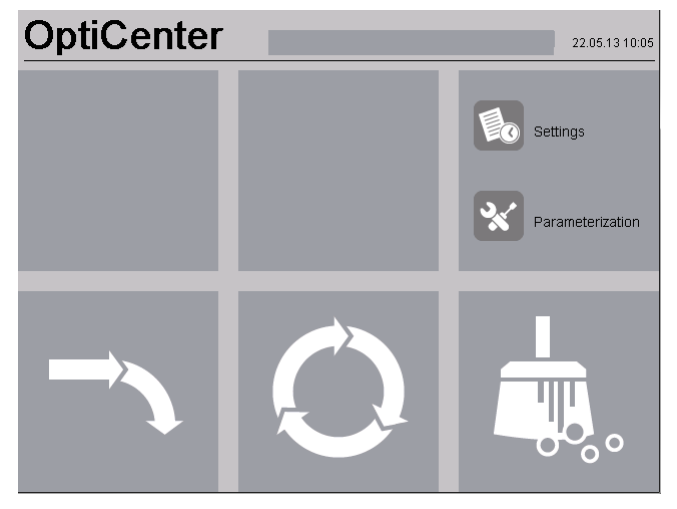

Dostępne są następujące tryby operacyjne:

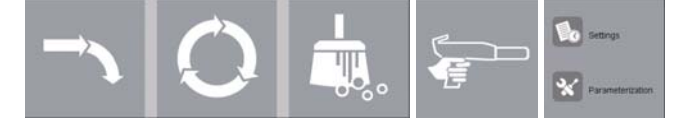

- Różne tryby malowania
- Czyszczenie/zmiana koloru
- Serwis/ustawianie parametrów

Tryby operacyjne są dokładnie opisane w kolejnych rozdziałach.

Poziom operacyjny panelu dotykowego jest przedstawiony za pomocą piktogramów i tylko niezbędne parametry są wyświetlane, dzięki czemu operator może szybko wybrać właściwą funkcję.

Generalnie, panel sterujący nie znajduje się w żadnym z tych trybów operacyjnych zaraz po włączeniu lub po restarcie. Tryby operacyjne są wybierane na panelu.

#### Malowanie bez odzysku farby (spray waste)

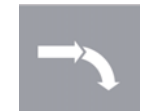

W tym trybie farba nie jest - proszek, który nie osiądzie na detalu jest przesyłany bezpośrednio do zasobnika śmieciowego.

#### Zastosowanie tego trybu operacyjnego:

- Po restarcie całej linii lub po zmianie koloru (kilka minut)
- Jeśli jest wymagana ekstremalnie wysoka jakość malowania
- Jeśli jest mała partia malowanych detali

#### Malowanie z odzyskiem proszku

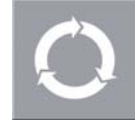

Ten tryb pozwala na malowanie z odzyskiem farby, która nie osiadła na detalu.

Zastosowanie tego trybu operacyjnego:

# Gema

przy minimalnej utracie farby.

Malowanie ręczne (Opcja)

spadku jakości i przy minimalnej utracie farby

przesyłany bezpośrednio do zasobnika śmieciowego.

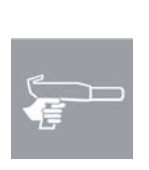

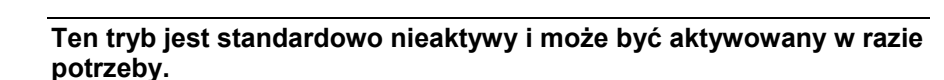

W tym trybie farba nie jest - proszek, który nie osiadzie na detalu jest

Długi czas malowania tym samym kolorem oraz wysoką jakością

Bezpośrednie malowanie pozwala na zmianę farby bez wyraźnego

Parametr Nr 40 ustawić na 1 (więcej informacji – patrz rozdział "Parametryzacja")!

#### Zastosowanie tego trybu operacyjnego:

- Po restarcie całej linii lub po zmianie koloru (kilka minut)
- Jeśli jest wymagana ekstremalnie wysoka jakość malowania
- Jeśli jest mała partia malowanych detali

### Czyszczenie/zmiana koloru (clean)

| F | TIL |
|---|-----|
|   |     |

Ten tryb operacyjny pozwala użytkownikowi na wybór, na pierwszym ekranie czyszczenia, pomiędzy **Fast cleaning** (czyszczenie szybkie), **Quality cleaning** (czyszczenie dokładne). W procedurze obydwu tych trybów nie ma różnic. Jedynie różnią się od siebie parametry (czasy czyszczenia). Im większe zapotrzebowanie na czystość, tym czas czyszczenia będzie dłuższy.

Każdy z tych trybów składa się z dwóch części, czyszczenia zgrubnego i czyszczenia końcowego. Podczas czyszczenia zgrubnego farba jest odzyskiwana, a podczas czyszczenia końcowego - nie (farba jest tracona).

Czyszczenie komponentów jest częściowo zautomatyzowane, jakkolwiek niektóre z nich należy oczyścić ręcznie.

Tryb operacyjny **czyszczenia** (Cleaning) może być wybrany z każdego trybu malowania (Coating), lub z trybu **czuwania** (Standy).

#### Zastosowanie tego trybu operacyjnego:

- Po włączeniu urządzeń, jeśli od razu jest wymagana ekstremalnie wysoka jakość malowanych detali.
- Przed każdą zmianą koloru

#### Ustawianie

Settings

Ten tryb pozwala operatorowi wprowadzić pewne ustawienia w OptiCenter lub przeczytanie informacji:

- Zarządzanie użytkownikami
- Język obsługowy i systemowy
- Jasność ekranu, data / czas, komunikacja, diagnostyka, sieć
- Informacje o przepracowanym czasie, Hardware i Software

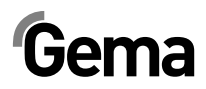

## Parametryzacja

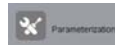

Ten tryb pozwala użytkownikowi na zmianę parametrów.

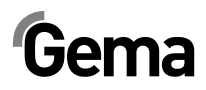

# **Proces malowania**

## Czynności przed włączeniem

Przed włączeniem centrum proszkowego należy zapoznać się z poniższymi punktami:

Zapoznać się z zasadami bezpieczeństwa

V 12/17

- Sprawdzić uziemienie kabiny oraz innych urządzeń, a w razie potrzeby wykonać uziemienie
- Sprawdzić zasilanie sprężonego powietrza

# **Uruchomienie OptiCenter OC03-E**

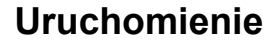

#### UWAGA:

Przyciski powinny być wciskane opuszkami palców, a w żadnym razie paznokciami lub innymi ostrymi przedmiotami!

Uruchomienie odbywa się według następujących kroków:

- Włączyć kabinę (patrz instrukcja obsługi kabiny) musi być aktywny sygnał Kabina gotowa (Booth ready)
- 2. Włączyć centrum proszkowe wyłącznikiem głównym:
  - Włącza się oświetlanie wewnętrzne
- 3. Zaczekać na zwolnienie kabiny
  - Wyświetlacz pokazuje menu wyjściowe

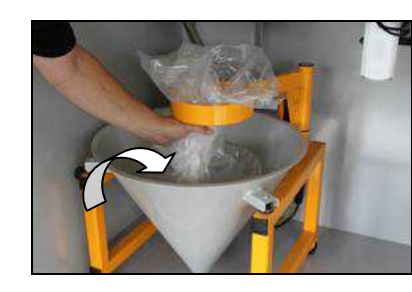

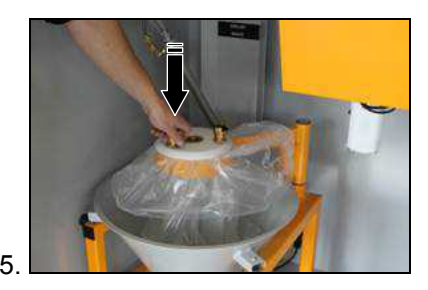

# Gema

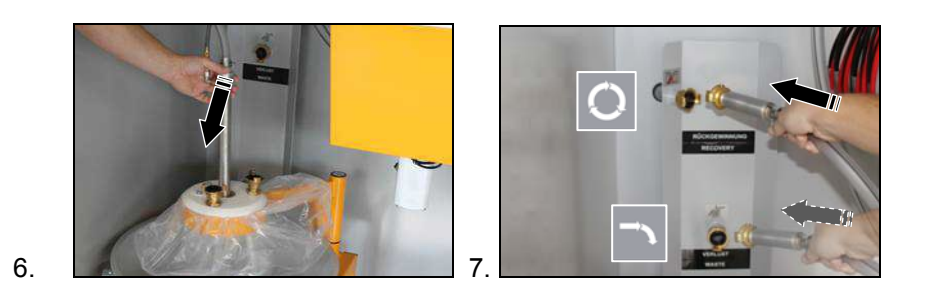

- 8. Wybrać wymagany tryb malowania w centrum proszkowym (malowanie z odzyskiem lub bez odzysku proszku)
- 9. Wybrać wymagany tryb operacyjny (**AUTOMATYCZNY** lub **RĘCZ-NY**) na sterowniku kabiny (patrz odpowiednia instrukcja obsługi)

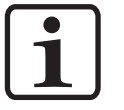

W przypadku wyłączenia awaryjnego lub przerwie w zasilaniu, zawór membranowy pod OptiSpeeder pozostaje zamknięty, tak proszek nie wydostaje się ze zbiornika.

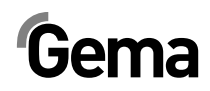

# Malowanie z odzyskiem farb (spray)

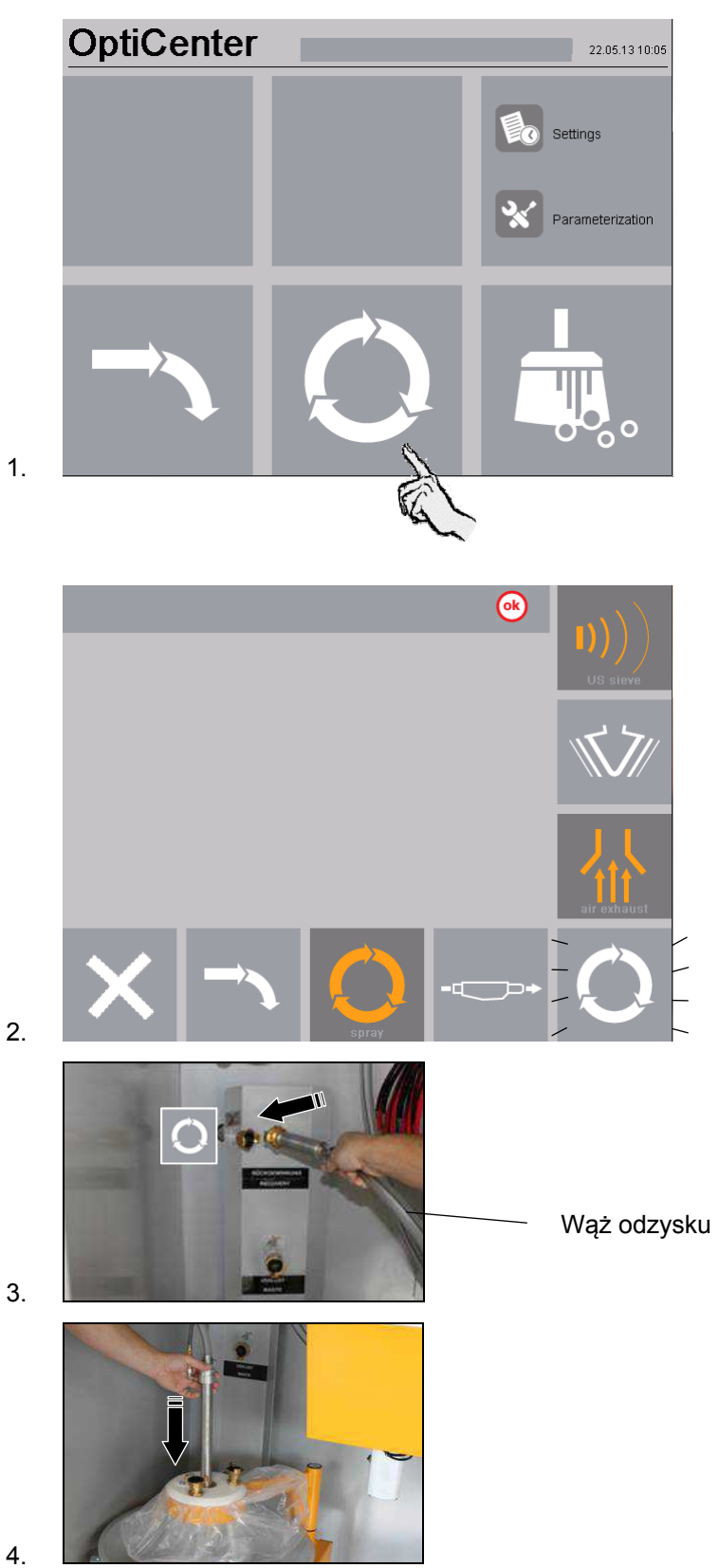

# iema

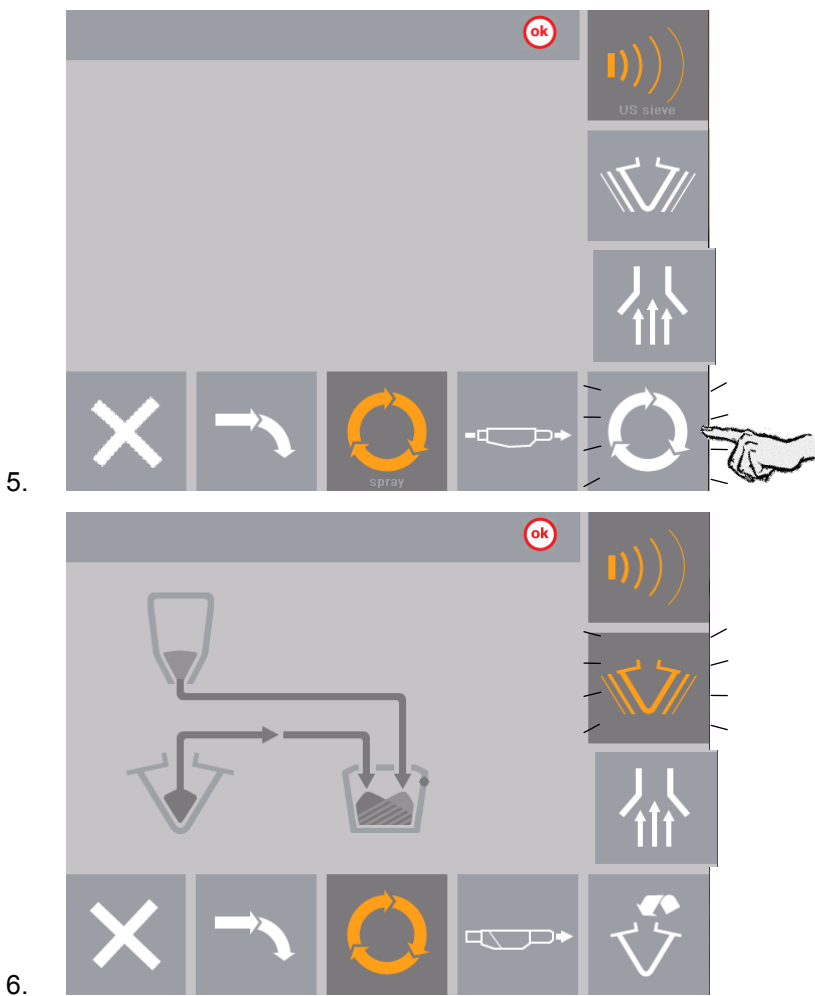

- 6.
- Fluidyzacja rury ssącej jest włączona. \_
- Wibrator jest włączony
- Nie włączać malowania kiedy świeci się wskaźnik poziomu proszku 7.

OptiSpeeder jest teraz napełniany proszkiem.

- Wyłącza się wibrator
- Malowanie może się rozpocząć
- 8. Jeżeli konieczne wymienić worek z proszkiem, patrz też "Wymiana worka z proszkiem"

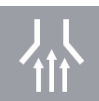

- 9. Wentylacja jest standardowo wyłączona i może być w razie potrzeby ręcznie włączana/wyłączana.
- 10. Jeśli zostanie wyświetlony komunikat o błędzie, kwitować, tak aby kontynuować proces malowania

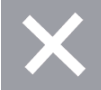

11. Przycisk zamyka menu Malowanie (Coating) i powraca do menu głównego

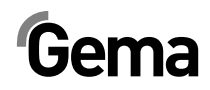

# Malowanie bez odzysku farby (spray waste)

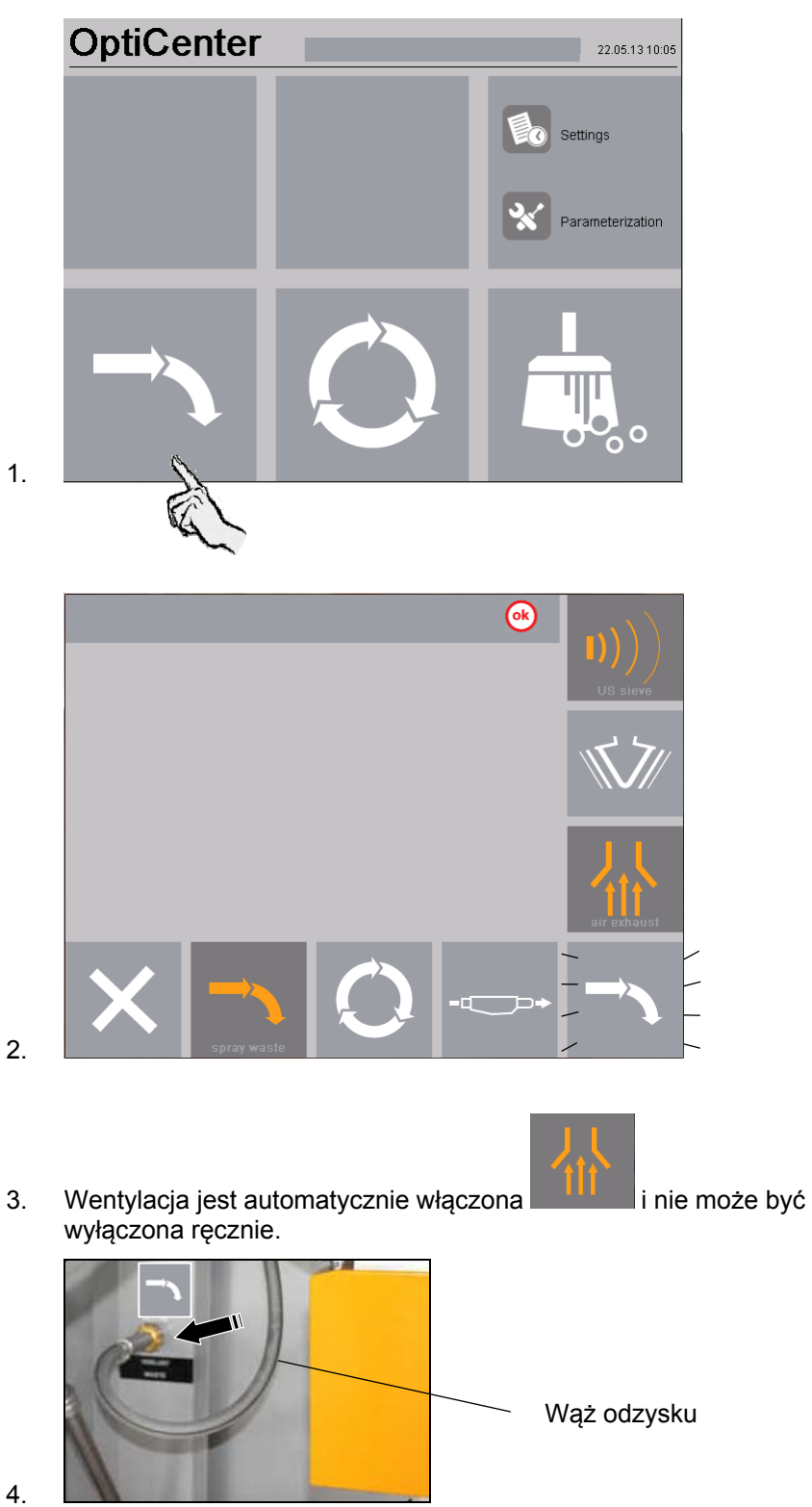

# Gema

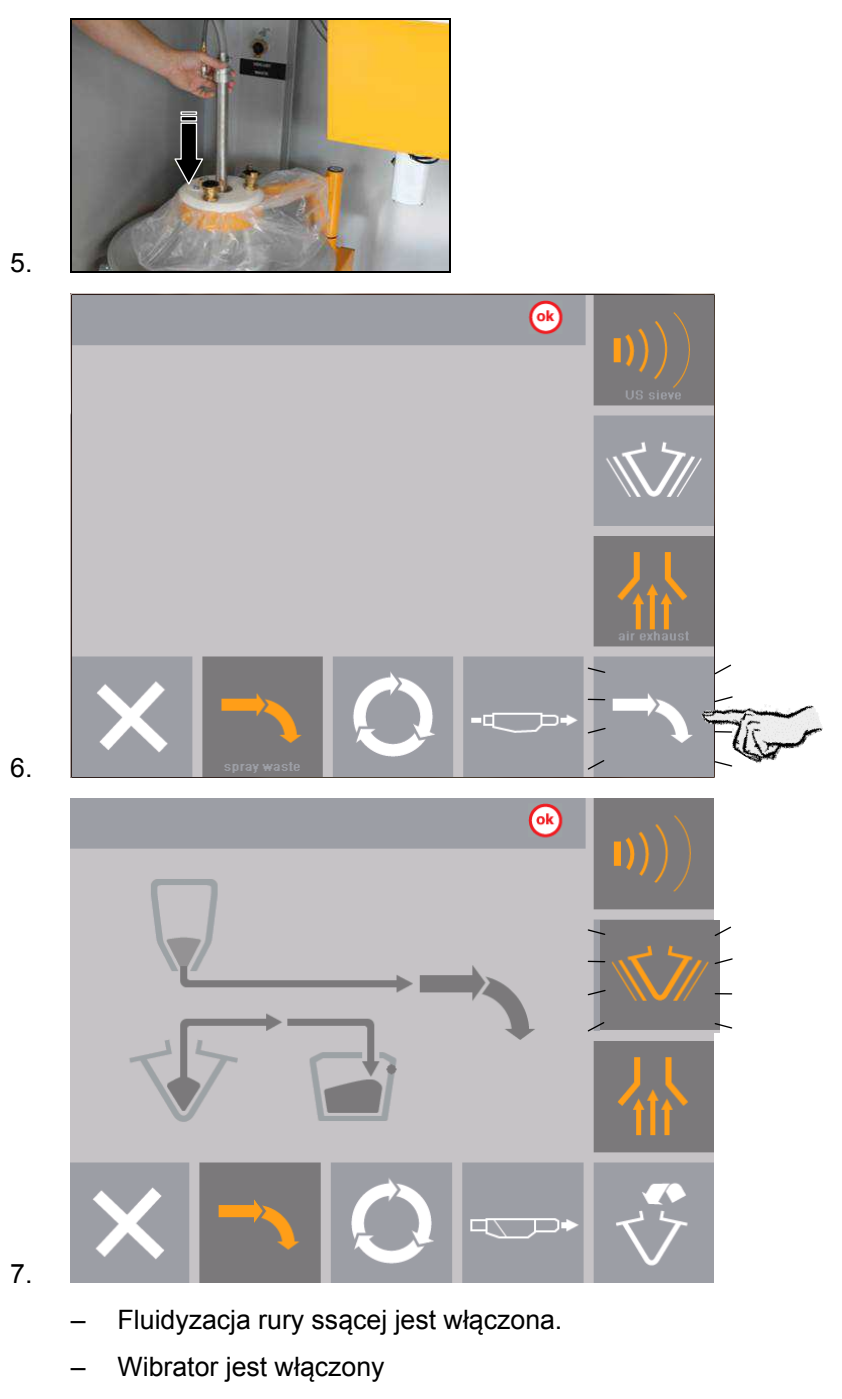

8. Nie włączać malowania kiedy świeci się wskaźnik poziomu proszku

OptiSpeeder jest teraz napełniany proszkiem.

- Malowanie może się rozpocząć
- 9. Jeżeli konieczne wymienić worek z proszkiem, patrz też "Wymiana worka z proszkiem"

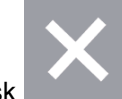

10. Przycisk zamyka menu **Malowanie (Coating)** i powraca do menu głównego
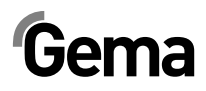

## Wymienić worek z proszkiem

3.

- 1. Sprawdzić optycznie poziom farby w stożku na worek
- 2. Trzymać w gotowości pełny worek z farbą

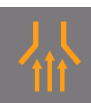

Włączyć ten przycisk jeżeli nie został jeszcze włączony.

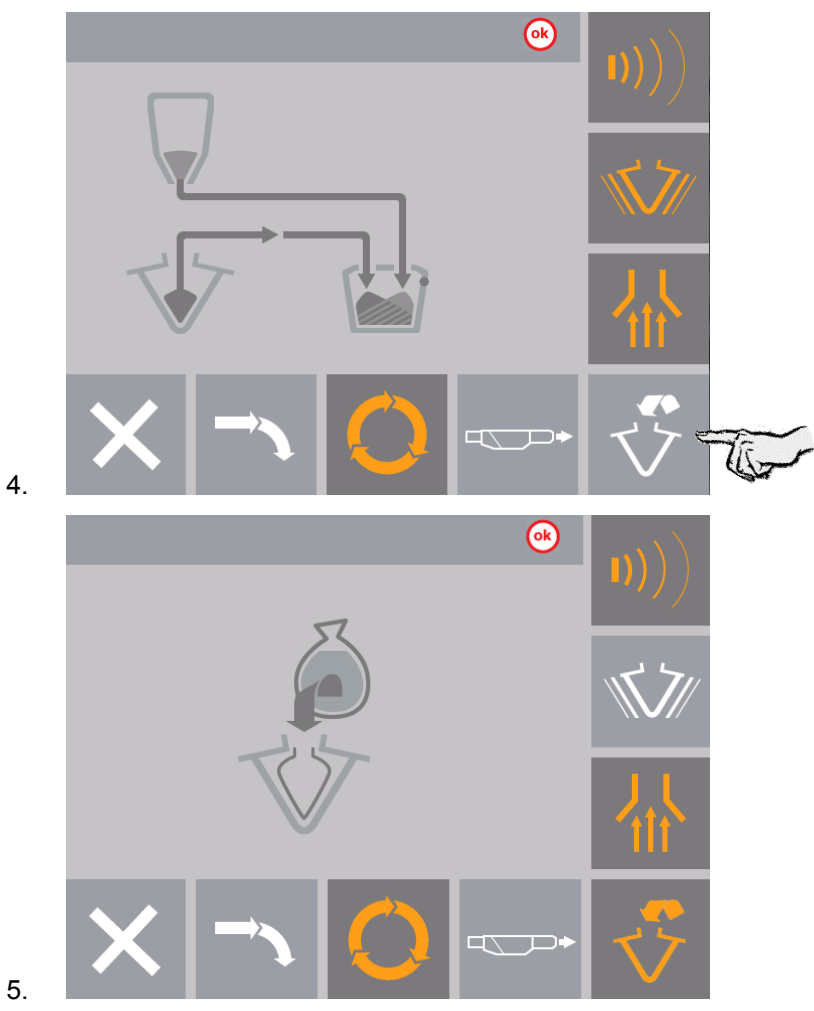

- 6. Pompy proszkowe i wibrator są zatrzymane
- 7. Opróżnij używany worek proszku z pozostałości do innego zbiornika.

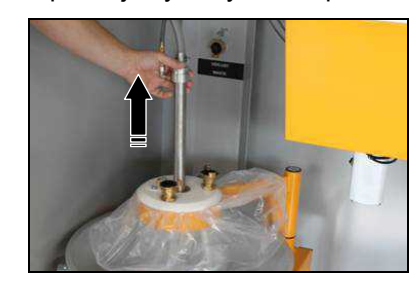

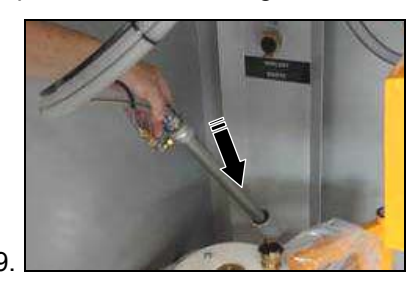

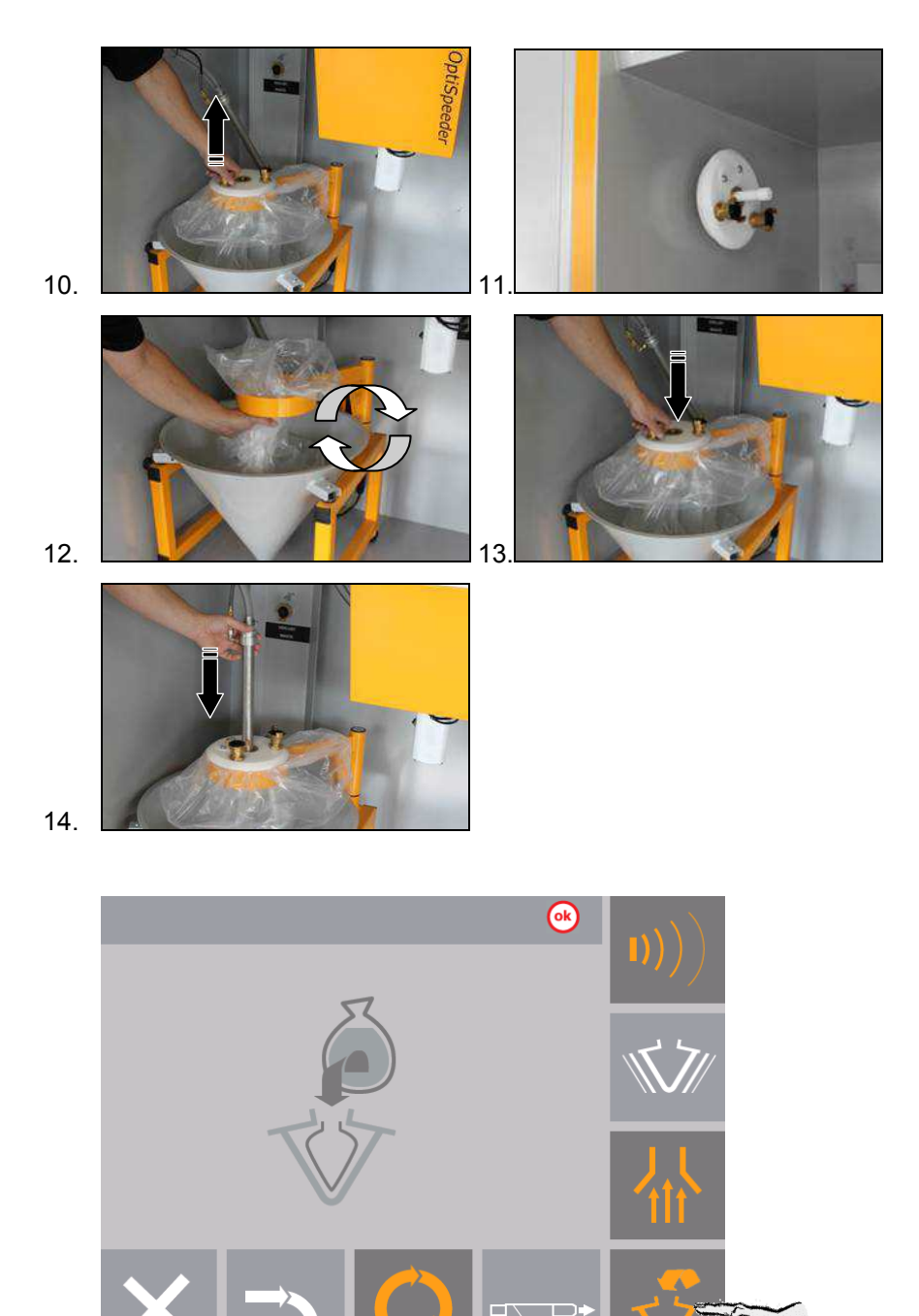

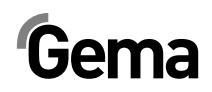

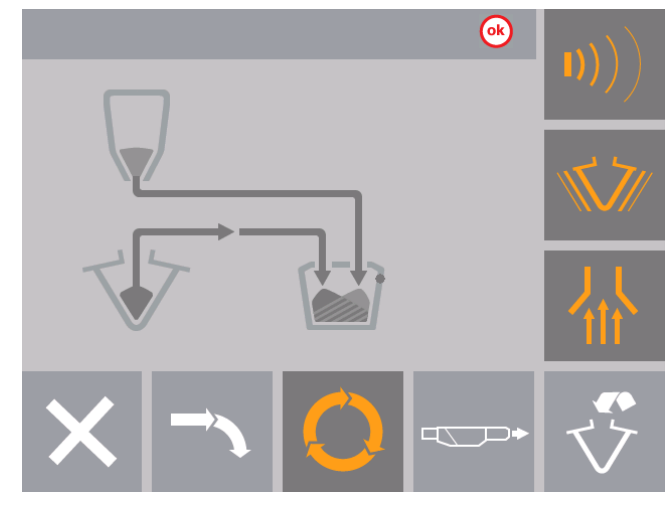

## Sito ultradźwiekowe – włączanie/wyłączanie

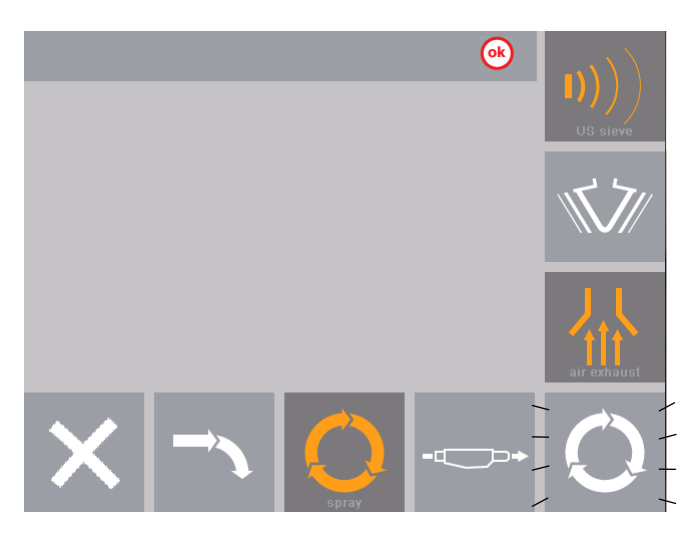

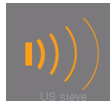

Sito ultradźwiękowe jest włączone

Przez naciśnięcie tego przycisku sito ultradźwiękowe można w każdej chwili wyłączyc.

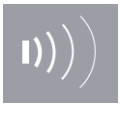

Sito ultradźwiekowe jest wyłączone.

## Wybór sita

Jeżeli klient korzysta z więcej niż jednego sita, na panelu dotykowym OptiCenter pojawi się ekran wyboru wielkości oczka.

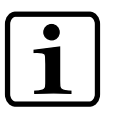

## Wyświetlone będą tylko te rozmiary które zostały wprowadzone w konfiguracji.

▶ Więcej informacji w "Konfiguracja sita"

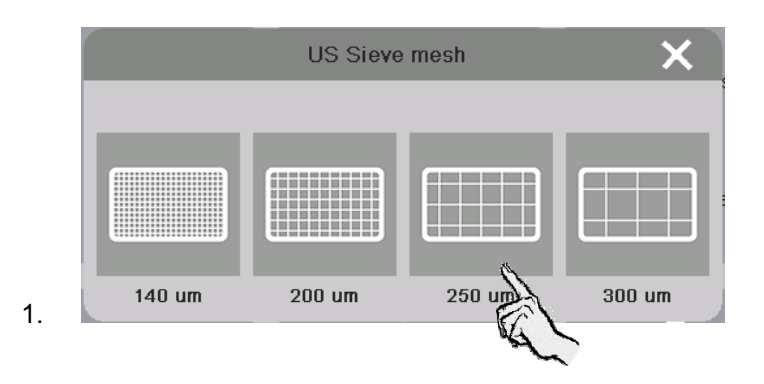

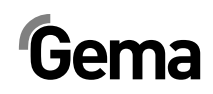

|        | US Sieve mesh |        |        |  |  |
|--------|---------------|--------|--------|--|--|
|        |               |        |        |  |  |
| 140 um | 200 um        | 250 um | 300 um |  |  |

Wybrany rozmiar oczek pozostaje aktywny, do ponownego załączenia systemu.

## Malowanie ręczne

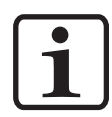

Ten tryb jest standardowo nieaktywy i może być aktywowany w razie potrzeby.

 Parametr Nr 40 ustawić na 1 (więcej informacji – patrz rozdział "Parametryzacja")

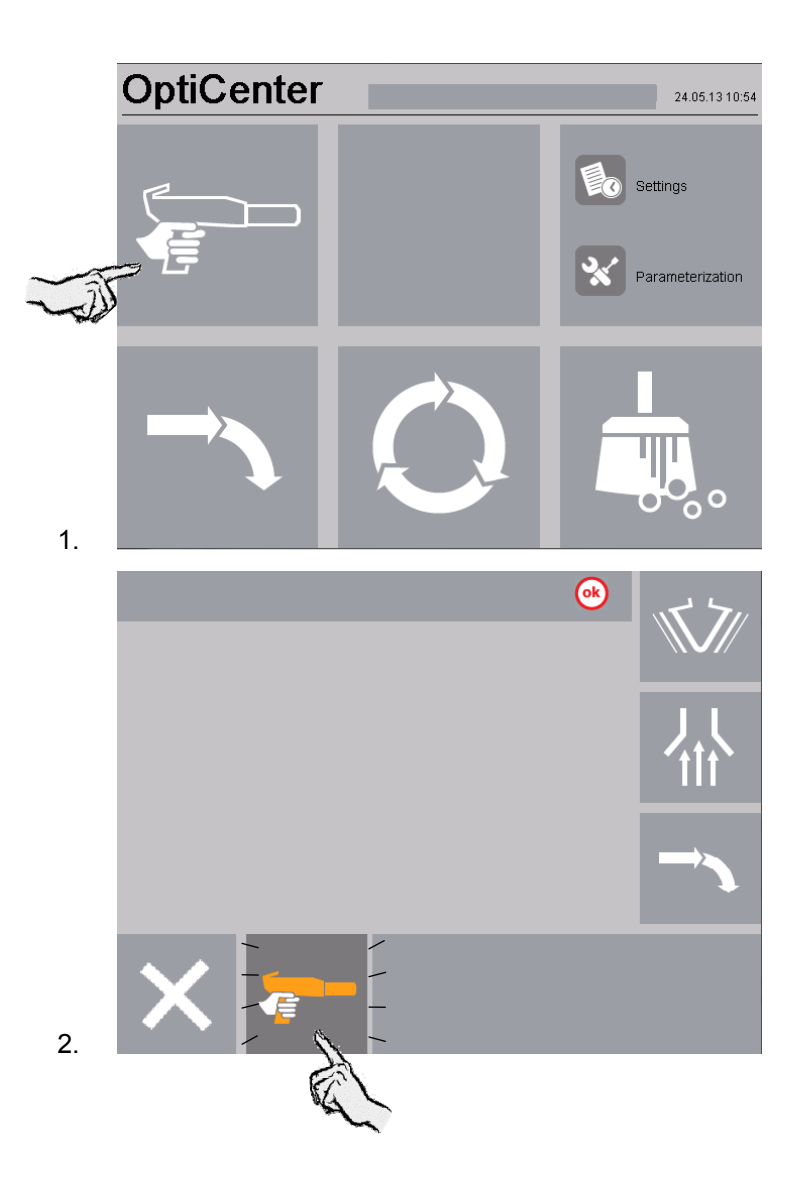

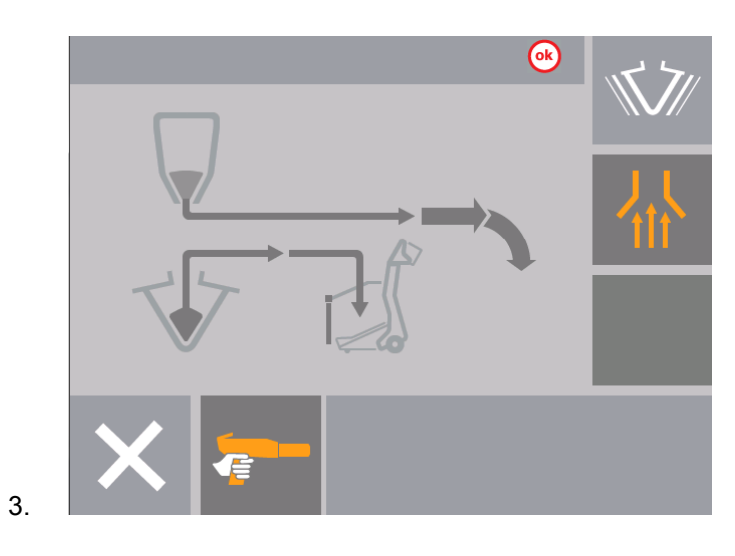

# Wyłączanie systemu OptiCenter OC03-E (po każdym dniu roboczym)

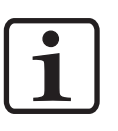

Przed wyłączeniem urządzenia, zawartość zbiornika (OptiSpeeder) musi być opróżniona do worka w stożku.

 Jeżeli nie jest to zrobione, proszek bez przeszkód może wydostać się ze zbiornika.

Przy wyłączaniu centrum proszkowego należy wykonać poniższe kroki:

1. Sprawdzić, czy wszystkie detale zostały pomalowane

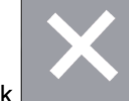

2. Nacisnąć przycisk

Na wyświetlaczu pojawia się następujący ekran:

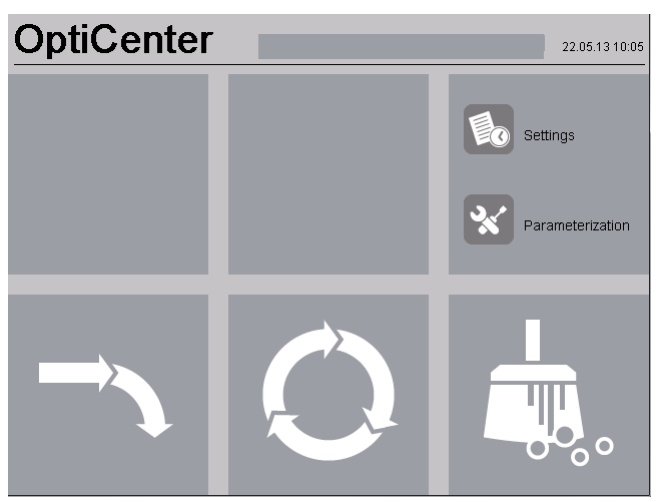

- Wyłącza się kontrola poziomu
- Wyłącza się wibrator
- 3. Wyczyścić całkowicie OptiCenter, aby zapobiec nagromadzeniu się farby (patrz rozdział "Czyszczenie/Zmiana koloru")

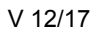

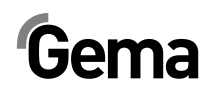

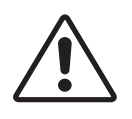

### UWAGA: Opróżnić OptiSpeeder!

- 4. Wyłączyć centrum proszkowe wyłącznikiem głównym
  - Oświetlenie wewnętrzne jest wyłączone

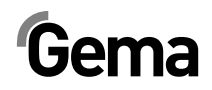

## Czyszczenie /zmiana koloru

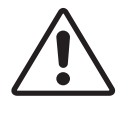

#### UWAGA:

Uszkodzenie słuchu wskutek silnego obciążenia hałasem W trakcie czyszczenia poziom hałasu może krótkotrwale osiągnąć poziom do 95 db(A), co może być szkodliwe dla słuchu.

- jeżeli nie jest to konieczne, nie przebywać w pobliżu OptiCenter!
- Nosić odpowiednie ochronniki słuchu (np. nauszniki według normy EN 352-1)!

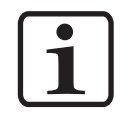

Dla procedury czyszczenia wymagana jest duża ilość powietrza! Upewnij się, że dostępne jest stale ciśnienie 6 bar!

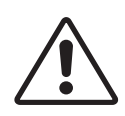

#### UWAGA:

Proszek może się wydostawać, jeżeli OptiSpeeder nie jest zamknięty prawidłowo.

- Sprawdź czy pokrywa jest właściwie ustawiona.
- Sprawdź czy zaciski prawidłowo blokują. Siła zacisków zamykających jest ustawiona fabrycznie i nigdy nie musi być zmieniana!

## Czyszczenie

#### Procedura czyszczenia

#### Sterowanie instalacją (np. Magic Control CM30)

- 1. Wybrać tryb czyszczenia.
- 2. Zamknąć drzwi kabiny
- 3. Oczyścić pistolety z zewnątrz
- Ustawić osie w pozycji czyszczenia, pistolety mogą być oczyszczone od wewnątrz.

#### **OptiCenter**

5. Zakończyć procedurę malowania

6.

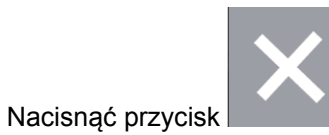

Na wyświetlaczu pojawia się następujący ekran:

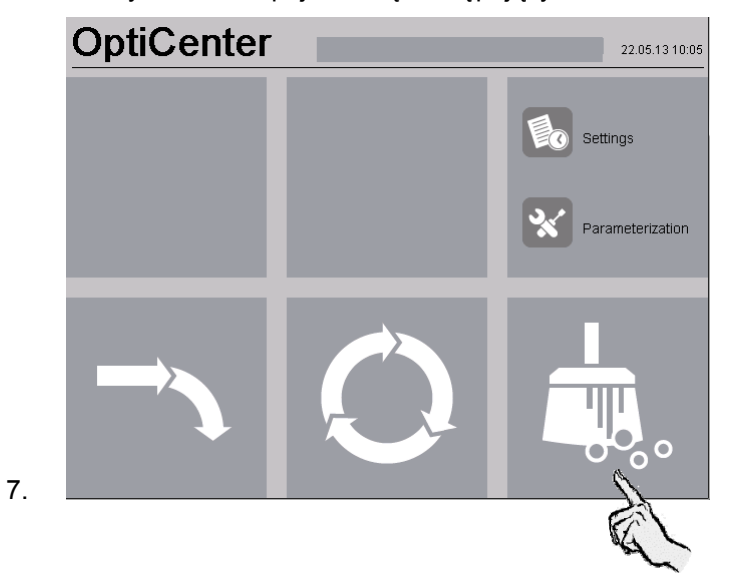

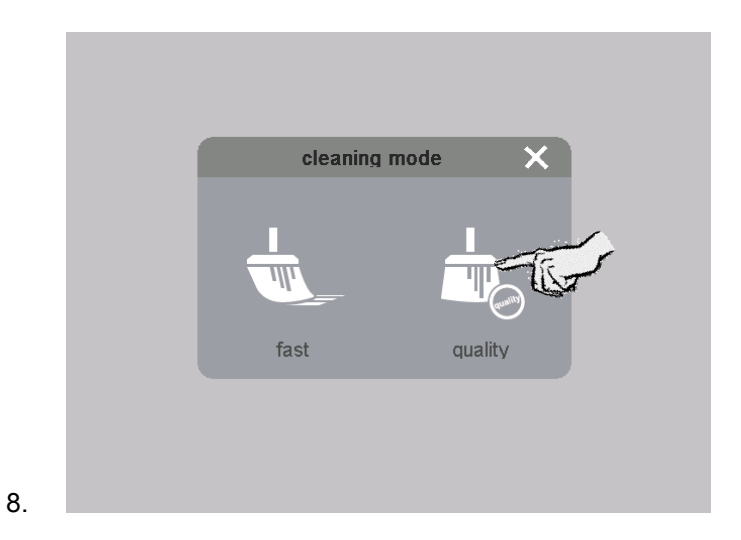

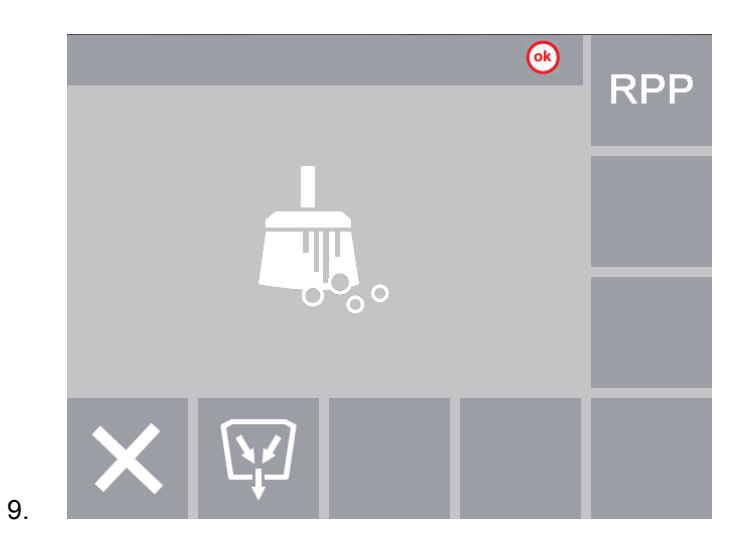

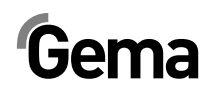

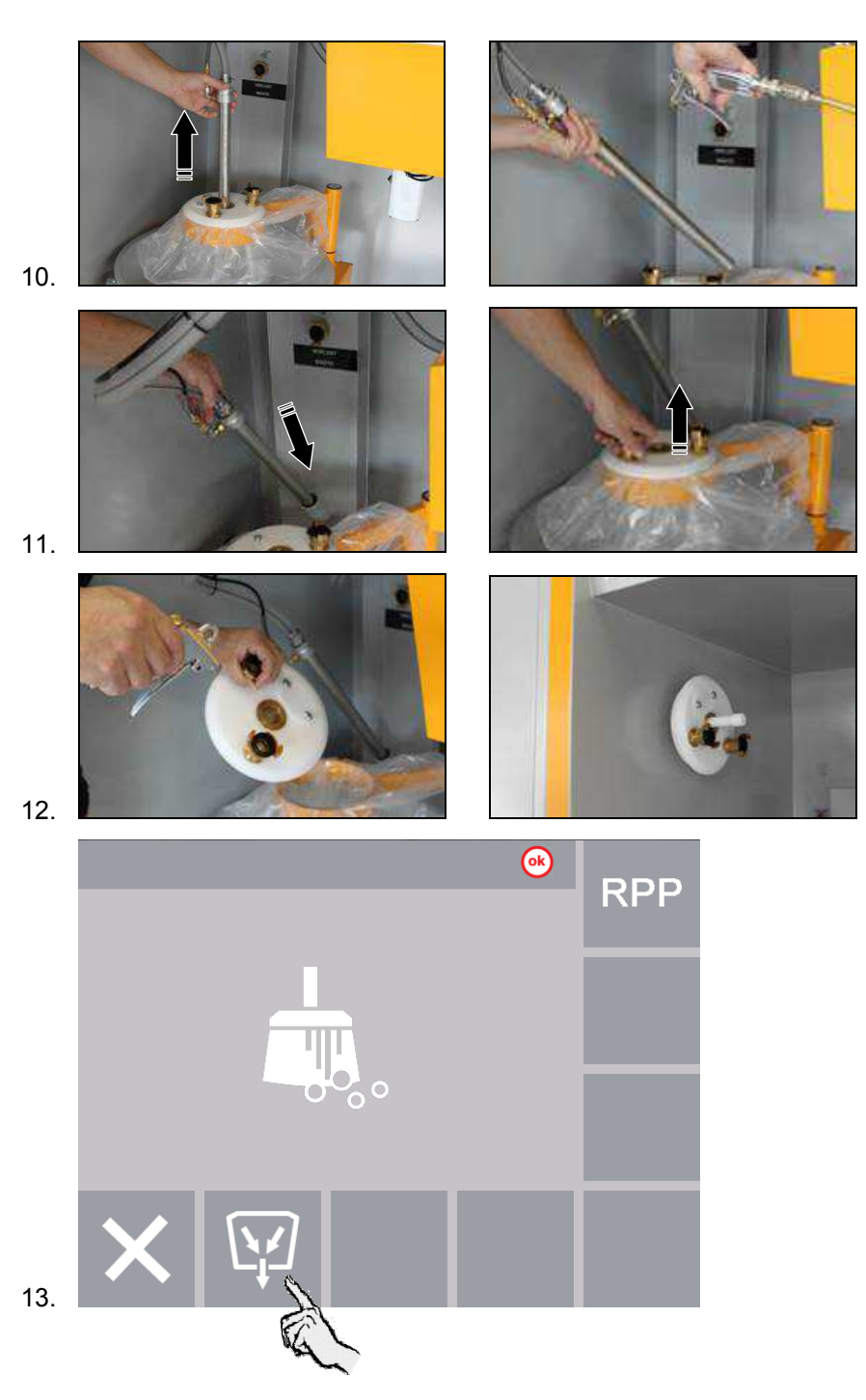

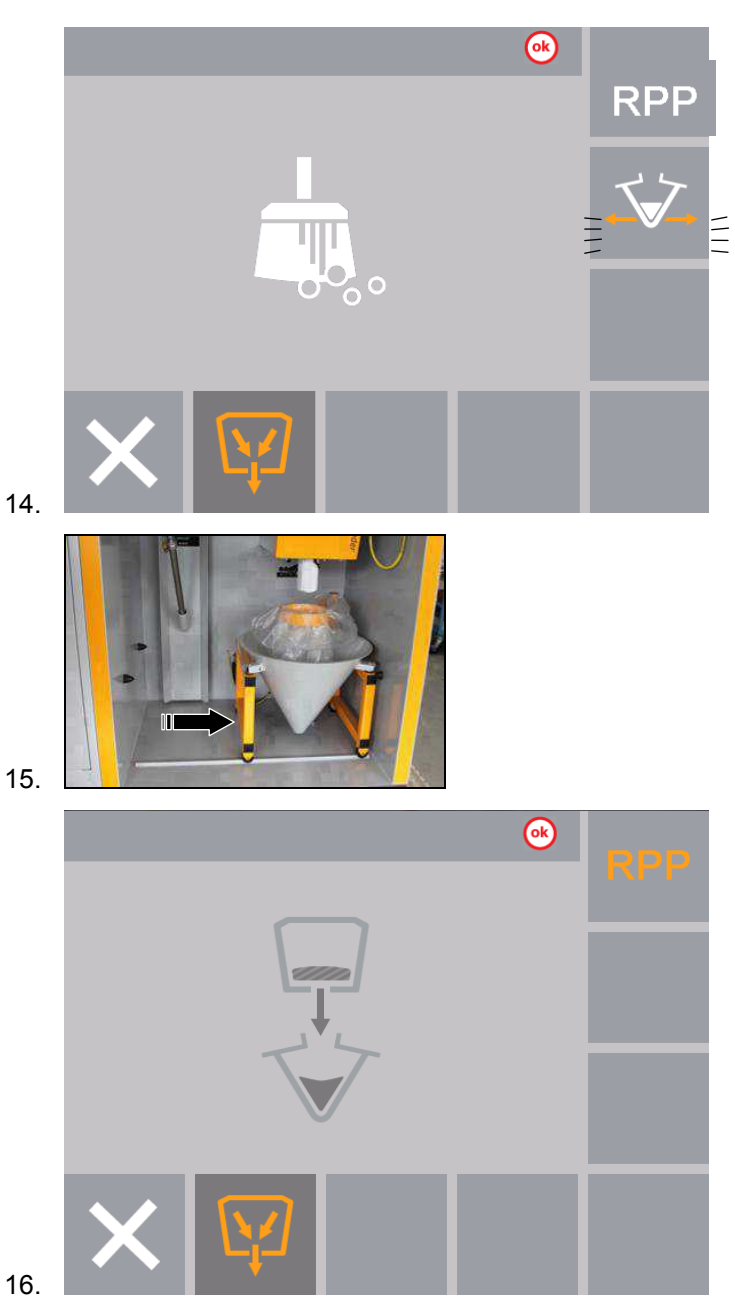

17. Kiedy wózek ze stożkiem znajdzie się w odpowiedniej pozycji, otwiera się zawór pod zbiornikiem OptiSpeeder, i proszek spływa do

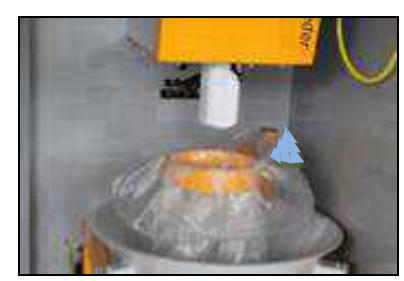

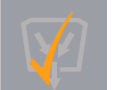

Ten proces jest zakończony kiedy przycisk wygląda tak: Przycisk może być naciśnięty ponownie jeżeli to niezbędne. Jest to znak, że można aktywować następną fazę czyszczenia.

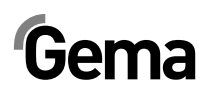

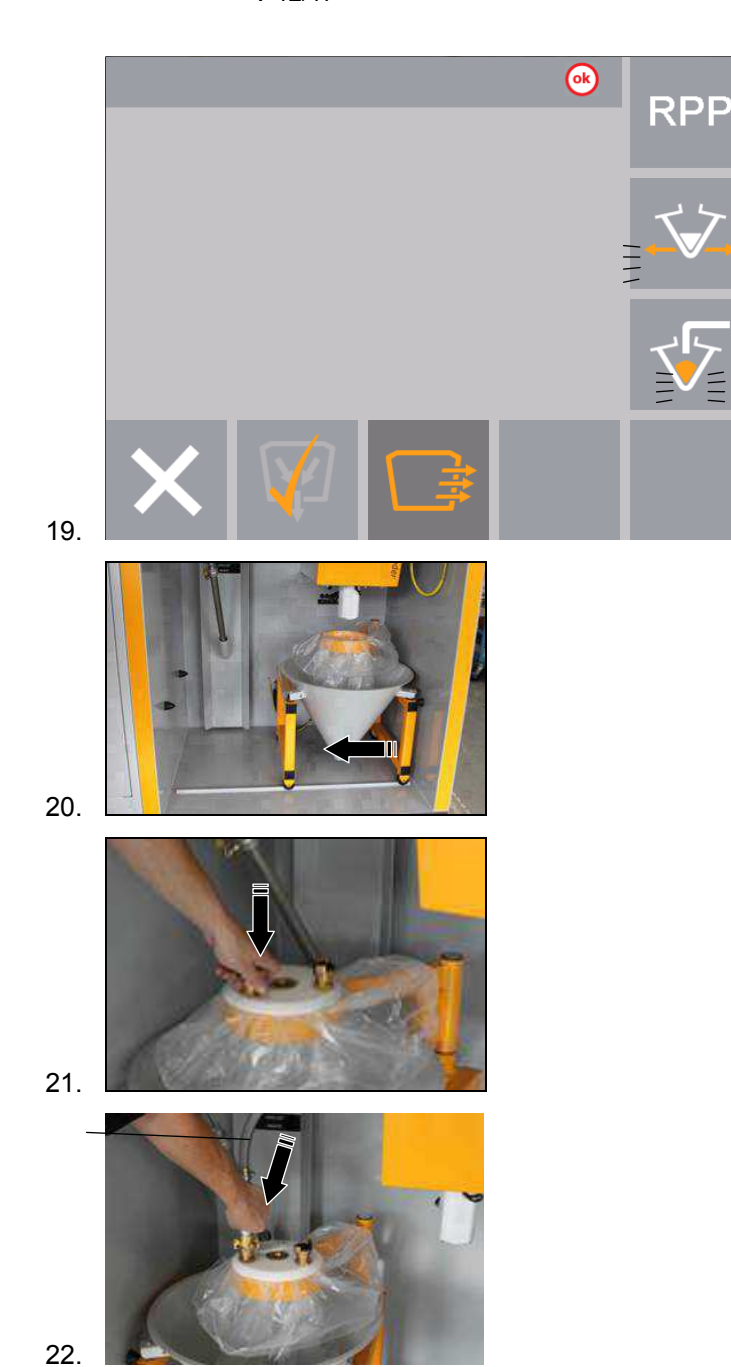

Wąż odzysku

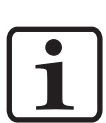

Jeżeli nie chcesz aby ten proszek był odzyskiwany, podłączyć wąż odzysku do przyłącza odpadów.

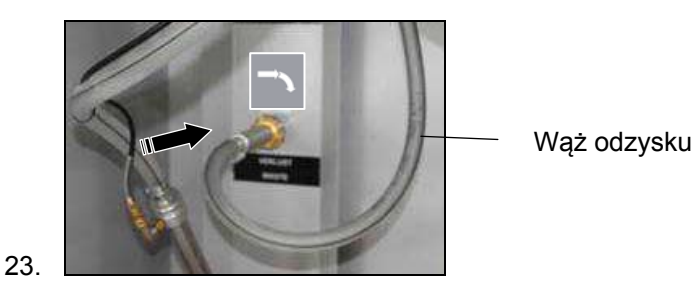

#### V 12/17

# Gema

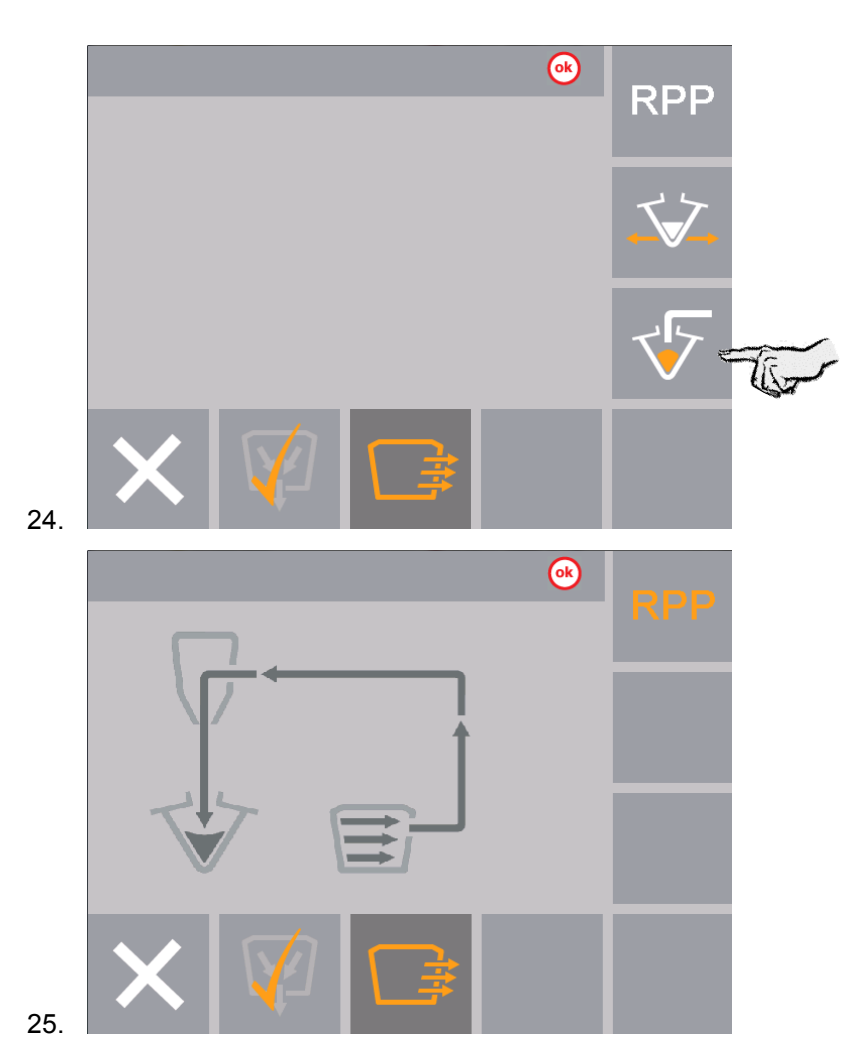

- 26. OptiSpeeder jest czyszczony, proszek z OptiSpeeder jest transportowany do wyciągu (odpad).
- 27. Proszek z kabiny będzie przesłany z powrotem do worka z proszkiem
- 28. Zakończenie procesu sygnalizowane jest wyświetleniem symbolu

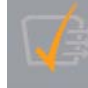

(po ok. 180 sekundach dla intensywnego **czyszczenia** i ok. 30 sekund dla **szybkiego czyszczenia**).

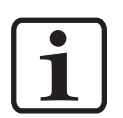

W razie potrzeby każdy pojedynczy krok może być powtórzony poprzez ponowne naciśnięcie odpowiedniego przycisku.

▶ W przeciwnym razie będzie aktywowany następny krok procedury.

29. Teraz można już oczyścić kabiny: Aktywować odpowiednią komendę w Magic Control CM30/22

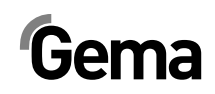

|     |    |   | œ   | RPP |
|-----|----|---|-----|-----|
|     | ←⊂ |   | -1  |     |
|     |    |   |     |     |
| 30. | X  | V | ⊒I≡ |     |

- Węże proszkowe są czyszczone, proszek jest przesyłany do systemu wyciągowego (odpad)
- Proszek z kabiny będzie przesłany z powrotem do worka z proszkiem
- Na sterowaniach systemu OptiStar CG12-CP wyświetlany jest odpowiedni program czyszczenia:

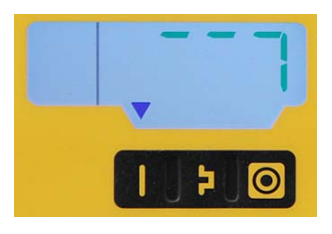

31. Gdy proces jest zakończony jest wyświetlony symbol . W zależności od liczby pomp aplikacyjnych czyszczenie powinno trwać:

40 sekund (1-12 pomp aplikacyjnych),

#### 80 sekund (1-24 pomp aplikacyjnych) lub

#### 120 sekund (1-36 pomp aplikacyjnych).

Przycisk może być naciśnięty ponownie jeżeli to niezbędne. W przeciwnym razie będzie aktywowany następny krok procedury.

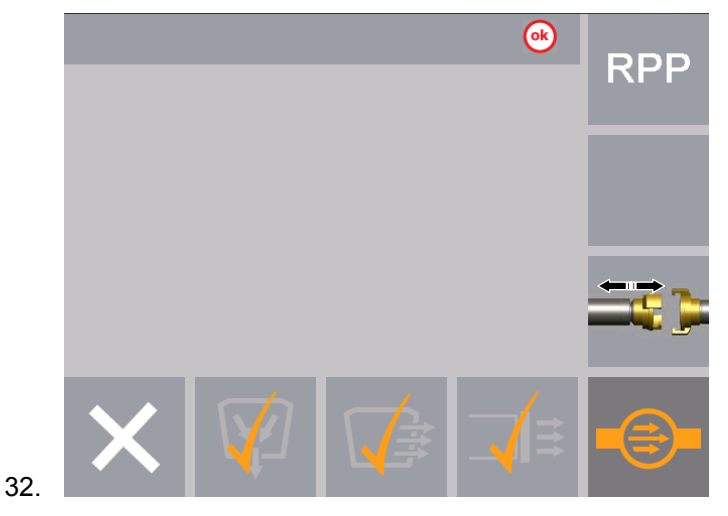

**OptiCenter OC03-E** 

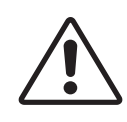

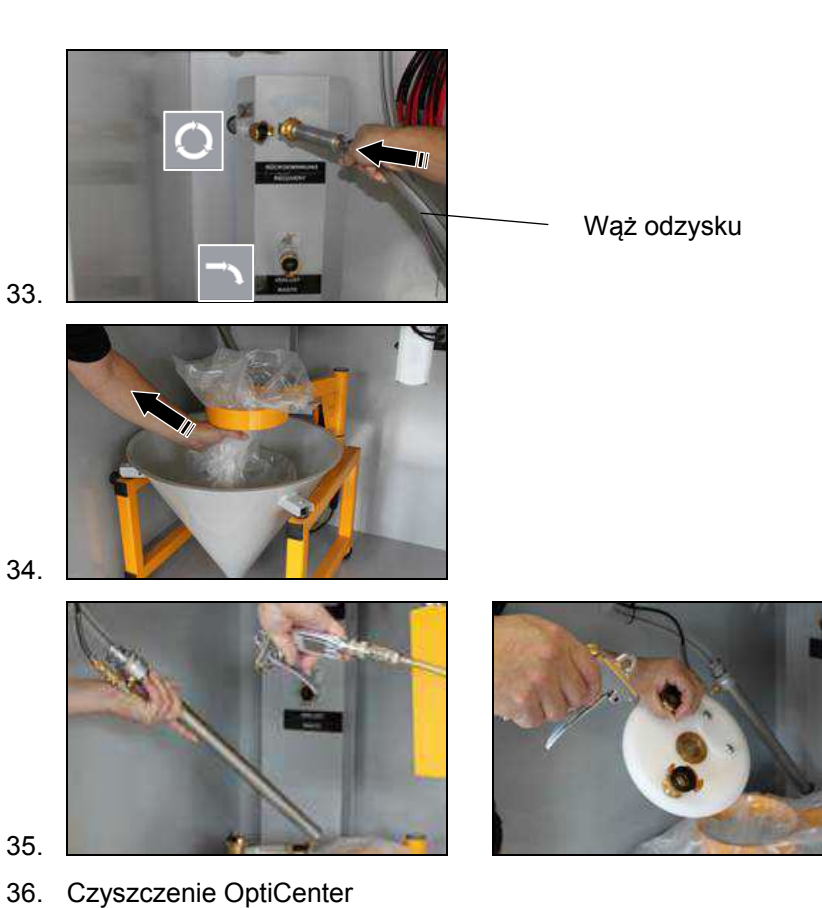

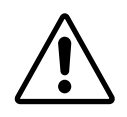

#### UWAGA:

Przy użyciu sita ultradźwiękowego, czyszczenie może prowadzić do uszkodzenia sita!

• OptiSpeeder może być czyszczony tylko z oryginalnym deklem.

- 37. Usunąć pokrywę OptiSpeeder
- 38. Przedmuchać lancę zasysającą pistoletem pneumatycznym
- 39. Oczyścić wnętrze OptiSpeeder za pomocą pistoletu pneumatycznego
- Oryginalna po-
- 40. Założyć oryginalną pokrywę OptiSpeeder
   RPP
   RPP
   RPP
   RPP
   RPP
   RPP
   RPP
   RPP
   RPP
   RPP
   RPP
   RPP
   RPP
   RPP
   RPP
   RPP
   RPP
   RPP
   RPP
   RPP
   RPP
   RPP
   RPP
   RPP
   RPP
   RPP
   RPP
   RPP
   RPP
   RPP
   RPP
   RPP
   RPP
   RPP
   RPP
   RPP
   RPP
   RPP
   RPP
   RPP
   RPP
   RPP
   RPP
   RPP
   RPP
   RPP
   RPP
   RPP
   RPP
   RPP
   RPP
   RPP
   RPP
   RPP
   RPP
   RPP
   RPP
   RPP
   RPP
   RPP
   RPP
   RPP
   RPP
   RPP
   RPP
   RPP
   RPP
   RPP
   RPP
   RPP
   RPP
   RPP
   RPP
   RPP
   RPP
   RPP
   RPP
   RPP
   RPP
   RPP
   RPP
   RPP
   RPP
   RPP
   RPP
   RPP
   RPP
   RPP
   RPP
   RPP
   RPP
   RPP
   RPP
   RPP
   RPP
   RPP
   RPP
   RPP
   RPP
   RPP
   RPP
   RPP
   RPP
   RPP
   RPP
   RPP
   RPP
   RPP
   RPP
   RPP
   RPP
   RPP
   RPP
   RPP
   RPP
   RPP
   RPP
   RPP
   RPP
   RPP
   RPP
   RPP
   RPP
   RPP
   RPP
   RPP
   RPP
   RPP
   RPP
   RPP
   RPP
   RPP
   RPP
   RPP
   RPP
   RPP
   RPP
   RPP
   RPP
   RPP
   RPP
   RPP

|     |   |              | ſ | OK)         | RPP |
|-----|---|--------------|---|-------------|-----|
| 42. | X | $\mathbf{V}$ |   | <b>_</b> (≣ |     |

 Pompa świeżego proszku jest czyszczona. Proszek jest przesyłany do systemu wyciągowego (odpad)

43. Proces jest zakończony gdy ekran wygląda nastepująco:

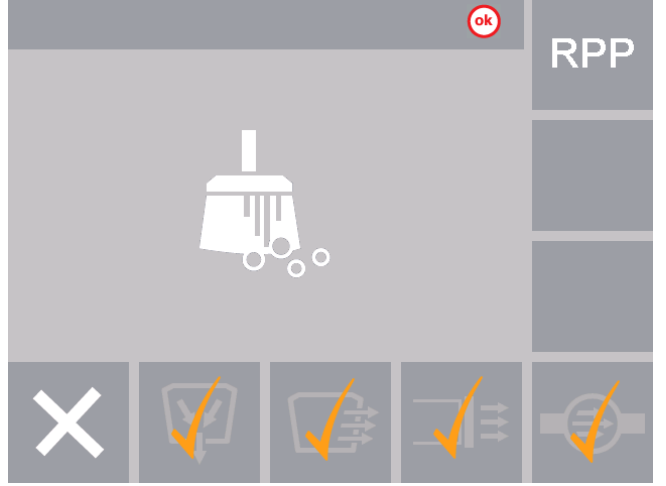

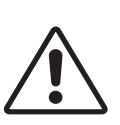

#### UWAGA:

Aby zapobiec uszkodzeniu sita podczas odmuchu węża transportowego, należy się upewnić, że zostało ono kompletnie przekręcone podczas procesu czyszczenia!

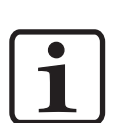

44. Wąż jest odmuchiwany pulsacyjnie

Procedura może być ręcznie zatrzymana i uruchomiona ponownie przez obsługę.

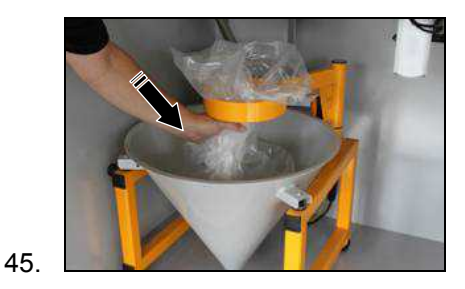

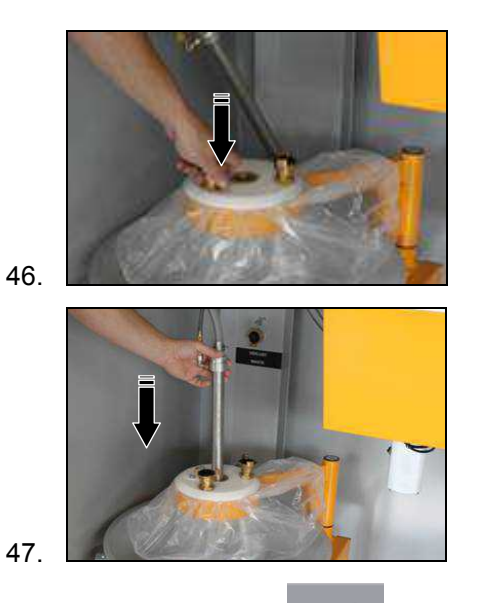

- 48. Nacisnąć przycisk
  - Na wyświetlaczu pojawia się następujące menu:
  - System wyciągowy będzie kontynuował pracę przez ok. 1 minutę

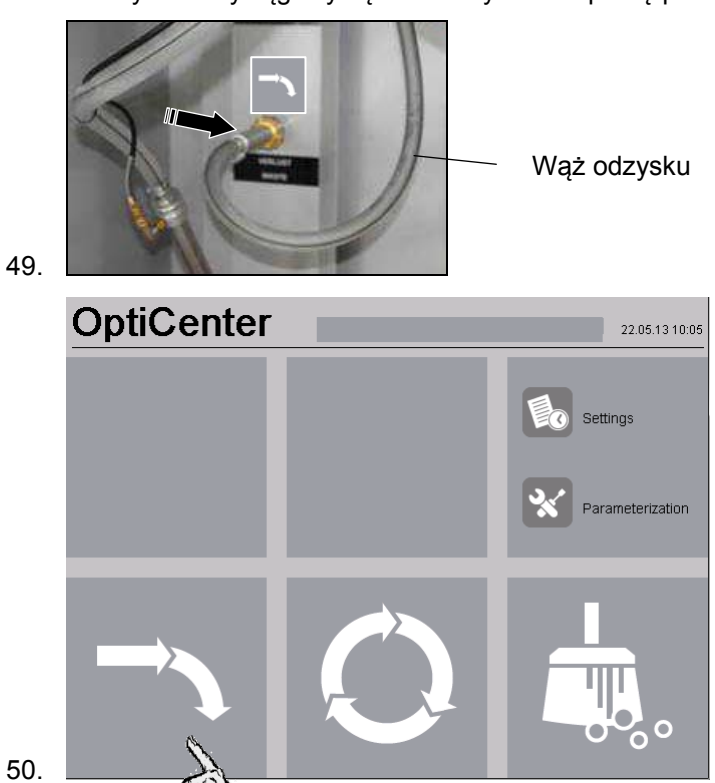

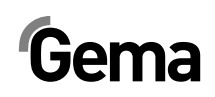

|     |   |             |   | ok | US sieve    |   |
|-----|---|-------------|---|----|-------------|---|
|     |   |             |   |    | <b>%</b>    |   |
|     |   |             |   |    | air exhaust |   |
| 51. | × | spray waste | Q |    |             | T |

52. Nie włączać malowania kiedy świeci się wskaźnik poziomu proszku

. OptiSpeeder jest teraz napełniany proszkiem.

53. Trzymać pistolety włączone do momentu, kiedy przejadą pierwsze zawieszki.

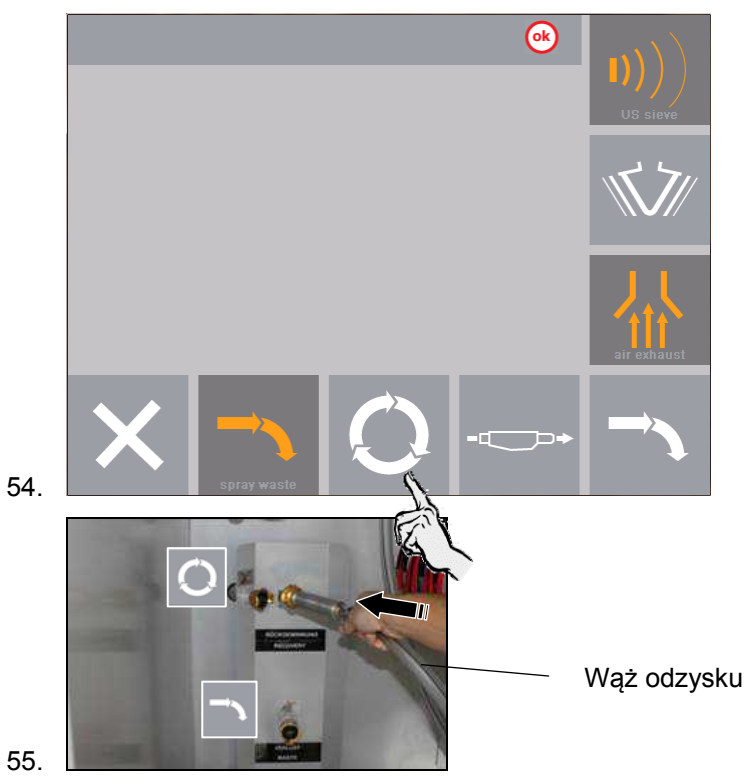

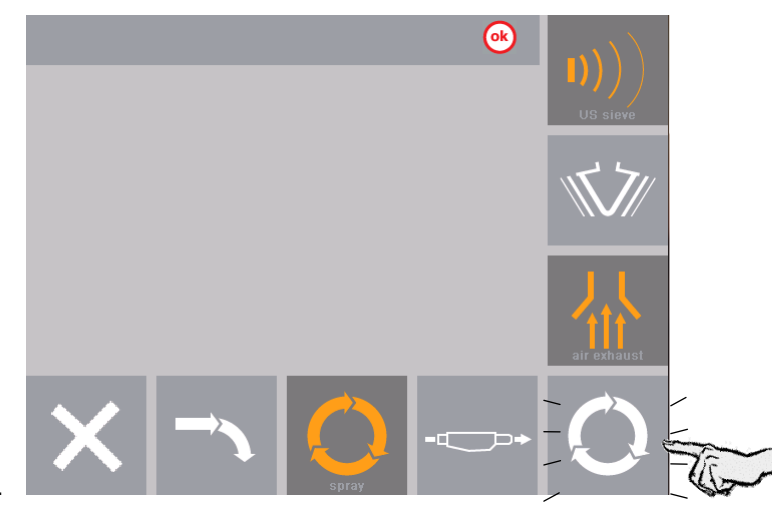

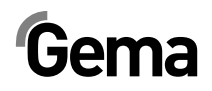

## Nastawy / Parametryzacja

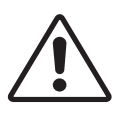

#### UWAGA:

Parametry są ustawione fabrycznie i nie dopuszcza się dokonywania zmian przez klienta!

 Parametry mogą być zmieniane jedynie po konsultacji z Centrum Serwisowym Gema.

## Zmiana języka operacyjnego

Aby zmieniać ustawienia na panelu operacyjnym urządzenia muszą być w trakcie pracy. W tym celu należy wykonać następujące kroki:

- 1. Włączyć kabinę (patrz instrukcja obsługi kabiny) musi pokazać się komunikat **Booth ready (kabina gotowa)**
- 2. Włączyć napięcie na centrum proszkowym za pomocą przycisku:
  - Przycisk wraca do pozycji wyjściowej
  - Włącza się oświetlanie wewnętrzne
  - Wyświetlacz pokazuje menu wyjściowe

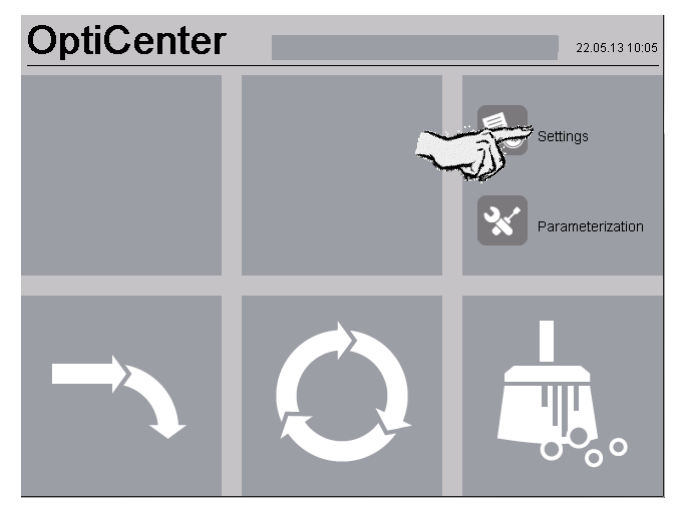

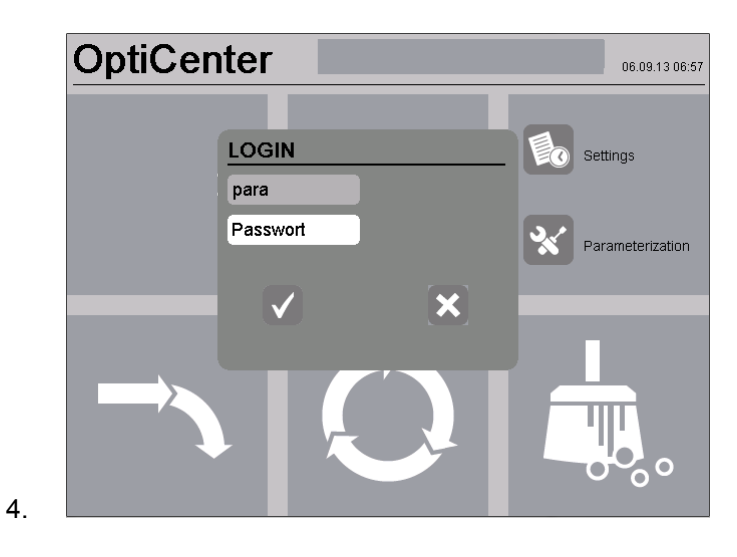

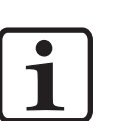

## Ekran logowania pojawia się także gdy dłużej naciśniemy środek ekranu.

|            | 01<br>02<br>03<br>04<br>05                   | Powderhopper empty<br>Powderhopper clean phase 3<br>Powderhose clean cycle<br>Powderhose clean per injectorblock<br>Recovery hose clean                                                                                                    |                                                            |                                 |          |           |           | 30 [s]<br>20 [s]<br>20 [s]<br>180 [s]<br>15 [c] |   |
|------------|----------------------------------------------|----------------------------------------------------------------------------------------------------|------------------------------------------------------------|---------------------------------|----------|-----------|-----------|-------------------------------------------------|---|
|            | 08<br>07<br>08<br>09<br>20<br>21<br>30<br>40 | Freshpowder demand delay1Supervision freshpowder demand int.0Supervision levelsensor by freshpowder demand5Time wastepowder in Mode spray (Recycle)0Option Freshpowdersystem1Supervision freshpowder demand FPS0Option Trevisan / SAT0Option mode spray manu1 |                                                            |                                 |          |           |           |                                                 |   |
|            | <u>s</u>                                     | . N                                                                                                    | lumber c                                                   | of Injector                     | 1 - 24   |           |           |                                                 |   |
| 5.         | >                                            | <                                                                                                    |                                                            |                                 | 1        | ¥         | ₹         | Ŧ                                               |   |
|            | 50<br>51<br>52<br>53<br>54<br>60             | US-5<br>US-1<br>US-1<br>US-1<br>US-1<br>OC0                                                                                                    | Sieve<br>Mesh: 14<br>Mesh: 20<br>Mesh: 25<br>Mesh: 30<br>3 | 0 um<br>10 um<br>10 um<br>10 um |          |           |           | 0<br>0<br>0<br>0<br>0                           |   |
|            | ġ.                                           | • N                                                                                                    | lumber o                                                   | of Injector                     | r 1 - 24 |           |           |                                                 |   |
| 6.         | >                                            | <                                                                                                    |                                                            |                                 | ↑        | ↓         | ₹         | Ŧ                                               |   |
| 7          | Nar                                          | viena                                                                                                    | ać nrzy                                                    | rciek                           | X        | ojawi sid | nonrze    | dnie men                                        |   |
| <i>'</i> . | ind                                          | 10110                                                                                                    | io hiza                                                    |                                 | , P      | ojawi siç | , hohized |                                                 | u |

56 • Nastawy / Parametryzacja

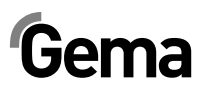

## Opis parametrów

| Nr. | Parametry                                                       | Oznaczenie                                                         | Wartość     |
|-----|-----------------------------------------------------------------|--------------------------------------------------------------------|-------------|
| 01  | Opróżnianie zbiornika proszkowego                               | Czas, jak długo będzie opróżniany<br>zbiornik proszkowy            | 15 – 40 s   |
| 02  | Jakość oczyszczenia zbiornika<br>proszkowego                    | Jakośc czyszczenia zbiornika prosz-<br>kowego w trybie czyszczenia | 10 – 30 s   |
| 03  | Czyszczenie węża proszkowego –<br>Cykle czyszczenia             |                                                                    | 2 – 5 Cykli |
| 04  | Czyszczenie węża z proszkiem na<br>blok pompy                   |                                                                    | 20 – 40 s   |
| 05  | Czyszczenie węża odzysku                                        |                                                                    | 60 – 600 s  |
| 06  | Opóźnienie włączenia uzupełniania<br>swieżym proszkiem          |                                                                    | 0 – 180 s   |
| 07  | Kontrola uzupełniania świeżym<br>proszkiem                      |                                                                    | 15 – 300 s  |
| 08  | Kontrola sondy poziomu przy uzu-<br>pełnianiu świeżym proszkiem |                                                                    | 180 – 600 s |
| 09  | Czas: Proszek odpadowy w trybie<br>Malowanie (Odzysk proszku)   |                                                                    | 1 – 600 s   |
| 10  | WRS-Kit                                                         | Elektrozawory do sterowania odpad<br>lub odzysk                    | 0/1         |
| 20  | Opcje systemu swieżego proszku                                  |                                                                    | 0 / 1       |
| 21  | Monitorowanie dostarczanie świe-<br>żego proszku FPS            |                                                                    | 15 – 300 s  |
| 30  | Opcja "Trevisan / SAT"                                          |                                                                    | 0 / 1       |
| 40  | Opcje trybu "Malowanie ręczne"                                  |                                                                    | 0 / 1       |
| 50  | US-Sito                                                         |                                                                    | 0 / 1       |
| 51  | US-Sito: 140 µm                                                 |                                                                    | 0 / 1       |
| 52  | US-Sito: 200 µm                                                 |                                                                    | 0 / 1       |
| 53  | US-Sito: 250 µm                                                 |                                                                    | 0 / 1       |
| 54  | US-Sito: 300 µm                                                 |                                                                    | 0 / 1       |
| 55  | US-Sito: Przesiewanie świeżego<br>proszku                       | W przypadku kiedy świeży proszek<br>powinien być przesiany         | 0 / 1       |
| 60  | OC03                                                            |                                                                    | 0 / 1       |

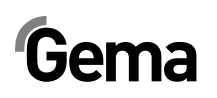

### Konfiguracja sita

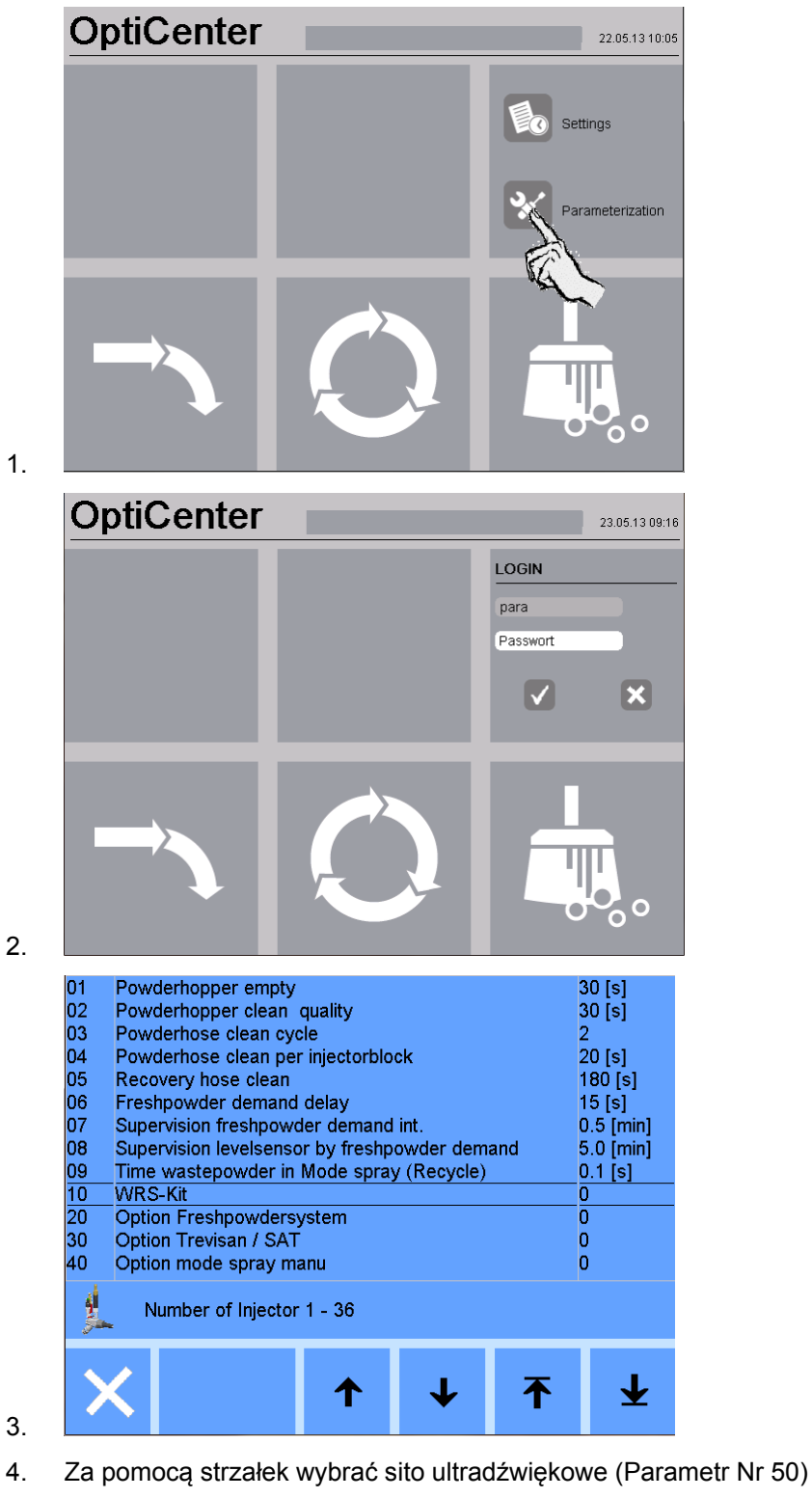

Strona w górę
 Jeden wiersz w górę
 Jeden wiersz w dół
 Strona w dół

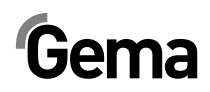

| 40          | Option mode spray n | nanu      |                                                                                                    | 0   | 0 |
|-------------|---------------------|-----------|----------------------------------------------------------------------------------------------------|-----|---|
| 50          | US-Sieve            |           |                                                                                                    |     | 1 |
| 51          | US-Mesh:140 um      |           |                                                                                                    | -   | 1 |
| 52          | US-Mesh: 200 um     |           |                                                                                                    |     | 0 |
| 53          | US-Mesh: 250 um     |           |                                                                                                    |     | 0 |
| 54          | US-Mesh: 300 um     |           | 1                                                                                                    |     | 0 |
|             |                     |           | _                                                                                                    |     |   |
|             |                     |           |                                                                                                    | .ee |   |
|             |                     | Un        | L L                                                                                                    | Л   |   |
|             |                     | (S)       | _                                                                                                    |     |   |
|             |                     |           |                                                                                                    |     |   |
|             |                     |           | 1                                                                                                    |     |   |
|             |                     | 2         | 2                                                                                                    |     |   |
|             |                     |           | and the second second s |     |   |
|             |                     | R.        | in a second                                                                                                    |     |   |
| ş           | Number of Injecto   | or 1 - 36 |                                                                                                    |     |   |
| g.          | Number of Injecto   | or 1 - 36 |                                                                                                    |     |   |
| <u>y</u>    | Number of Injecto   | or 1 - 36 |                                                                                                    |     |   |
| y.          | Number of Injecto   | or 1 - 36 |                                                                                                    | T   |   |
| ji<br>S     | Number of Injecto   | or 1 - 36 | *<br>↓                                                                                                    | Ŧ   | ₽ |
| 史<br>)<br>) | Number of Injecto   | or 1 - 36 | ↓                                                                                                    | Ŧ   | Ŧ |

Sito jest aktywne = 1

- 6. Aktywować zainstalowany rozmiar sita
- 7. Nacisnąć przycisk aby opuścić ekran parametryzacji. Zmiany zostaną zapisane.

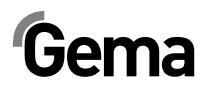

## Komunikaty

## Komunikaty błędów

Jeśli w systemie zarządzania farbą pojawią się błędy, to komunikat błędu pokaże się w kolorze czerwonym na wyświetlaczu. Powody tych błędów muszą być wyeliminowane przed przejściem do kolejnych procedur (patrz tabela błędów).

Po wyeliminowaniu błędu, wyświetlacz powróci do poprzedniego menu.

| Wyświetlacz                                     | Oznaczenie                                                                               | Czynność                                                                                                    |
|-------------------------------------------------|------------------------------------------------------------------------------------------|----------------------------------------------------------------------------------------------------|
| się świeci                                      | OptiSpeeder pusty, czujnik po-<br>ziomu wskazuje status, niemoż-<br>liwy tryb malowania: |                                                                                                    |
|                                                 | Nagromadzenie proszku na<br>czujniku poziomu.                                            | Otworzyć pokrywę serwisową i<br>panel frontowy OptiSpeeder:                                                                     |
|                                                 |                                                                                          | <ul> <li>Oczyścić czujnik</li> </ul>                                                                                            |
|                                                 |                                                                                          | <ul> <li>Wyregulować czułość czuj-<br/>nika</li> </ul>                                                                          |
|                                                 |                                                                                          | <ul> <li>Sprawdzić fluidyzację czuj-<br/>nika, jeżeli niezbędne<br/>zwiększyć ciśnienie powie-<br/>trza fluidyzacji.</li> </ul> |
|                                                 |                                                                                          | <ul> <li>Zdjąć i sprawdzić wąż po-<br/>wietrza fluidyzacji</li> </ul>                                                           |
|                                                 | Uszkodzony czujnik                                                                       | wymienić                                                                                                    |
|                                                 | Uszkodzony kabel                                                                         | wymienić                                                                                                    |
| Uszkodzenie wibratora                           | Zadziałał wyłącznik ochronny<br>silnika Q6                                               | Zdjąć mały panel serwisowy, włą-<br>czyć wyłącznik. Jeżeli alarm się<br>powtórzy, skontaktować się z<br>serwisem Gema           |
|                                                 | Uszkodzenie wibratora                                                                    | wymienić                                                                                                    |
|                                                 | Uszkodzony kabel                                                                         | wymienić                                                                                                    |
| Problem przesyłu w pom-<br>pie do odzysku farby | Pompa proszkowa nie funkcjo-<br>nuje prawidłowo                                          |                                                                                                    |
|                                                 | <ul> <li>Pompa uszkodzona</li> </ul>                                                     | <ul> <li>patrz odpowiednia instruk-<br/>cja obsługi OptiFeed PP06</li> </ul>                                                    |
|                                                 | <ul> <li>– Wąż zatkany</li> </ul>                                                        | Sprawdzić system odzysku                                                                                                    |

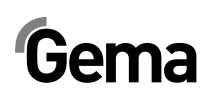

| Wyświetlacz                               | Oznaczenie                                                                                              | Czynność                                                                                                    |
|-------------------------------------------|----------------------------------------------------------------------------------------------------|----------------------------------------------------------------------------------------------------|
|                                           |                                                                                                    | <ul> <li>Sprawdzić czujnik poziomu<br/>(patrz też Error message nr<br/>03)</li> </ul>                                                     |
|                                           |                                                                                                    | <ul> <li>Sprawdzić stożek filtra koń-<br/>cowego na przetarcie<br/>proszkiem</li> </ul>                                                   |
|                                           |                                                                                                    | <ul> <li>Skontaktować się z serwi-<br/>sem Gema</li> </ul>                                                                                |
| Nadciśnienie w pompie<br>do odzysku farby | Pompa proszkowa jest wyłączo-<br>na                                                                     |                                                                                                    |
|                                           | <ul> <li>Wąż zatkany lub niewła-<br/>ściwie podłączony</li> </ul>                                       | Sprawdzić system odzysku i/lub<br>prawidłowość podłączeń                                                                                  |
|                                           | <ul> <li>Czujnik ciśnienia w pom-<br/>pie proszkowej OptiFeed<br/>PP06</li> </ul>                       | Wymienić (patrz też odpowiednia<br>instrukcja obsługi OptiFeed PP06)                                                                      |
| Uszkodzony blok zaworu<br>24 V            | Zabezpieczenie (F7) zadziałało,<br>jednostka sterująca przełączona                                      | Sprawdzić 24 VDC Power pack<br>(G4)                                                                                                    |
|                                           | w tryb Standby                                                                                          | Sprawdzić zabezpieczenie czy 4<br>diody LED świecą się na zielono.                                                                        |
|                                           |                                                                                                    | <ul> <li>Jeżeli jedna lub więcej diod<br/>LED się świeci, zresetować<br/>odpowiedni kanał i jeżeli<br/>niezbędne zrestartować.</li> </ul> |
| Uszkodzony bezpiecznik<br>Fxx             | Bezpiecznik (1 AT) w module A1<br>WAGO uszkodzony, jednostka<br>sterująca przełączona w tryb<br>Standby | Wymienić bezpiecznik, lub skon-<br>taktować się z serwisem Gema                                                                           |
| Alarm proszkowy w Opti-<br>Speeder        | Alarm proszkowy, sygnał świetl-<br>ny aktywny                                                           | Sprawdzić worek z proszkiem,<br>brak proszku                                                                                              |
| Kończy się proszek w<br>OptiSpeeder       | Worek z proszkiem jest pusty,<br>przenośnik zatrzymany, aktywny<br>sygnał świetlny.                     | Wymienić worek z proszkiem                                                                                                    |
| Błąd CAN bus                              | Brak komunikacji z CM30/CM22                                                                            | Włączyć nadrzędną jednostkę ste-<br>rującą CM30/CM22                                                                                      |
|                                           | Wadliwy element sieci CAN-Bus                                                                           | Skontaktować się z serwisem<br>Gema                                                                                                    |

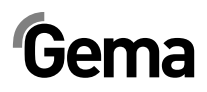

## Konserwacja

## Plan konserwacji

## Codziennie po dłuższych przerwach pracy i po zakończeniu zmiany

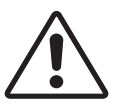

#### UWAGA:

System OptiSpeeder należy opróżnić i przeczyścić przed wyłączeniem instalacji.

### Tygodniowo

- Sprawdzić pompy aplikacyjne i w razie potrzeby wymienić je
- Przeczyścić panel dotykowy

## Konserwacja panelu dotykowego

Urządzenia z panelem dotykowym są bezobsługowe. Jednakże może istnieć konieczność przeprowadzenia następujących czynności:

 Przeczyszczenie powierzchni ekranu dotykowego w razie jej zabrudzenia.

### Czyszczenie powierzchni ekranu dotykowego

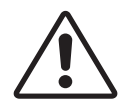

#### UWAGA:

#### Czyszczenie urządzenia

Ryzyko uszkodzenia urządzenia szpiczastymi lub ostrymi przedmiotami i cieczami.

- Nie używać do czyszczenia szpiczastych lub ostrych przedmiotów (np. noża).
- Nie używać agresywnych lub szorujących środków czyszczących i rozpuszczalników.
- Zapobiegać przedostawaniu się cieczy do wnętrza urządzenia (ryzyko zwarcia).

V 12/17

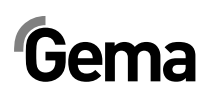

- 1. Powierzchnię ekranu dotykowego czyścić ostrożnie czystą, miękką i wilgotną ściereczką.
  - W przypadku uporczywych zabrudzeń spryskać zabrudzone miejsce niewielką ilością płynu do mycia naczyń.

## Konserwacja pompy aplikacyjnej OptiSpray AP01

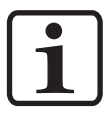

Więcej informacji patrz osobna instrukcja pracy OptiSpray AP01!

Pompa aplikacyjna OptiSpray AP01 skonstruowana jest w sposób wymagający przeprowadzania minimalnych czynności konserwacyjnych.

### Codzienna konserwacja

Czyścić pompę aplikacyjną suchą ściereczką i kontrolować połączenia węży proszkowych. W razie potrzeby wymienić węże proszku.

Przepłukać pompę aplikacyjną przy pomocy programu płuczącego. Dzięki temu przeczyszczone zostaną elementy filtrujące i uniknie się wszystkich niepożądanych osadów z proszku w pompie aplikacyjnej oraz w wężach proszku.

### OptiSpray AP01 – Plan konserwacji

Poniższe części lub podzespoły objęte są planem konserwacji:

- zawory zaciskowe
- elementy filtrujące

Żywotność elementów filtrujących i zaworów zaciskowych jest w dużym stopniu zależna od okresu użytkowania, jakości proszku i jakości powietrza zasilającego.

### Części zużywalne

Części eksploatacyjne, które wymienia się podczas konserwacji pompy aplikacyjnej OptiSpray AP01, dostępne są pojedynczo (patrz odpowiednia lista części zamiennych).

### Wymiana pompy aplikacyjnej

- 1. Usunąć proszek z systemu
- 2. Uruchomić program czyszczenia, przeprowadzić płukanie w obu kierunkach
- 3. Całkowicie zredukować ciśnienie w systemie OptiCenter i odpowietrzyć go

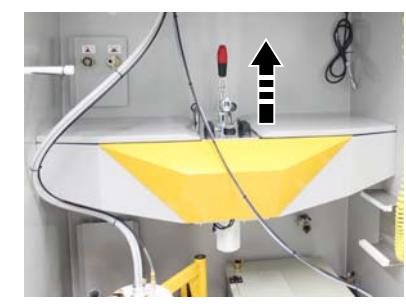

4

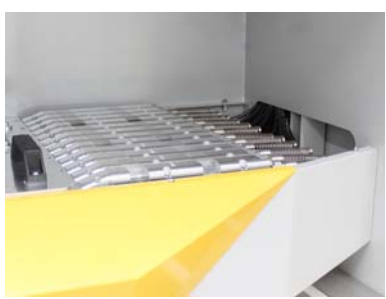

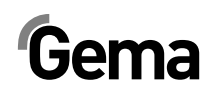

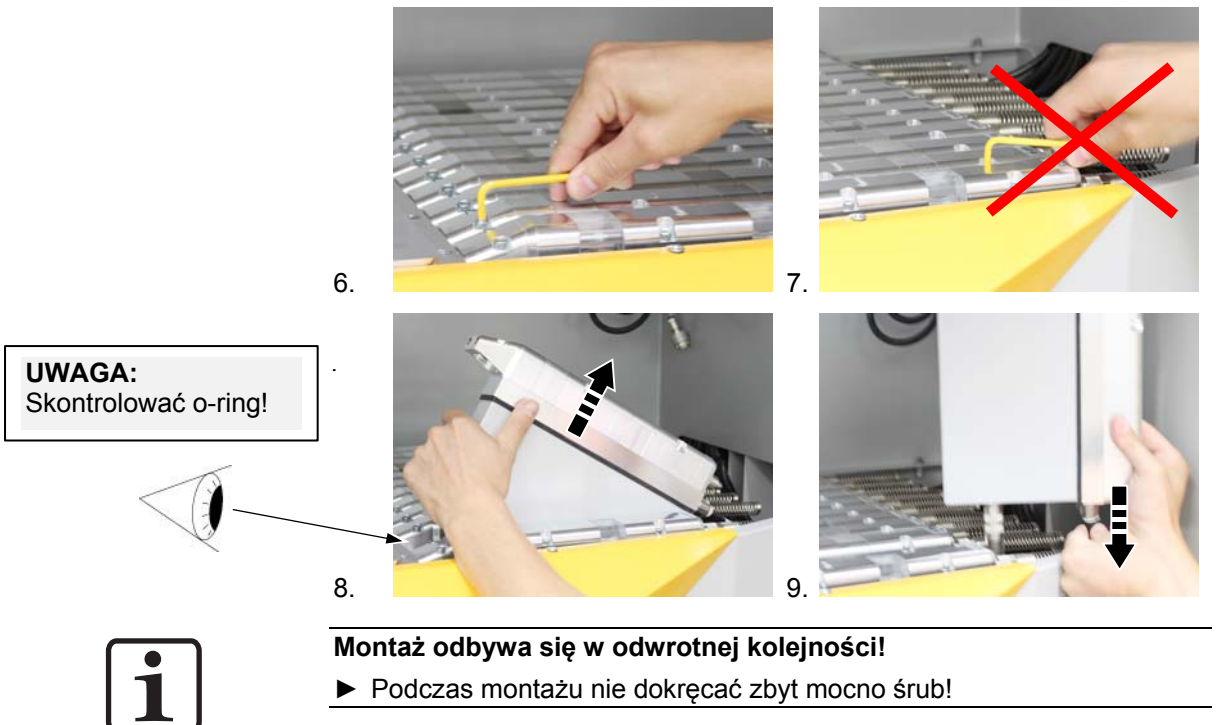

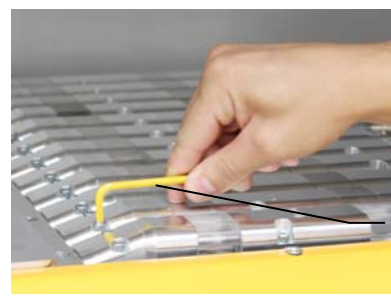

**UWAGA:** Moment dokręcania wynosi: 3,1 Nm

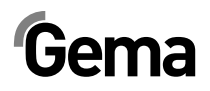

## Wyłączenie z użycia, składowanie

## Wstęp

### Przepisy bezpieczeństwa

Do przenoszenia częściowo nieporęcznych i ciężkich elementów muszą być stosowane odpowiednie urządzenia (np. dźwig).

Przed usunięciem elementów łączących demontowane elementy muszą być zawsze odpowiednio zabezpieczone.

## Wymagania dotyczące personelu wykonującego prace

Prace mogą być wykonywane wyłącznie przez wykwalifikowanych pracowników, którzy zostali przeszkoleni w zakresie obsługi maszyn (np. dźwigów).

W razie wątpliwośći kontaktować się z firmą Gema.

## Warunki przechowywania

#### Okres przechowywania

Jeżeli są zapewnione odpowiednie warunki, sprzęt może być składowany w nieskończoność zgodnie z zasadami składowania elementów metalowych i elektronicznych. Zastosowane elementy z elastomerów (membrany zaworów, o-ringi, uszczelki itd.) z biegiem czasu mogą stać się kruche i ulec uszkodzeniu przy ponownym uruchomieniu.

### Wymagania dotyczące przestrzeni

Wymagania dotyczące przestrzeni, odpowiadają wielkości OptiCenter.

Nośność stropu powinna wynosić co najmniej 500 kg/m².

Nie ma specjalnych wymogów dotyczących odległości od sąsiednich urządzeń.

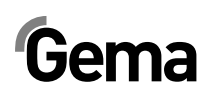

## Warunki fizyczne

Urządzenie musi być składowane wewnątrz suchego pomieszczenia w temperaturze 5-40 °C. Najlepiej w suchym, chłodnym i ciemnym miejscu.

Nie wystawiać na bezpośrednie działanie promieni słonechnych.

## Zagrożenia

Przy prawidłowym przechowywaniu nie ma zagrożenia dla ludzi i środowiska.

## Wyłączenie

## Wycofanie z eksploatacji

Przed rozpoczęciem jakichkolwiek prac, Opticenter musi być odłączony od zasilania sprężonym powietrzem.

- 1. Odpowietrzyc system pneumatyczny
- 2. Odłączyć kabel zasilajcy
- 3. Odłączyć kabel uziemiający
- 4. Opróżnić OptiSpeeder (patrz "Czyszczenie")

## Tryb czyszczenia

OptiCenter jest czyszczony zgodnie ze wskazówkami zawartymi w instrukcji obsługi.

### Demontaż/zakładanie zabezpieczeń transportowych

Zamocować wózek zsypowy i uchwyt worka na proszek (pozycja końcowa po lewej stronie)

## Zapakowanie

Postawić Opticenter najlepiej na stabilnej, wystarczająco szerokiej palecie za pomocą wózka widłowego z długimi widłami. Aby zapobiec uszkodzeniu elementów, należy zabezieczyć przed kolizją z innymi transportowanymi elementami.

### Oznaczenia

Na produkcie i opakowaniu umieścić napis "Chronić przed deszczem i wilgocią".

## Konserwacja podczas przechowywania

## Plan konserwacji

Plan konserwacji nie jest konieczny.

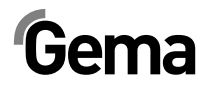

## Prace konserwacyjne

Podczas przechowywania długoterminowego przeprowadzać okresowe kontrole.

## Ponowne uruchomienie

## Uruchomienie po składowaniu

Po składowaniu dłuższym niż 3 lata, skontrolować stan elementów gumowych i ewentualnie wymienić.
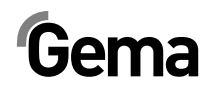

## Załadunek, transport

#### Wstęp

Ten rozdział opisuje szczególne środki ostrożności, jakie należy podjąć podczas wewnętrznego transportu produktu, jeżeli:

 klient musi samodzielnie produkt spakować, przetransportować i wysłać, aby np. móc zlecić przeprowadzenie prac związanych z remontem generalnym lub naprawami w zakładzie dostawcy,

lub

produkt musi być wysłany w przypadku zbycia (recyclingu).

#### Przepisy bezpieczeństwa

Do przenoszenia częściowo nieporęcznych i ciężkich elementów muszą być stosowane odpowiednie urządzenia (np. dźwig).

Przed usunięciem elementów łączących demontowane elementy muszą być zawsze odpowiednio zabezpieczone.

# Wymagania dotyczące personelu wykonującego prace

Prace mogą być wykonywane wyłącznie przez wykwalifikowanych pracowników, którzy zostali przeszkoleni w zakresie obsługi maszyn (np. dźwigów).

W razie wątpliwośći kontaktować się z firmą Gema.

#### Opakowanie

Należy stosować solidne, stabilne palety.

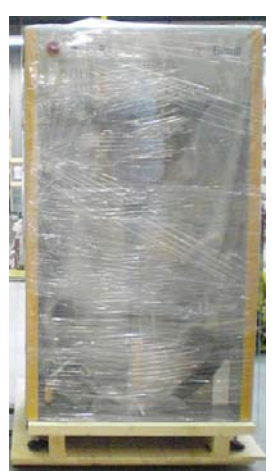

#### Transport

#### Dane dotyczące transportowanych towarów

- Odpowiada wielkości komponentów plus opakowanie
- Ciężar patrz "Dane techniczne"
- Punkty mocowania, patrz "Środki transportu"

#### Rodzaj transportu

Do przesuwania na krótkich dystansach wewnątrz tych samych pomieszczeń używać wózka widłowego z długimi widłami.

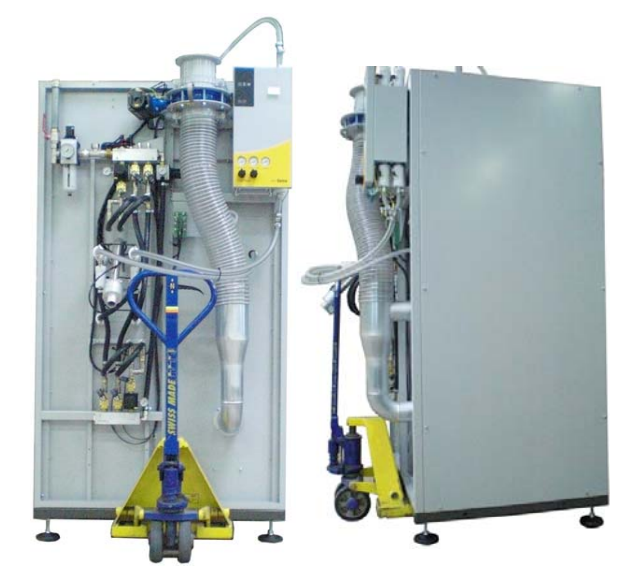

Transportować wyłącznie w prawidłowej pozycji

#### Załadunek, przeładunek, rozładunek

Do wszystkich operacji używać odpowiednich podnośników.

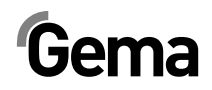

# Lista części zamiennych

#### Zamawianie części zamiennych

Przy zamawianiu części do urządzeń do lakierowania proszkowego potrzebujemy następujących informacji:

- Typ i numer seryjny urządzenia do lakierowania proszkowego
- Numer katalogowy, ilość oraz nazwa każdej z części zamiennych

#### Przykład:

Typ OptiCenter OC03-E Nr seryjny 1234 5678

Numer kat. 203 386, 1 sztuka, klamra – Ø 18/15 mm

Przy zamawianiu kabla lub przewodów należy podawać długości materiału. Części, dla których należy podać długość, są zawsze oznakowane przez \*.

Części zużywalne są zawsze oznaczone przez #.

Wszystkie wymiary przewodów z tworzywa sztucznego podawane są ze średnicą zewnętrzną i średnicą wewnętrzną:

#### Przykład:

Ø 8/6 mm, średnica zewnętrzna 8 mm/ średnica wewnętrzna 6 mm

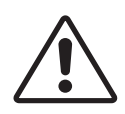

UWAGA!

Należy używać tylko oryginalnych części zamiennych, ponieważ części te zabezpieczają przed wybuchem. Stosowanie części nieoryginalnych będzie prowadziło do utraty gwarancji Gema!

# Gema

#### **OptiCenter OC03-E**

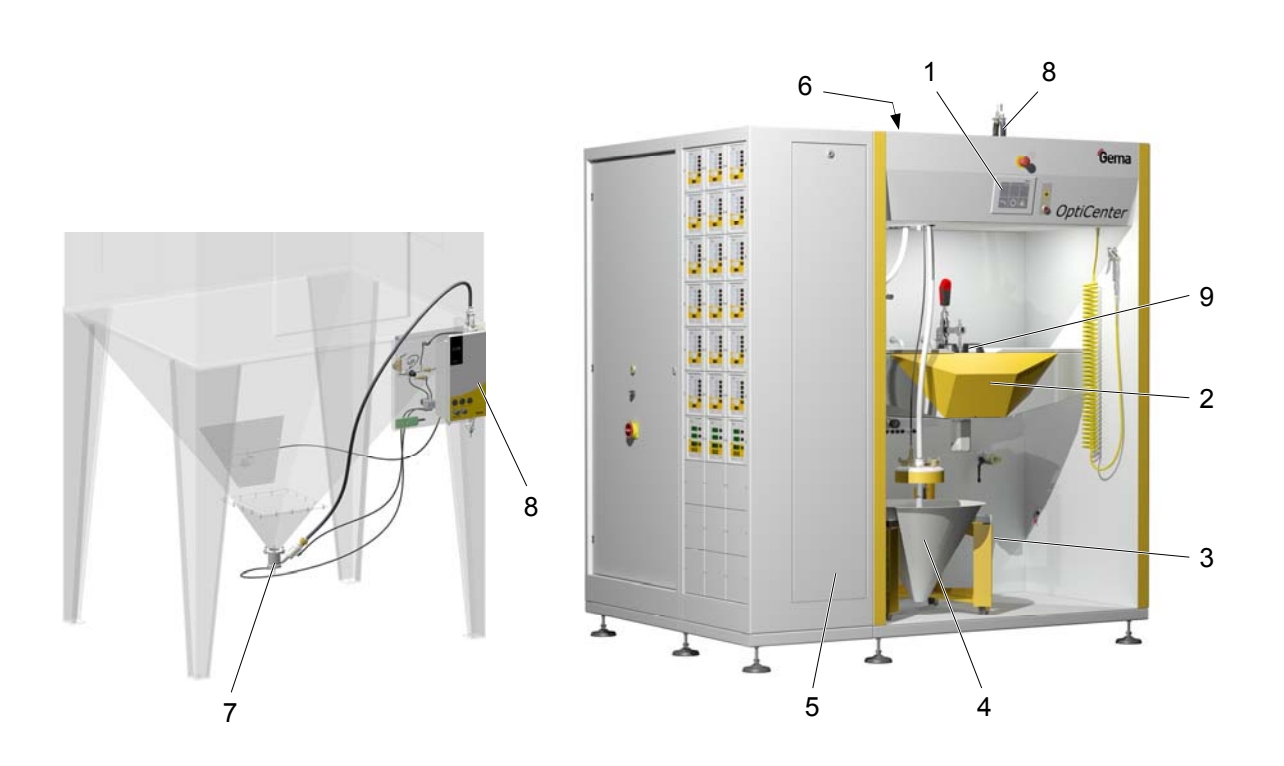

| 1 | Panel dotykowy – 5,7", kompletny (patrz też załączony schemat elektryczny)          | 1008 968 |
|---|-------------------------------------------------------------------------------------|----------|
|   | Karta SD – do poz. 1 (niepokazana)                                                  | 1009 230 |
| 2 | OptiSpeeder – patrz odpowiednia lista części zamiennych                             |          |
| 3 | Czujnik zbliżeniowy                                                                 | 1007 912 |
| 4 | Zasilanie proszkiem – patrz odpowiednia lista części zamiennych                     |          |
| 5 | Rozdzielacz pneumatyczny ES (AS06) – patrz odpowiednia lista części zamien-<br>nych |          |
| 6 | Pneumatyka – patrz odpowiednia lista części zamiennych                              |          |
| 7 | Transport proszku – patrz odpowiednia lista części zamiennych                       |          |
| 8 | Pompa proszkowa OptiFeed PP06 patrz odpowiednia lista części zamiennych             |          |
| 9 | Sito ultradźwiękowe US06 – patrz odpowiednia lista części zamiennych                |          |
| - |                                                                                     |          |

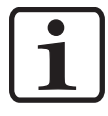

Informacje o wszystkich pozostałych elementach elektrycznych zawiera również lista części zamiennych w załączonym schemacie elektrycznym!

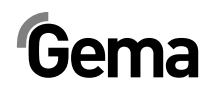

### OptiCenter – Zasilanie proszkiem

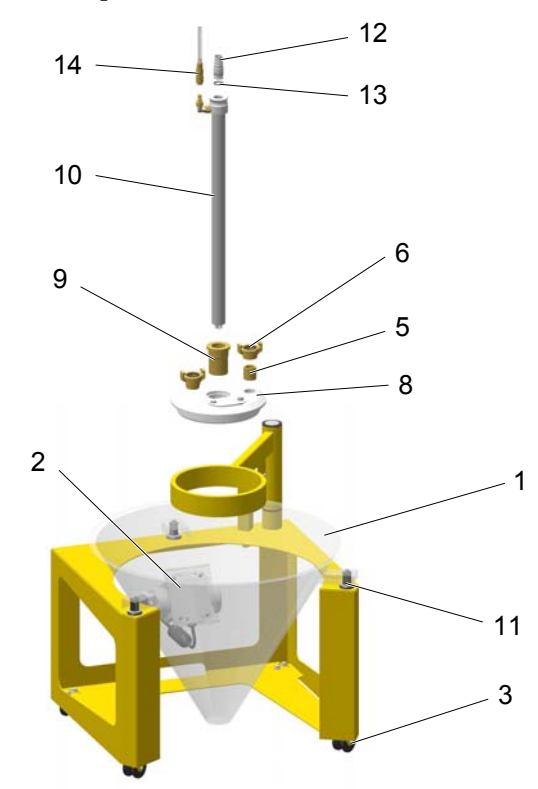

| 1  | Stożek                                                    | 1006 190  |
|----|-----------------------------------------------------------|-----------|
| 2  | Silnik wibratora – 220-240 V                              | 1009 251  |
| 3  | Kółka wózka-Zestaw – 4 Kółka + 4 Śruby                    | 720 001   |
| 5  | Złącze podwójne – 3/4"-3/4"                               | 228 028   |
| 6  | GEKA-Złącze – 3/4"-IG                                     | 1002 551  |
| 8  | Pokrywa                                                   | 1007 177  |
| 9  | Tuleja pokrywy                                            | 1005 245  |
| 10 | Moduł fluidyzacji – Ø 28 mm, komplet                      | 1005 332  |
| 11 | Amortyzator gumowy-kpl. – Ø 20x25 mm, M6/21 mm (3 Sztuki) | 720 000   |
| 12 | Przyłącze węża – komplet, zawiera poz. 13                 | 1007 658  |
| 13 | O-ring – Ø 16x2 mm                                        | 1007 794# |
| 14 | Szybkozłącze – NW5-Ø 6 mm                                 | 200 840   |

# Część zużywalna

# Gema

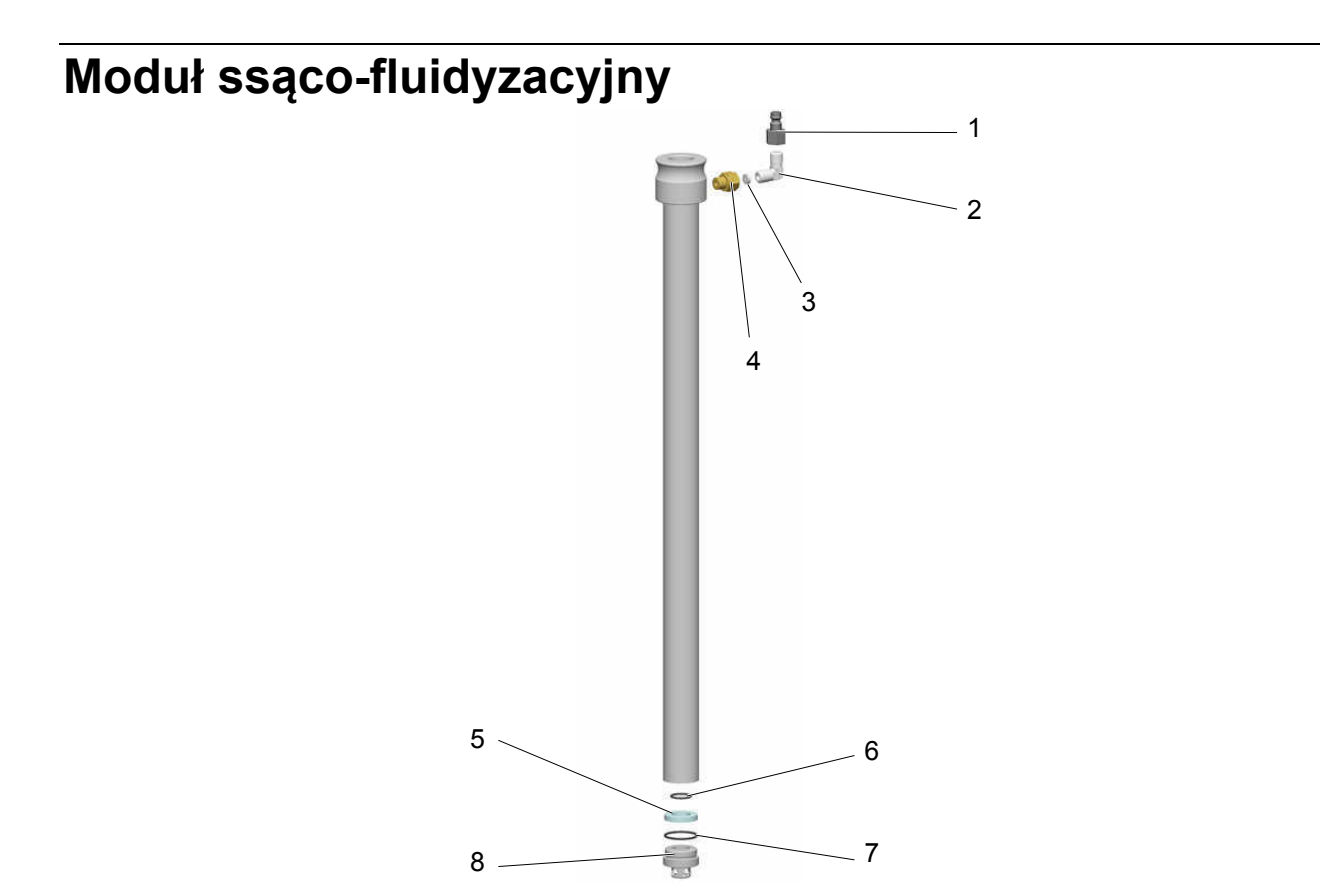

| Moduł fluidyzacji – Ø 28 mm, komplet      | 1005 332 |
|-------------------------------------------|----------|
| 1 Złącze – NW5,0-1/8"                     | 200 859  |
| 2 Kolanko - 1/8"-1/8"                     | 235 733  |
| 3 Obudowa – Ø 0,3 mm                      | 338 303  |
| 4 Złącze podwójne – 1/8"-1/8"             | 200 930  |
| Zespół fluidyzacji – zawiera poz. 5, 6, 7 | 720 002# |
| 5 Pierścień fluidyzacyjny                 | 1005 330 |
| 6 O-Ring – Ø 14x1,5 mm                    | 263 486# |
| 7 O-Ring – Ø 22,1x1,6 mm                  | 233 340# |
| 8 Stopka                                  | 1005 327 |

# Część zużywalna

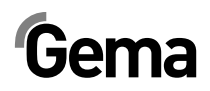

# OptiSpeeder – kompletny

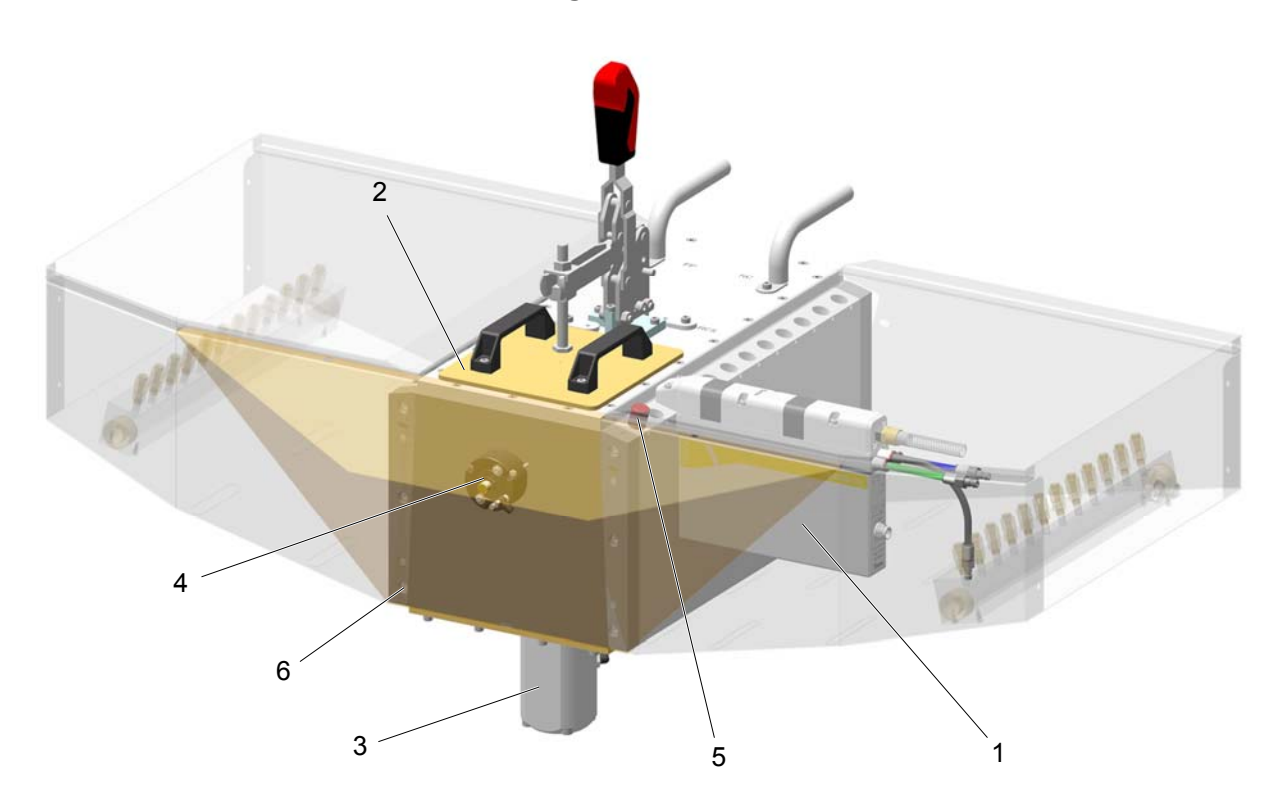

| 1 | Pompa aplikacyjna OptiSpray AP01 – patrz odpowiednia instrukcja obsługi |          |
|---|-------------------------------------------------------------------------|----------|
| 2 | OptiSpeeder-Pokrywa – patrz odpowiednia lista części zamiennych         |          |
| 3 | Zawór membranowy – DN32 G 1 1/4", kompletny                             | 1007 648 |
| 4 | Sonda poziomu – patrz odpowiednia lista części zamiennych               |          |
| 5 | Czop zamykający                                                         | 1008 085 |
| 6 | Śruba ampolowa – M6x25 mm                                               | 216 437  |

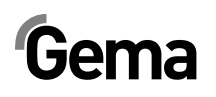

### OptiSpeeder – Pokrywa

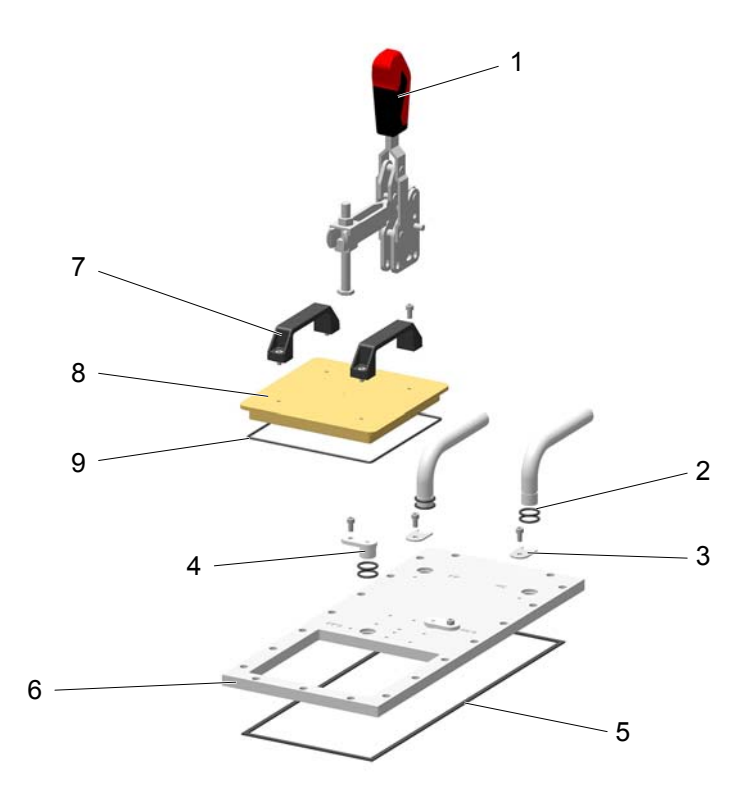

| 1 | Docisk pokrywy – kompletny | 1008 017  |
|---|----------------------------|-----------|
| 2 | O-Ring – Ø 21x3 mm         | 214 981#  |
| 3 | Uchwyt                     | 1008 064  |
| 4 | Korek                      | 1008 065  |
| 5 | Uszczelka płaska           | 1012 878  |
| 6 | Pokrywa                    | 1007 927  |
| 7 | Uchwyt                     | 244 864   |
| 8 | Pokrywa                    | 1012 877  |
| 9 | O-ring dla poz. 8          | 1017 179# |
|   |                            |           |

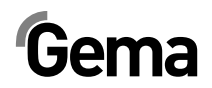

### OptiSpeeder – Płyta fluidyzacyjna

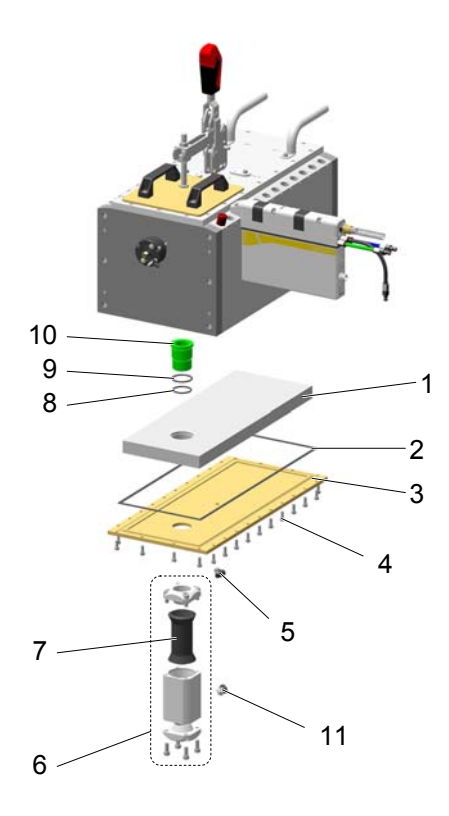

V 12/17

|    | Płyta fluidyzacyjna – kpl. (zawiera poz. 1, 4, 8, 9)      |           |
|----|-----------------------------------------------------------|-----------|
| 1  | Płyta fluidyzacyjna – kompletna                           | 1012 874# |
| 2  | Uszczelka płaska                                          | 1012 876  |
| 3  | Płyta mocująca                                            | 1012 875  |
| 4  | Śruba z łbem walcowym z gniazdem sześciokątnym – M6x20 mm | 216 429   |
| 5  | Złącze kątowe – 1/8"-Ø 8 mm                               | 251 372   |
| 6  | Zawór membranowy – DN32 G 1 1/4", kompletny               | 1007 648  |
| 7  | Membrana – NW32                                           | 1007 647# |
| 8  | O-ring – Ø 33x3 mm                                        | 244 252#  |
| 9  | O-ring – Ø 40x3 mm                                        | 225 053#  |
| 10 | Element przyłączeniowy                                    | 1007 571# |
| 11 | Kolanko wkręcane – 1/4", Ø 8 mm                           | 254 029   |

# Gema

### OptiSpeeder – Sonda poziomu

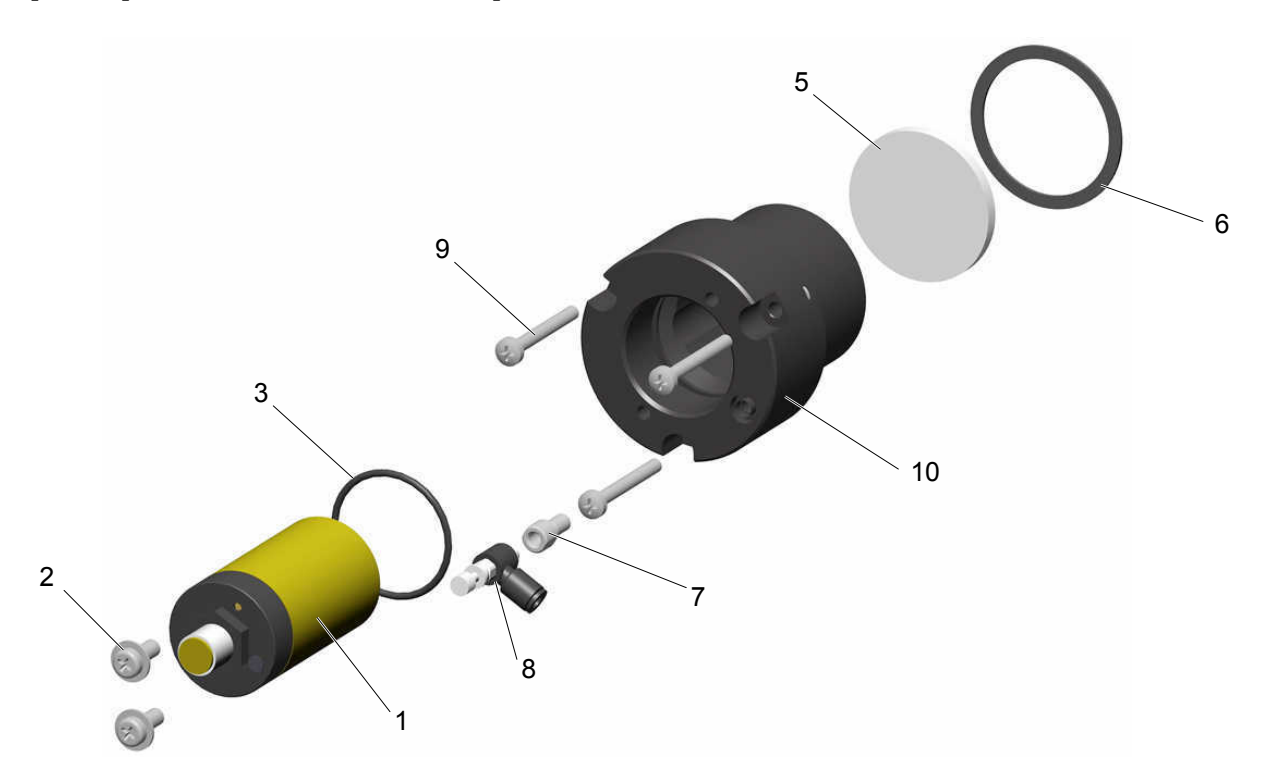

|    | Sonda poziomu – kpl. (zawiera poz. 1, 2, 3)            | 720 003   |
|----|--------------------------------------------------------|-----------|
| 1  | Sonda poziomu – Zwierna, 1065 VDC                      | 1002 436  |
| 2  | Śruba – M5x12 mm                                       | 239 941   |
| 3  | O-ring – Ø 34x2 mm                                     | 1003 151  |
| 4  | Kabel – do poz. 1 (nie pokazany)                       | 1005 498  |
|    | Płytka fluidyzacyjna kpl. (zawiera poz. 5, 6, 7, 8, 9) | 720 004   |
| 5  | Płytka fluidyzacyjna Ø 44x4 mm                         | 1005 646# |
| 6  | Uszczelka – Ø 47,5x1 mm                                | 1007 639# |
| 7  | Przyłącze powietrza                                    | 1005 544  |
| 8  | Zawór dławiący – Ø 4-M5x0,8 mm                         | 1005 634  |
| 9  | Śruba – M4x35 mm                                       | 237 965   |
| 10 | Uchwyt                                                 | 1005 644  |

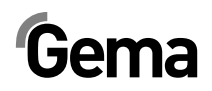

## OptiCenter – Pneumatyka

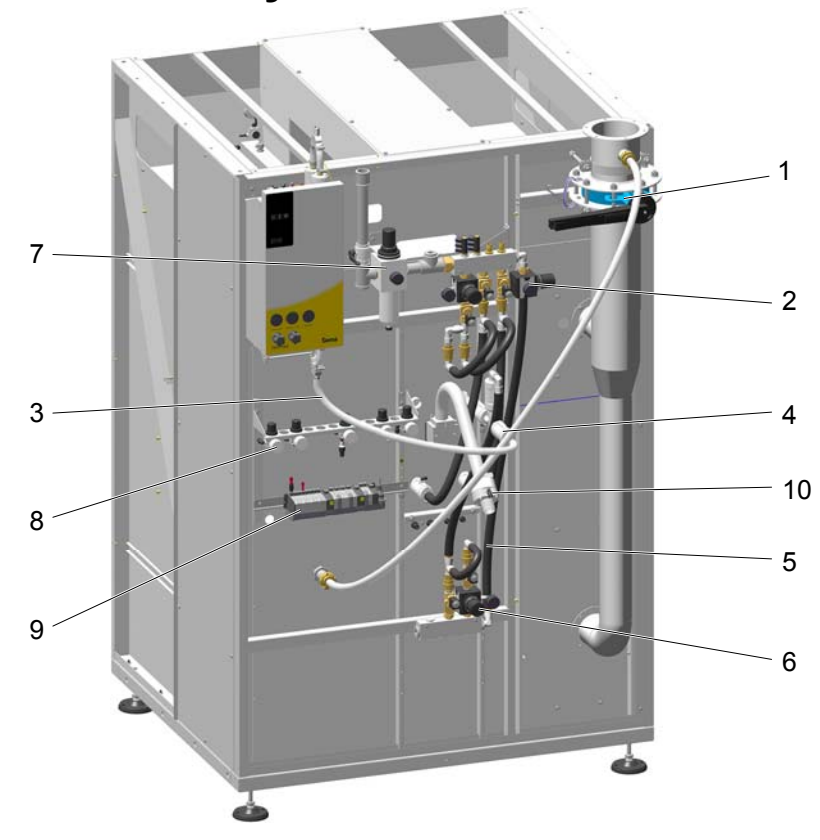

| 1   | Przepustnica – komplet (wraz z poz. 1.1)                             | 1014 957   |
|-----|----------------------------------------------------------------------|------------|
| 1.1 | Uchwyt                                                               | 1014 956   |
| 2   | Rozdzielacz pneumatyczny – patrz odpowiednia lista części zamiennych |            |
| 3   | Wąż proszku – Ø 16/23 mm                                             | 1008 087*# |
| 4   | Zawór membranowy – patrz odpowiednia lista części zamiennych         |            |
| 5   | Wąż pneumatyczny – Ø 16,4/26,6 mm                                    | 105 155*   |
| 6   | P-Rozdzielacz 2 – patrz odpowiednia lista części zamiennych          |            |
| 7   | Zasilanie główne – patrz odpowiednia lista części zamiennych         |            |
| 8   | Zestaw reduktorów – patrz odpowiednia lista części zamiennych        |            |
| 9   | Wyspa zaworowa – patrz odpowiedni schemat pneumatyczny               |            |
| 10  | Odpowietrznik AirMover – NW40 mm, komplet                            | 1017 187   |
|     | # Część zużywalna                                                    |            |

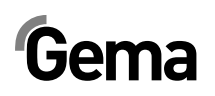

## Zasilanie główne

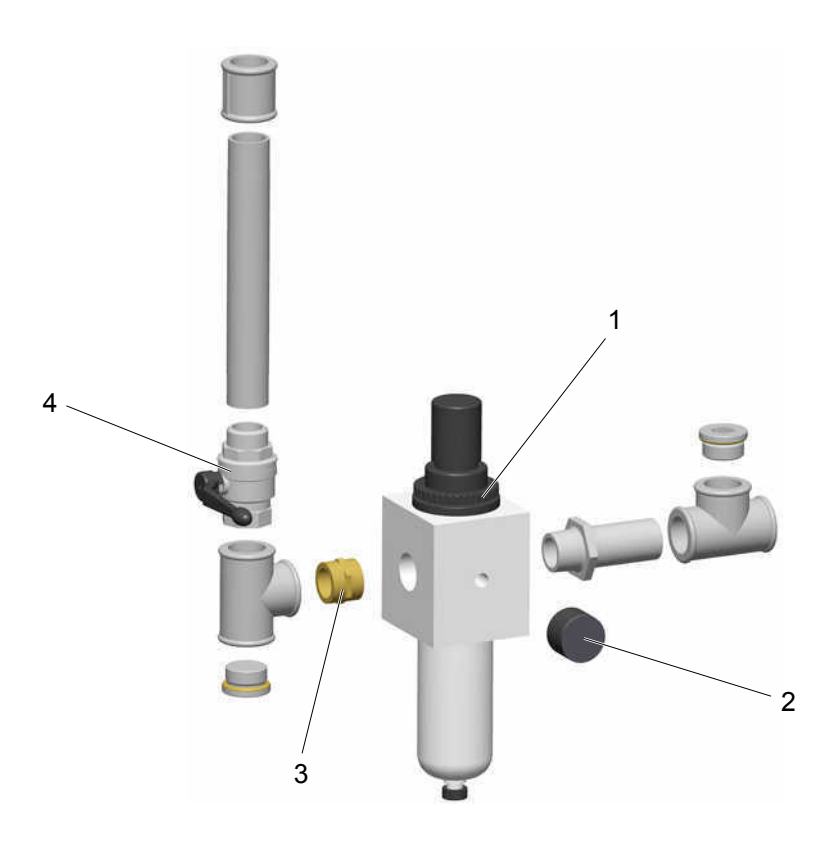

| 1 | Regulowany filtr – 0,5-8 bar, 1" | 1006 547 |
|---|----------------------------------|----------|
| 2 | Manometr – 0-10 bar, 1/8"        | 259 179  |
| 3 | Nypel – 1"-1"                    | 1003 544 |
| 4 | Zawór kulowy – 1"-1"             | 1006 065 |

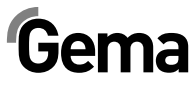

### **OptiSpeeder – Rozdzielacz pneumatyczny**

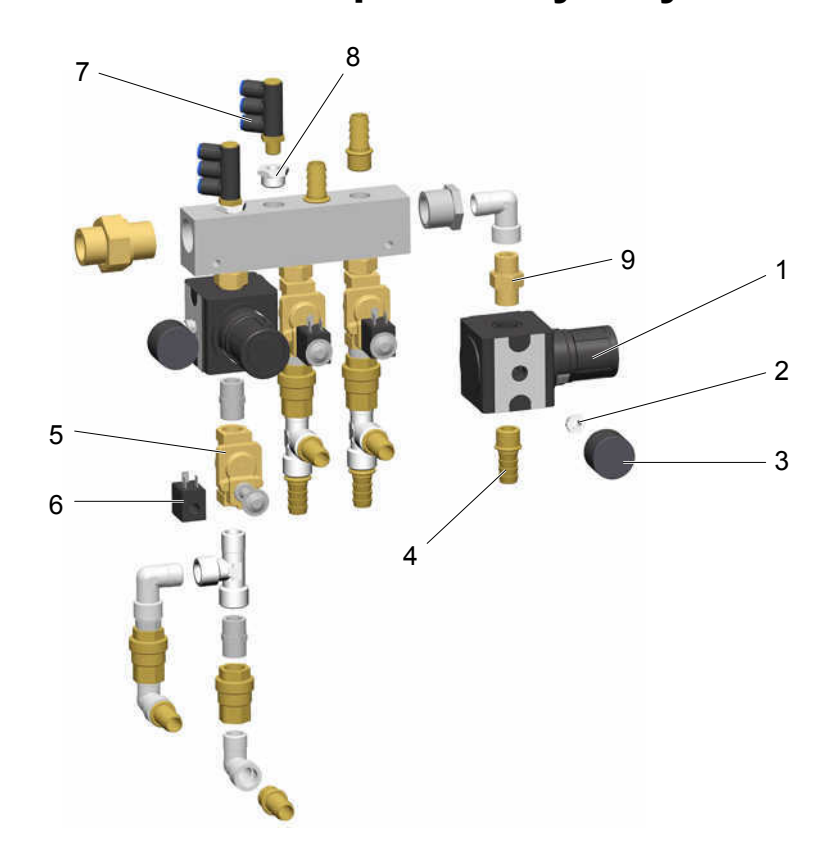

| 1 | Regulator ciśnienia – 0,5-10 bar, 1/2"   | 259 187   |
|---|------------------------------------------|-----------|
| 2 | Złącze – 1/8"-1/4"                       | 265 454   |
| 3 | Manometr – 0-10 bar, 1/8"                | 259 179   |
| 4 | Tuleja węża – Ø 16-1/2"                  | 259 268   |
| 5 | Elektrozawór – 1/2" NW13,5 mm, bez cewki | 1005 120  |
| 6 | Cewka elektrozaworu – 24 VDC             | 1005 119# |
| 7 | Kolanko – 1/4"-Ø 8/3 x 1 mm              | 1002 614  |
| 8 | Złącze podwójne – 1/4"-1/2"              | 253 995   |
| 9 | Dwuzłączka – 1/2"-1/2", dzielona         | 243 582   |

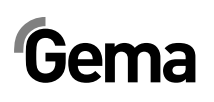

## P-Rozdzielacz - Czyszczenie

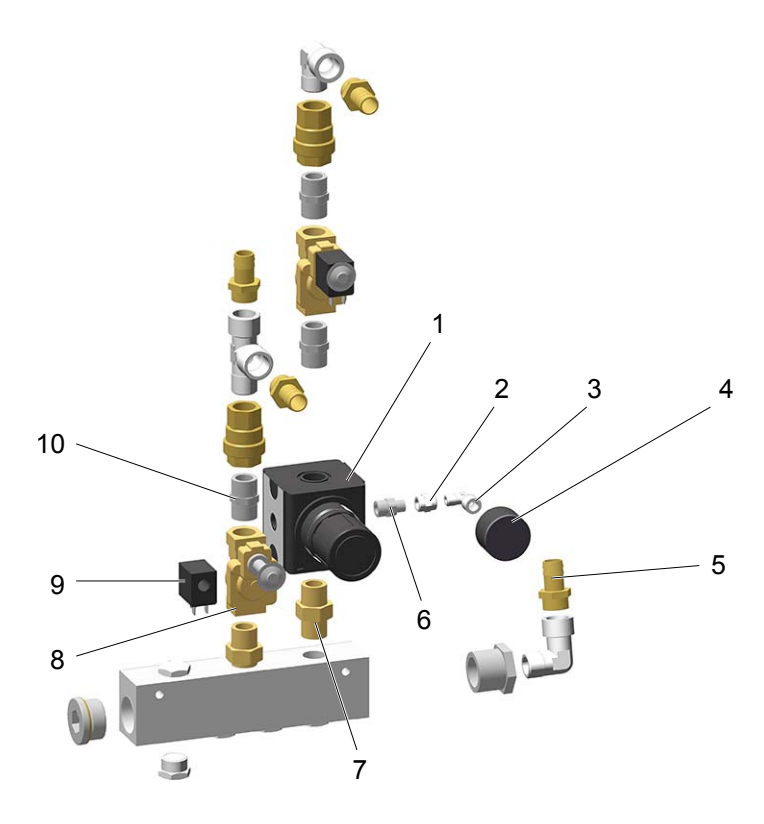

| 1  | Regulator ciśnienia – 0,5-10 bar, 1/2" | 259 187   |
|----|----------------------------------------|-----------|
| 2  | Mufa – 1/8"-1/8"                       | 259 551   |
| 3  | Kolanko - 1/8"-1/8"                    | 237 604   |
| 4  | Manometr – 0-10 bar, 1/8"              | 259 179   |
| 5  | Tuleja węża – Ø 16 mm-1/2"             | 259 268   |
| 6  | Dwuzłączka – 1/4"-1/8"                 | 242 209   |
| 7  | Dwuzłączka – 1/2"-1/2", dzielona       | 243 582   |
| 8  | Elektrozawór – 1/2" NW13,5, bez cewki  | 1005 120  |
| 9  | Cewka elektrozaworu – 24 VDC           | 1005 119# |
| 10 | Złącze podwójne – 1/2"-1/2"            | 243 540   |

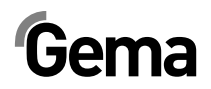

## Zawór membranowy NW15

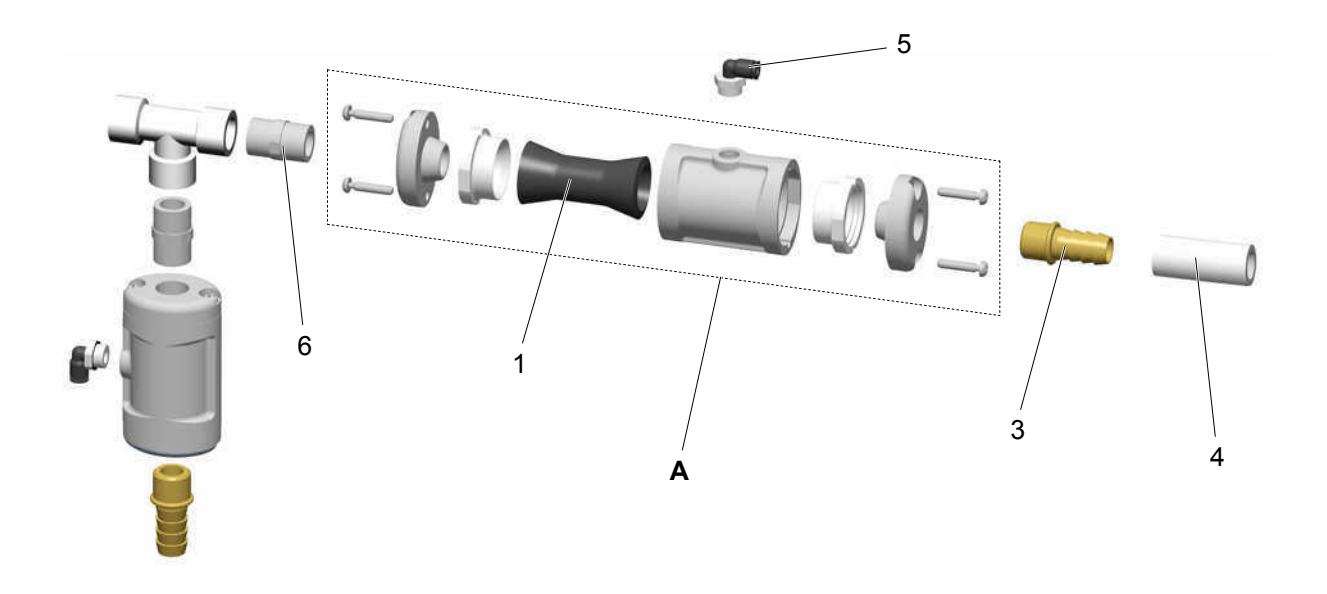

| Α | Zawór membranowy NW15 – kompletny | 1006 255   |
|---|-----------------------------------|------------|
| 1 | Membrana NW15                     | 1006 256#  |
| 3 | Tuleja węża – Ø 16 mm-1/2"        | 1013 280   |
| 4 | Wąż proszku – Ø 16/23 mm          | 1008 087#* |
| 5 | Kolanko wkręcane – 1/4", Ø 6 mm   | 265 691    |
| 6 | Złącze podwójne – 1/2"-1/2"       | 1013 278   |
|   |                                   |            |

# Część zużywalna

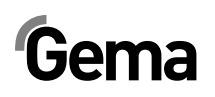

#### Zestaw reduktorów

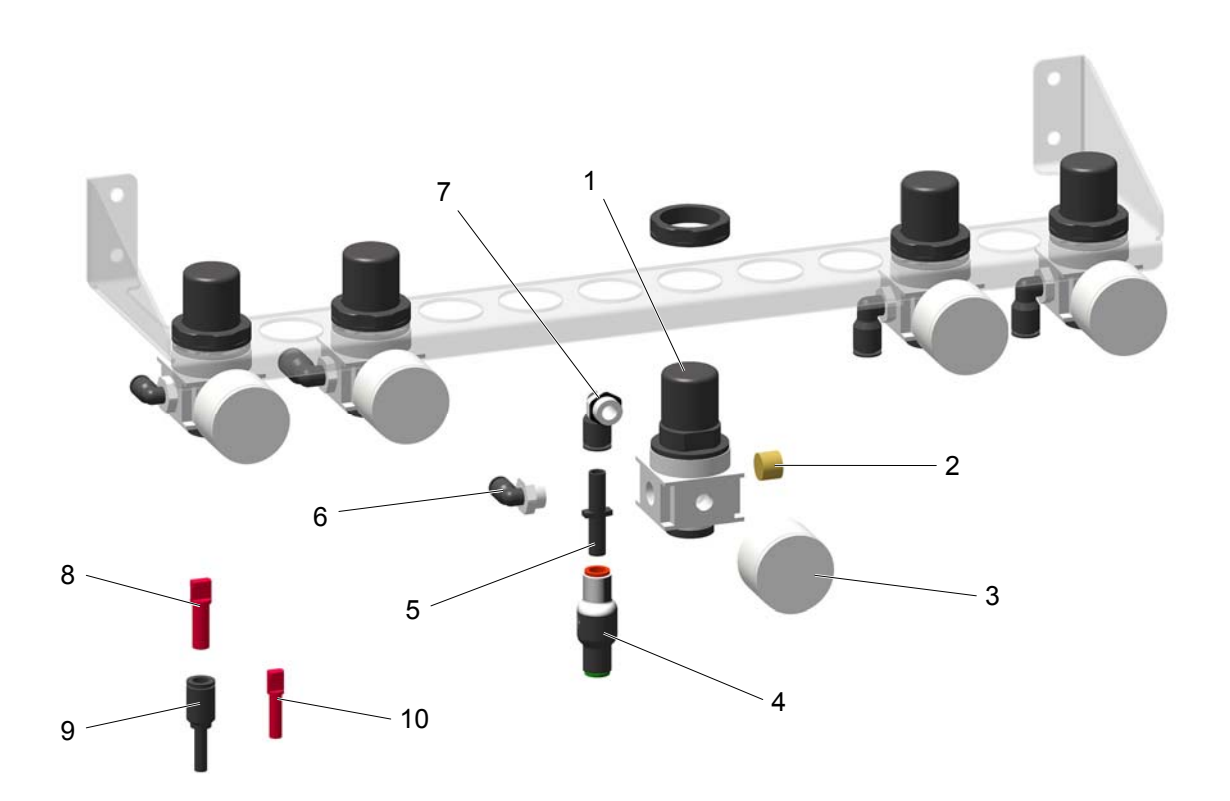

| 1  | Regulator ciśnienia – 0,5-6 bar, 1/4" | 264 342  |
|----|---------------------------------------|----------|
| 2  | Korek – 1/4"                          | 258 695  |
| 3  | Manometr – 0-10 bar, 1/8"             | 259 179  |
| 4  | Zawór zwrotny – Ø 8-Ø 8 mm            | 1005 575 |
| 5  | Nypel – Ø 8 mm                        | 229 326  |
| 6  | Kolanko wkręcane – 1/4", Ø 6 mm       | 265 691  |
| 7  | Kolanko wkręcane – 1/4", Ø 8 mm       | 254 029  |
| 8  | Złącze – Ø 8 mm                       | 238 023  |
| 9  | Powiększenie – Ø 6-Ø 8 mm             | 246 808  |
| 10 | Złącze – Ø 6 mm                       | 251 925  |

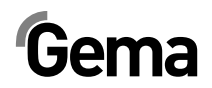

### Filtr końcowy – przesyłanie proszku

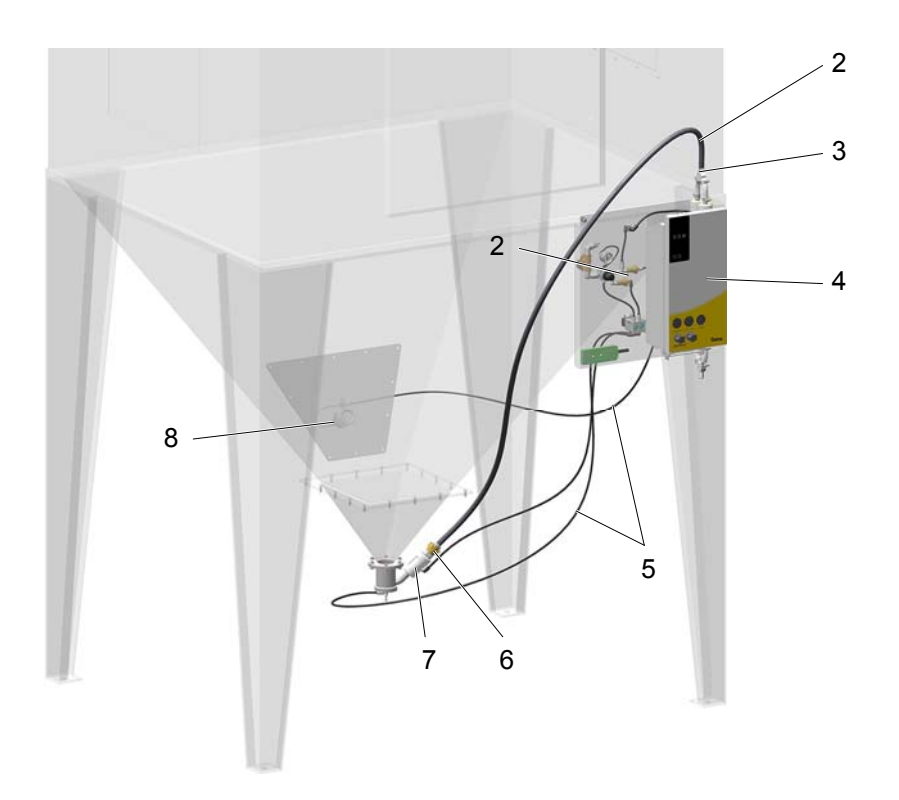

V 12/17

| 2 | Wąż proszku – Ø 16/23 mm                                                | 1008 087#* |
|---|-------------------------------------------------------------------------|------------|
| 3 | Opaska przewodu – 17-25 mm                                              | 223 085    |
| 4 | Pompa proszkowa OptiFeed PP06 patrz odpowiednia lista części zamiennych |            |
| 5 | Przewód pneumatyczny – Ø 8/6 mm                                         | XX*        |
| 6 | Szybkozłącze GEKA z tulejką – Ø 16 mm                                   | 1003 872   |
| 7 | Fluidyzacja – kompletna, patrz odpowiednia lista części zamiennych      | 1005 507#  |
| 8 | Sonda poziomu – patrz "OptiSpeeder – Sonda poziomu"                     |            |

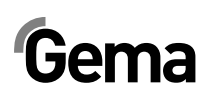

# Filtr końcowy – Fluidyzacja

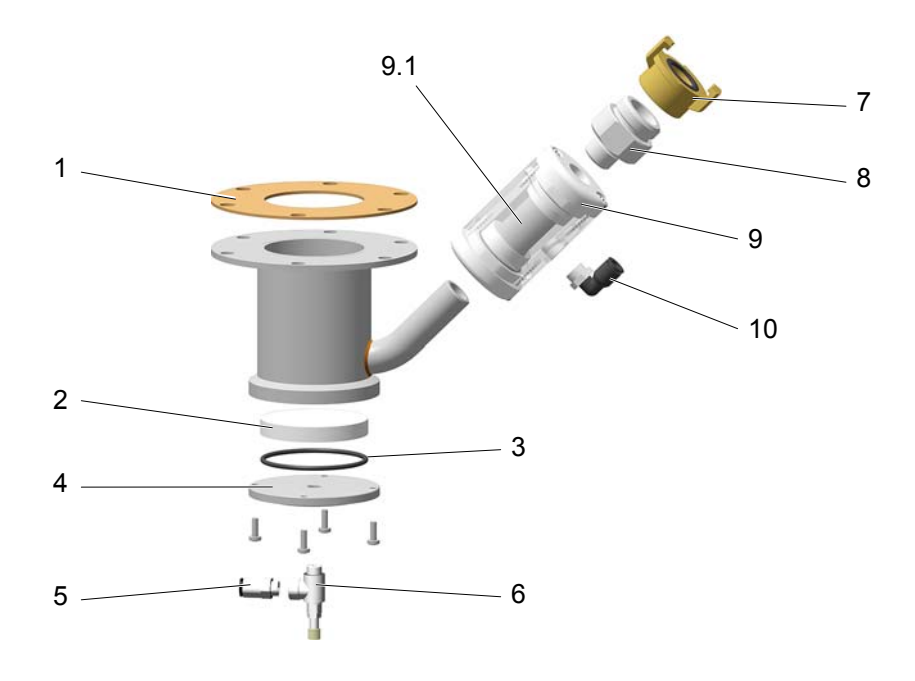

| 1   | Uszczelka                                          | 395 439#  |
|-----|----------------------------------------------------|-----------|
| 2   | Płyta fluidyzacyjna                                | 1006 656  |
| 3   | O-ring – Ø 64x3 mm NBR70                           | 255 335#  |
| 4   | Dno                                                | 1006 655  |
| 5   | Złącze śrubowe – 1/8"-Ø 8 mm                       | 240 087   |
| 6   | Zawór dławiący – 1/8"-1/8"                         | 1002 127  |
| 7   | GEKA-Złącze – 1"-IG                                | 1000 854  |
| 8   | Przejściówka                                       | 1005 503  |
| 9   | Zawór zaciskowy NW15 – kompletny, zawiera poz. 9.1 | 1006 255  |
| 9.1 | Membrana NW15                                      | 1006 256# |
| 10  | Kolanko wkręcane – 1/4", Ø 8 mm                    | 254 029   |

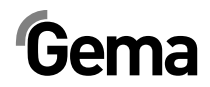

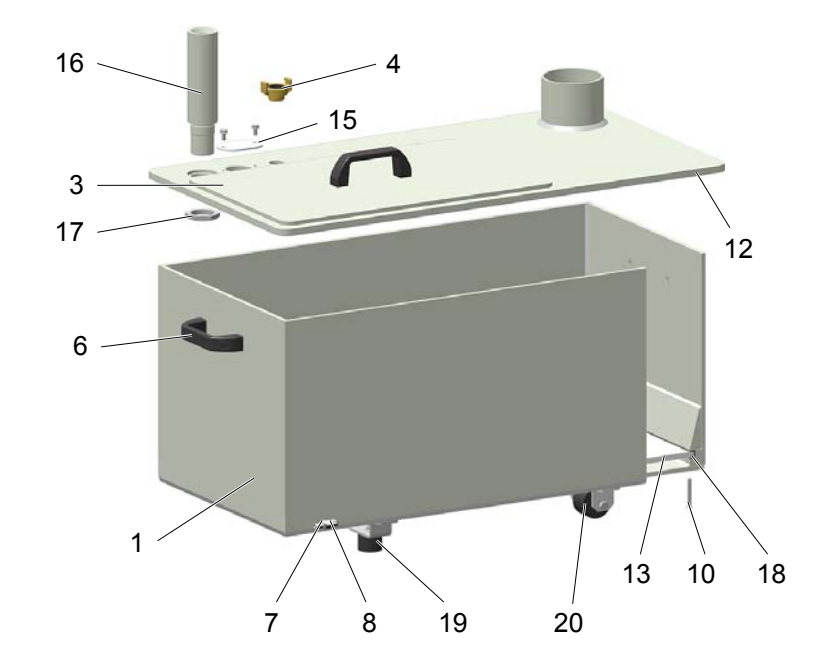

### Zbiornik proszkowy PH100-1-E-OC

|    | Zbiornik proszkowy PH100-1-E-OC – kompletny (poz. 1-20) | 1014 946  |
|----|---------------------------------------------------------|-----------|
| 1  | Zbiornik proszkowy PH100-OC                             | 1008 315  |
| 3  | Pokrywa – kompletna                                     | 1011 642  |
| 4  | GEKA-Złącze – 3/4"                                      | 254 339   |
| 6  | Uchwyt                                                  | 1006 013  |
| 7  | Złącze wtykowe – NW5-1/8"                               | 237 272   |
| 8  | Kolanko - 1/8"-1/8"                                     | 237 604   |
| 10 | Śruba – M6x50 mm                                        | 1002 954  |
| 12 | Osłona PH100-1-E-OC                                     | 1014 945  |
| 13 | Płyta fluidyzacyjna PH100-OC                            | 1006 017  |
| 15 | Pokrywa sondy poziomu                                   | 1007 178  |
| 16 | Tuleja maskująca                                        | 1011 499  |
| 17 | Przeciwnakrętka – Ø 40x28xM8 mm                         | 1008 285  |
| 18 | Profil gumowy                                           | 1007 172* |
| 19 | Odbój gumowy – M40x1,5 mm                               | 248 592   |
| 20 | Kółka wózka                                             | 1009 141  |
|    | Zaślepka PH100-OC (nie pokazana)                        | 362 719   |
|    | Magnetyczny separator – kompletny (nie pokazany)        | 1014 950  |

### Zbiornik proszkowy PH100-2-E-OC

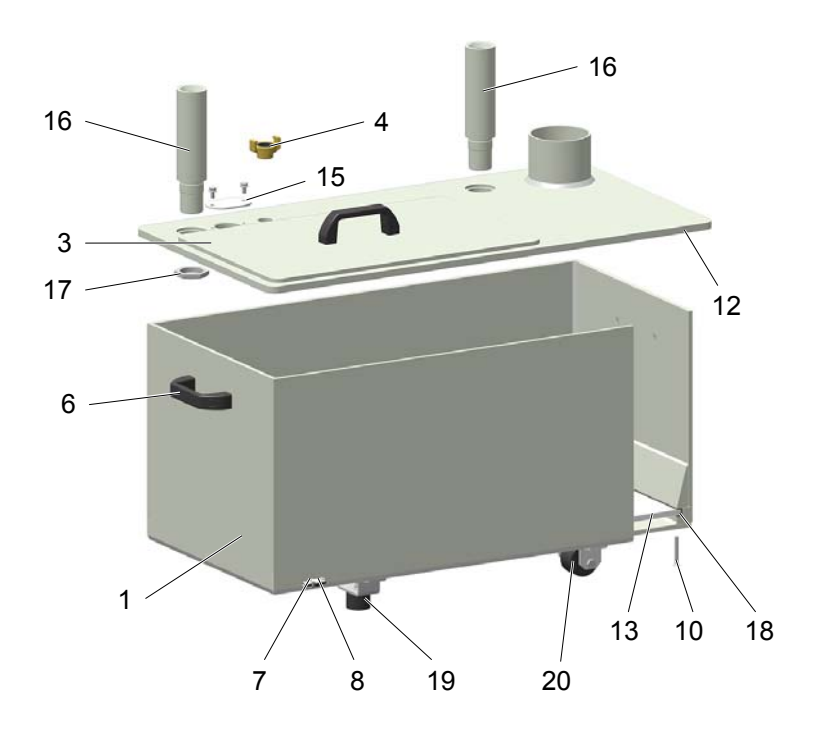

|    | Zbiornik proszkowy PH100-2-E-OC – kompletny (poz. 1-20) | 1014 947  |
|----|---------------------------------------------------------|-----------|
| 1  | Zbiornik proszkowy PH100-OC                             | 1008 315  |
| 3  | Pokrywa – kompletna                                     | 1011 642  |
| 4  | GEKA-Złącze – 3/4"                                      | 254 339   |
| 6  | Uchwyt                                                  | 1006 013  |
| 7  | Złącze wtykowe – NW5-1/8"                               | 237 272   |
| 8  | Kolanko - 1/8"-1/8"                                     | 237 604   |
| 10 | Śruba – M6x50 mm                                        | 1002 954  |
| 12 | Osłona PH100-2-E-OC                                     | 1013 328  |
| 13 | Płyta fluidyzacyjna PH100-OC                            | 1006 017  |
| 15 | Pokrywa sondy poziomu                                   | 1007 178  |
| 16 | Tuleja maskująca                                        | 1011 499  |
| 17 | Przeciwnakrętka – Ø 40x28xM8 mm                         | 1008 285  |
| 18 | Profil gumowy                                           | 1007 172* |
| 19 | Odbój gumowy – M40x1,5 mm                               | 248 592   |
| 20 | Kółka wózka                                             | 1009 141  |
|    | Zaślepka PH100-OC (nie pokazana)                        | 362 719   |
|    | Magnetyczny separator – kompletny (nie pokazany)        | 1014 950  |

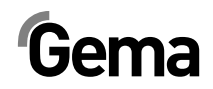

### Sonda poziomu LC01

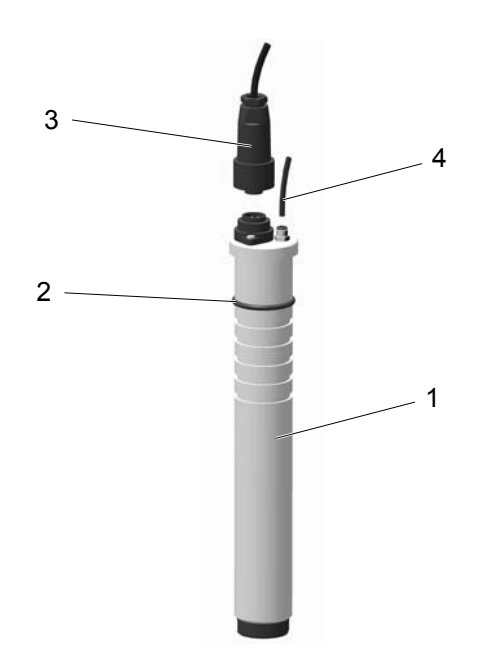

| 1 | Sonda poziomu LC01 – kompletna (zawiera poz. 2) | 1006 089 |
|---|-------------------------------------------------|----------|
| 2 | O-Ring – Ø 38 x 4 mm                            | 239 151# |
| 3 | Kabel podłączeniowy – kompletny                 | 371 696  |
| 4 | Przewód pneumatyczny – Ø 4/Ø 2 mm               | 104 051* |
|   |                                                 |          |

# Część zużywalna

# Gema

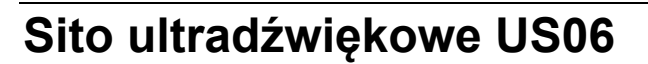

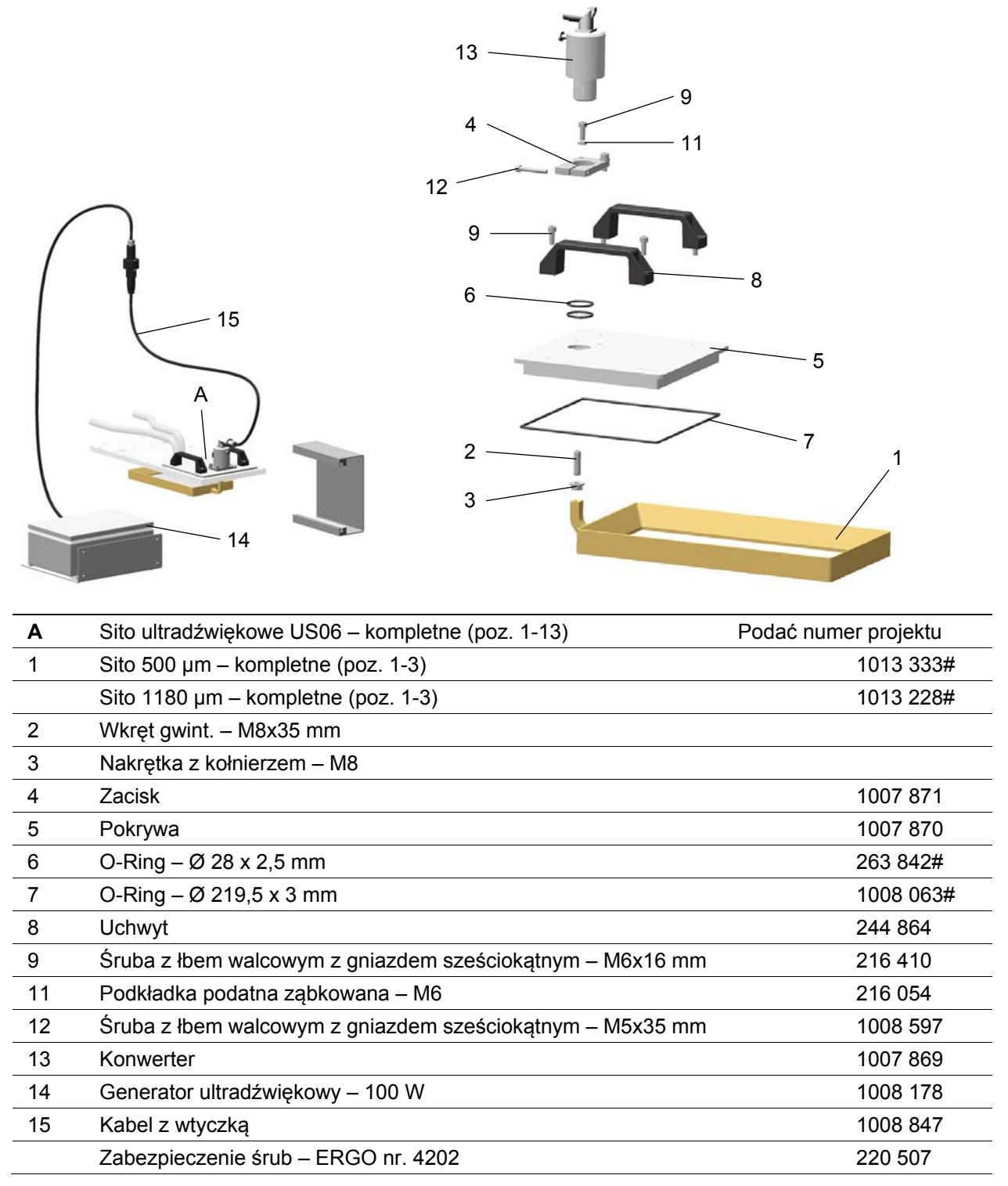

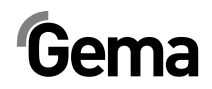

### Rozdzielacz pneumatyczny ES (AS06)

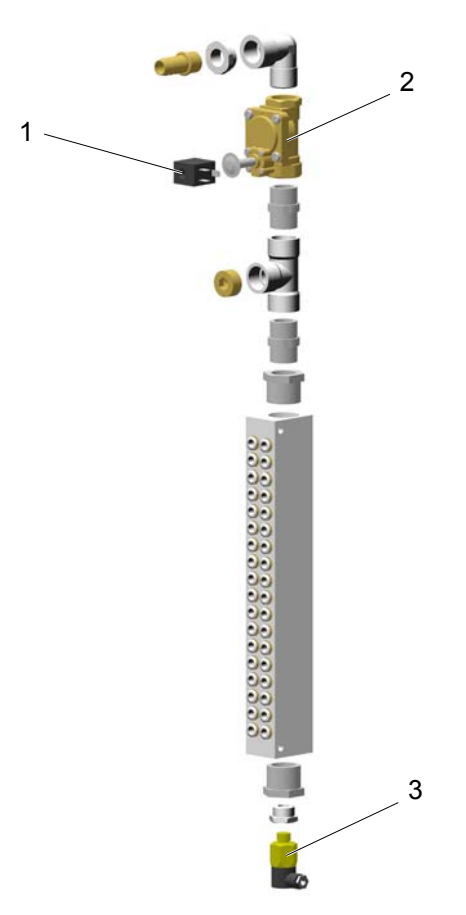

| 1 | Cewka elektrozaworu – 24 VDC                    | 1005 119# |
|---|-------------------------------------------------|-----------|
| 2 | Elektrozawór – 3/4" NW18, bez cewki             | 1005 121  |
| 3 | Przełącznik ciśnieniowy – 1-10 barów, 1/4", PG7 | 233 757   |